5.12.2017

# ДОМОФОНИЯ *НІКVISION*

Александр Кривонос РЕТROVICH

## домофония

| Подключение IP домофона Hikvision                                | 2       |
|------------------------------------------------------------------|---------|
| Настройка IP домофона Hikvision – режим «Вилла»                  | 3       |
| Подключение дополнительного домофона                             | 13      |
| Настройка языка меню и сообщений                                 | 15      |
| Программирование карт доступа IP ДОМОФОНА HIKVISION- режим «Вилл | ıa» .16 |
| Подключение электрозамка к ір домофону Hikvision                 | 16      |
| Подключение дополнительных IP камер                              | 17      |
| Возможность объединения с ІР системой видеонаблюдения            | 19      |
| Подключение тревожных датчиков                                   | 19      |
| Мобильное приложение Hik-Connect                                 | 21      |
| Отправка уведомлений на мобильное устройство                     | 21      |
| Настройка доступа к домофону через сайт Hik-Connect              | 22      |
| Многоквартирная домофония                                        | 27      |
| Подключение вызывных панелей в варианте «Апартаменты»            | 28      |
| Настройка двух-абонентской вызывной панели ip домофона Hikvision | 30      |
| Контроль доступа в «Апартаментах»                                | 34      |
| Настройка системы контроля доступа в «Апартаментах»              | 35      |
| Дополнительные сервисы iVMS-4200 Access Control многоквартирной  |         |
| домофонии                                                        | 42      |
| Звонки на домофоны                                               | 42      |
| Отправка текстовых сообщений                                     | 45      |
| Что такое интерком?                                              | 47      |
| Заключение                                                       | 48      |

### Подключение и настройка ір домофона Hikvision

Сегодня уже никого не удивишь цветным видео домофоном или многоквартирным аудио домофоном. Но прогресс не стоит на месте и на замену аудио и видео домофонам пришли IP домофоны, которые отличаются своей высокой функциональностью и технологичностью.

Мировой лидер продаж систем видеонаблюдения Hikvision не остался в стороне и выпустил свою линейку IP домофонов.

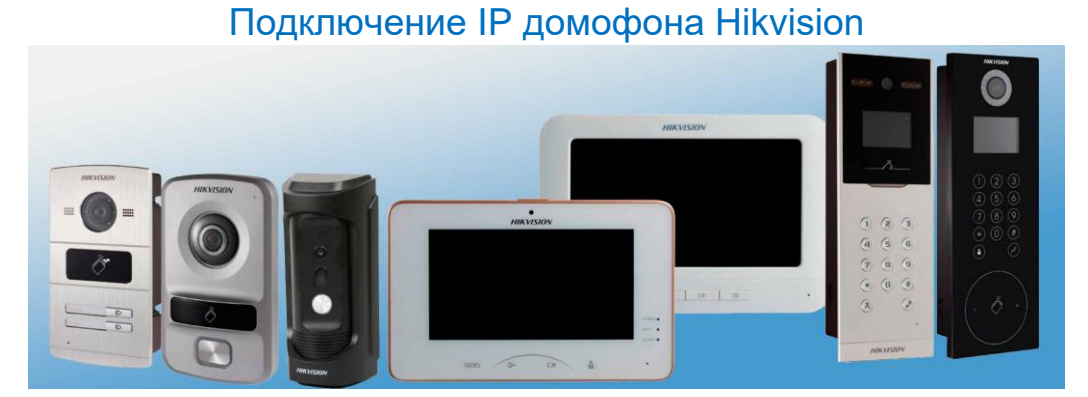

IP домофоны Hikvision поддерживают питание 12B DC, а также питание по Passive PoE, однако PoE не стандартный – 24V DC. Его обеспечивают штатные Видео-Аудиодистрибуторы или проще Passive PoE коммутаторы от Hikvision DS-KAD606 на 6 PoE портов и DS-KAD612 на 12 PoE портов.

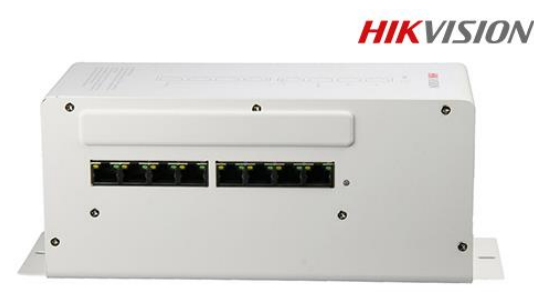

DS-KAD606

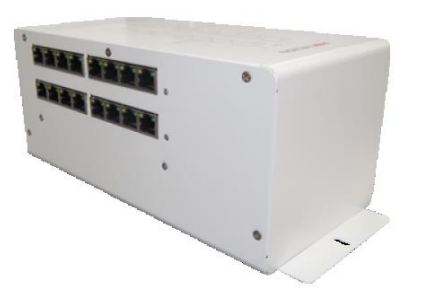

DS-KAD612

|                     |    | Разъемы и интерфей | ісы                      |
|---------------------|----|--------------------|--------------------------|
| Название            | Nº | Цвет               | описание                 |
|                     | 1  | желтый/синий       | ALARM_1                  |
| Тревожные           | 2  | желтый/оранжевый   | ALARM_2                  |
| входы               | 3  | желтый/зеленый     | ALARM_3                  |
| (ALARM IN)          | 4  | желтый/коричневый  | ALARM_4                  |
|                     | 5  | желтый/черный      | ALARM_GND                |
| Питание             | 6  | красный            | интерфейс питания 12B DC |
| Заземление<br>(GND) | 7  | черный             | заземление               |
| DC 405              | 8  | оранжевый          | RS485+                   |
| K5485               | 9  | желтый             | RS485-                   |
| Тревожные           | 10 | розовый            | DR_NC                    |
| выходы              | 11 | синий              | DR_NO                    |
| (ALARM OUT)         | 12 | коричневый         | DR_COM                   |
| LAN                 | 13 | LAN                | сетевой интерфейс        |

Решив вопрос питания, подключаем IP домофоны Hikvision в вашу локальную компьютерную сеть через обычный Ethernet коммутатор или WiFi с внешним питанием домофона 12V или через DS-KAD6xx.

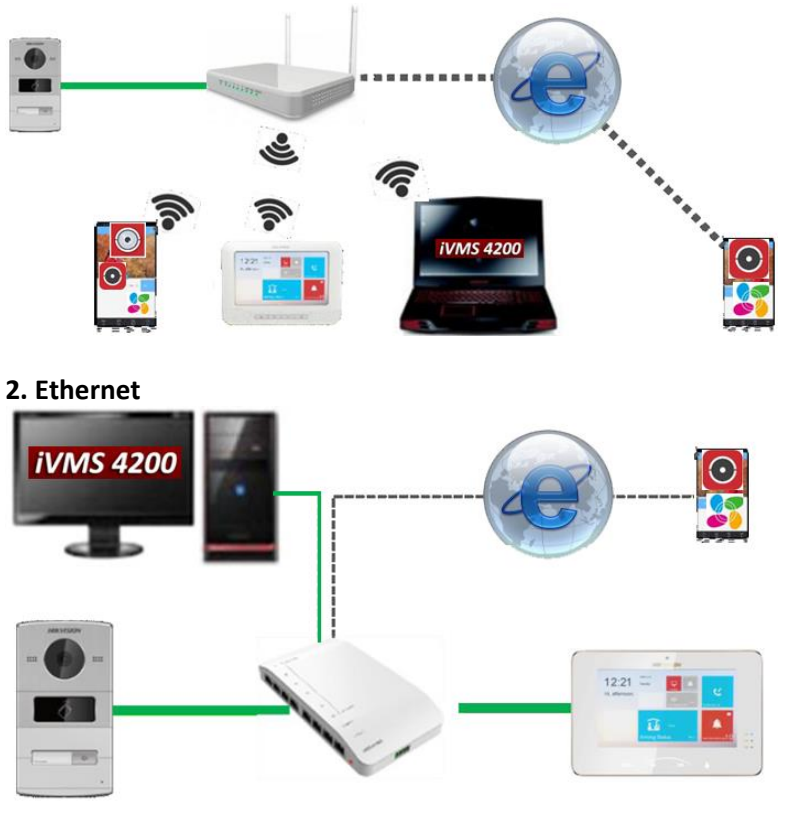

\* С прошивками 1.4.70 и старше одновременное использование в домофонах Ethernrt и Wi-Fi невозможно, однако вызывные панели всегда подключаются только кабелем.

\* Модели домофонов без Wi-Fi не могут быть

подключены к 🧿 Hik-connect или 🏂 EzViz.

\* На смартфонах и планшетах можно получать изображения с камер вызывных панелей, принимать звонки гостей с вызывной панели и открывать привязанный к ней замок используя мобильные приложения Hikvision как при локальных подключениях по Wi-Fi, так и в любом месте через Интернет, о чём ниже..

#### Настройка IP домофона Hikvision – режим «Вилла»

В программе SADP активируем вызывную панель и монитор домофонной системы. После активации присваиваем каждому устройству IP адрес и шлюз (Gateway)

| SADP        |                             |          |              |      |                                 |           |                   | • _                       |
|-------------|-----------------------------|----------|--------------|------|---------------------------------|-----------|-------------------|---------------------------|
| otal number | of online devices: <b>3</b> |          |              |      |                                 | Export    | Refresh           | Modify Network Parameters |
| I I ID      | -   Device Type             | Security | IPv4 Address | Port | Software Version   IPv4 Gateway | HTTP Port | Device Serial No. | Enable DHCP               |
| 001         | DS-7608NI-E1                | Active   | 192.168.1.90 | 8000 | V3.4.62build 160 192.168.1.1    | 80        | DS-7608NI-E108201 | Device Serial No.         |
| 002         | DS-KH6310                   | Inactive | 192.0.0.64   | 8000 | V1.4.11build 161 192.0.0.1      | 80        | DS-KH63100120170  | ID Address                |
| 003         | DS-KV8102-IP                | Inactive | 192.0.0.65   | 8000 | V1.4.11build 161 192.0.0.1      | 80        | DS-KV8102-IP012   | IP Address:               |
| ß           |                             |          |              |      |                                 |           |                   | Port:                     |
|             |                             |          |              |      |                                 |           |                   | Subnet Mask:              |
|             |                             |          |              |      |                                 |           |                   | Gateway:                  |
|             |                             |          |              |      |                                 |           |                   | IPv6 Address:             |
|             |                             |          |              |      |                                 |           |                   | IPv6 Gateway:             |
|             |                             |          |              |      |                                 |           |                   | IPv6 Prefix Length:       |
|             |                             |          |              |      |                                 |           |                   | HTTP Port:                |
|             |                             |          |              |      |                                 |           |                   |                           |
|             |                             |          |              |      |                                 |           |                   | Security Verification     |
|             |                             |          |              |      |                                 |           |                   | Admin Password            |
|             |                             |          |              |      |                                 |           |                   | Admin Password.           |
|             |                             |          |              |      |                                 |           |                   |                           |
|             |                             |          |              |      |                                 |           |                   | Modify                    |
| 1           |                             |          |              |      |                                 |           |                   | Forgot Pass               |

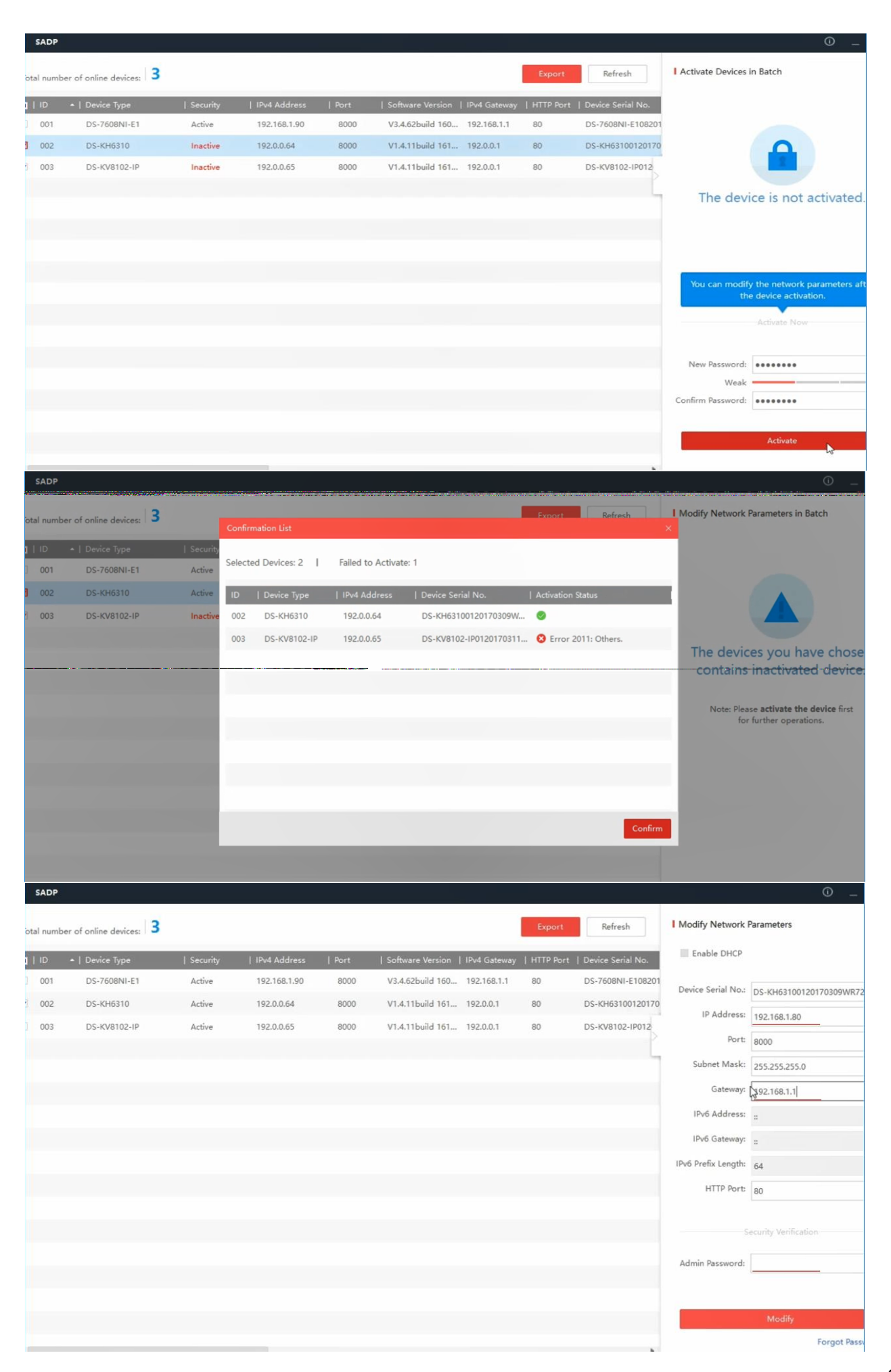

Поскольку устройства домофонии не имеют web-интерфейса, все важные настройки рекомендуется делать через iVMS-4200 последних версий или специализированный iVMS-4200 Access Control. Старые версии и BatchConfig выдают меню настроек устройств домофонии не корректно.

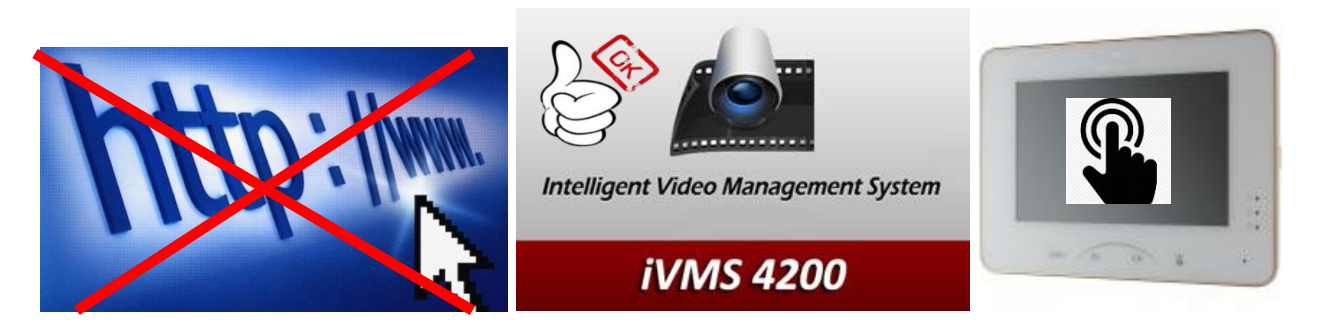

Впрочем, некоторые системные настройки, а также настройки охранных зон, вызова лифта и прочего делаются непосредственно на домофоне используя touch screen.

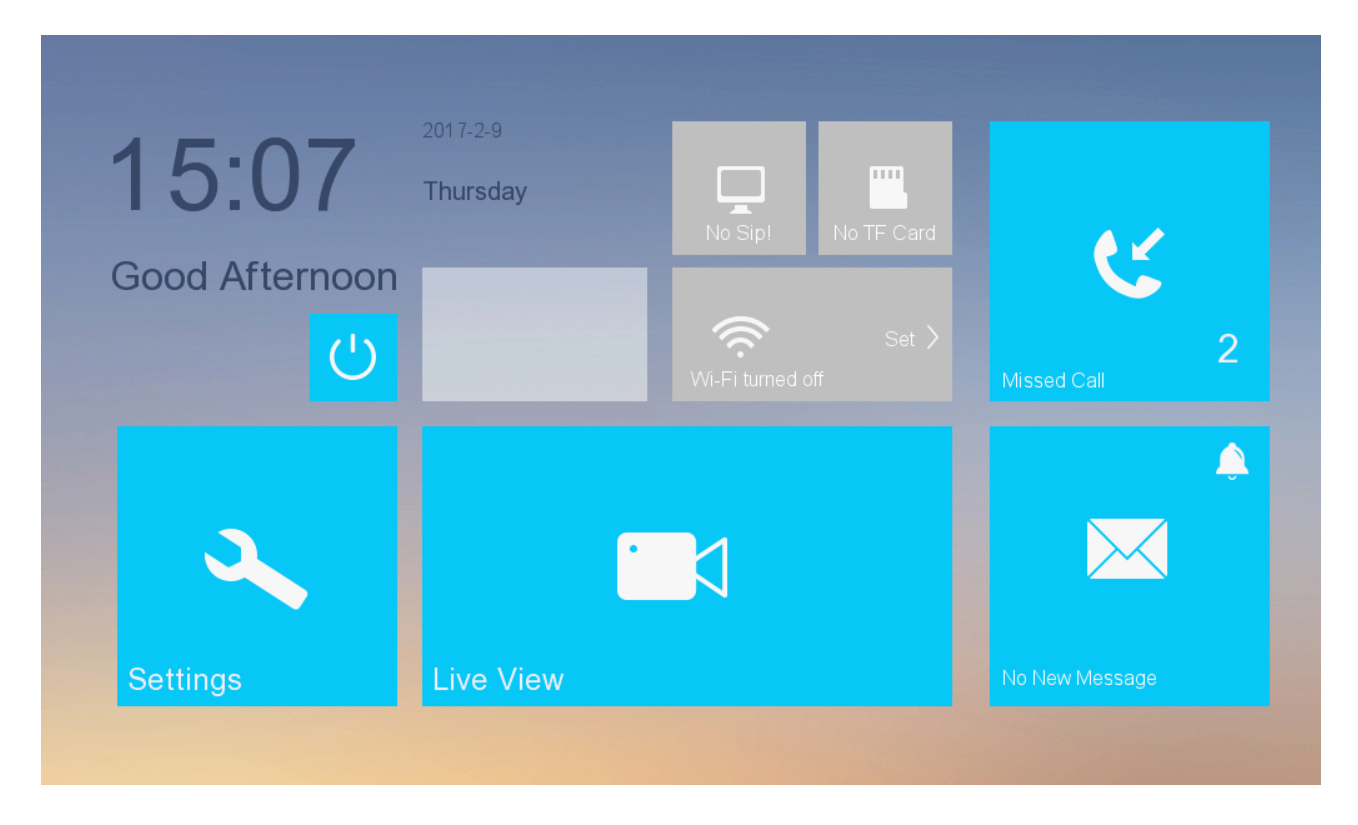

Настройку устройств будем производить в программе IVMS - 4200. Добавляем наши IP домофоны в клиент iVMS - логин и пароль - тот что задали при активации

| йл Система Вид Инструменты По                                                                               | омощь                        |                               |                        |                                     | iVMS-4200                  |                      |                                  |                                                | sasha 🕄    | ) 🖬 🛗 11:20:2 | 1 🔒 🔒            |
|----------------------------------------------------------------------------------------------------|------------------------------|-------------------------------|------------------------|-------------------------------------|----------------------------|----------------------|----------------------------------|------------------------------------------------|------------|---------------|------------------|
| 📰 Панель управления 🔂                                                                                       | Основной ракуро              | S 🔮 Ynpar                     | зление устройствои     |                                     |                            |                      |                                  |                                                |            |               |                  |
| Device 🖬 Fpynna                                                                                             |                              |                               |                        |                                     |                            |                      |                                  |                                                |            |               |                  |
| Организация                                                                                                 | Management d                 | evice (1)                     |                        |                                     |                            |                      |                                  |                                                |            |               | O Re             |
| Hik Device                                                                                                  | + Add                        | Modify X Remove               | ✿ Config 鱡 C           | RCode 🔮 A                           | Activate 🔜 Devi            | ce Status 💄 0        | Inline Users                     |                                                | ٩          | мльтровать    |                  |
| Добавить новый тип устройств                                                                                | Device Type                  | Nick Name                     | Connection   Con       | nection Parame                      | Serial No.                 | 0201606164 4006      | 1201676000000                    | Security                                       | Net Status | Refresh       |                  |
|                                                                                                    |                              |                               |                        |                                     |                            |                      |                                  |                                                |            |               |                  |
|                                                                                                    |                              |                               |                        |                                     |                            |                      |                                  |                                                |            |               |                  |
|                                                                                                    | Online device (              | 3)<br>at <b>di</b> Add all 17 | Madity palinfa         | Comeback                            | Activata                   |                      |                                  |                                                | dum tr     | •• Refre      | esh Every 60     |
|                                                                                                    | IP *                         | Device Type                   | Firmware               | /ersion                             | Safe Status                | Server Port          | Device Serial No.                | Start time                                     | Be Add     | ed            |                  |
| Hikvision Device: Encoding Device/Door                                                                      | 192.168.1.80                 | DS-KH6310                     | V1.4.11bui             | d 161226                            | Active                     | 8000                 | DS-KH63100120                    | 2017-05-05 16:11:11                            | No         |               |                  |
| Station/Decoder/Storage Server/Indoor<br>Station/Master Station/Security Control<br>Panel/Access Controller | 192.168.1.81                 | DS-KV8102-IP                  | V1.4.11bui             | d 161226                            | Active                     | 8000                 | DS-KV8102-IP01                   | 2017-05-05 16:11:59                            | No         |               |                  |
|                                                                                                    | 192.168.1.90                 | DS-7608NI-E1                  | V3.4.62bui             | d 160503                            | Active                     | 8000                 | DS-7608NI-E108                   | 2017-05-05 10:22:36                            | Yes        |               |                  |
| ) 🚯 🗃 💠                                                                                                    |                              |                               |                        |                                     |                            |                      |                                  |                                                |            |               | *                |
| йл Система Вид Инструменты По                                                                               | омощь                        |                               |                        | <u>æ</u>                            | iVMS-4200                  |                      |                                  |                                                | sasha 🕄    | 0 🔤 🛗 11:20:3 | 12 🔒 -           |
| 👬 Панель управления 🛛 🔂                                                                                     | Основной ракуро              | S 🚔 Ynpai                     | вление устройство      | 4                                   |                            |                      |                                  |                                                |            |               |                  |
| Device Tpynna                                                                                               |                              |                               |                        |                                     | Add                        |                      |                                  | ×                                              |            |               |                  |
| Организация                                                                                                 | Management d                 | evir<br>Add mode:             |                        |                                     |                            |                      |                                  |                                                |            |               | O Re             |
| Hik Device                                                                                                  | + Add 🖸 I                    | Mot      IP/Domain            | Name 💿 IP Reg          | ion 👃 E                             | home 🕓                     | COM                  | IP Server                        |                                                | d          | бильтровать   |                  |
| + Добавить новый тип устройств                                                                              | Device Type                  | Nic 🕖 HIDDNS                  | 🕖 Bulk In              | nport                               |                            |                      |                                  | Security                                       | Net Status | Refresh       |                  |
|                                                                                                    | Устройство и                 | regi                          |                        | a dealer                            |                            |                      |                                  | Weak                                           | 9          | 0             |                  |
|                                                                                                    |                              |                               | User Name:             | admin                               |                            |                      |                                  |                                                |            |               |                  |
|                                                                                                    |                              |                               |                        |                                     |                            |                      |                                  |                                                |            |               |                  |
|                                                                                                    | Online device (              | 3)                            |                        |                                     |                            |                      |                                  |                                                |            | O Refre       | esh Every 60     |
|                                                                                                    | + Add to clie                | nt                            |                        |                                     |                            | Ade                  | d Отмена                         |                                                | Фильт      | оовать        |                  |
|                                                                                                    | IP                           | Device Type                   | Firmware               | /ersion                             | Safe Status                | Server Port          | Device Serial No.                | Start time                                     | Be Add     | ed            |                  |
| Hikvision Device: Encoding Device/Door<br>Station/Decoder/Storage Server/Indoor                             | 192.168.1.80                 | DS-KH6310                     | V1.4.11bui             | ld 161226                           | Active                     | 8000                 | DS-KH63100120                    | 2017-05-05 16:11:11                            | No         |               |                  |
| Station/Master Station/Security Control<br>Panel/Access Controller                                          | 192.168.1.81                 | DS-KV8102-IP                  | V1.4.11bui             | ld 161226                           | Active                     | 8000                 | DS-KV8102-IP01                   | 2017-05-05 16:11:59                            | No         |               |                  |
|                                                                                                    | 192.108.1.90                 | DS-7000INI-E1                 | V3.4.02DU              | 100505                              | Active                     | 8000                 | DS-7006INI-E106                  | 2017-03-03 10:22:30                            | Tes        |               |                  |
| <ul> <li>Панель управления</li> <li>Панель управления</li> <li>Панель управления</li> </ul>                 | омощь<br>Основной ракур      | c 📑 Ynpa                      | вление устройство      | <u>ک</u><br>۸                       | iVMS-4200                  |                      |                                  |                                                | sasha 🤅    | 0 🚥 🛗 11:20:4 | <b>★</b><br>47 ₽ |
|                                                                                                    | Management d                 | levice (3)                    |                        |                                     |                            |                      |                                  |                                                |            |               | O R              |
|                                                                                                    | + 140 - 20                   | Hodity 🐸 Domo                 | Config No.             | PCode =                             | Activate                   |                      |                                  |                                                |            | TOPOT         |                  |
| <ul> <li>Добавить новый тип устройств</li> </ul>                                                            | Device Time                  | Nick Name                     | Connection             | nection Pare                        | a   Sarial Ma              |                      |                                  | Security                                       | Net Status | Refrech       |                  |
|                                                                                                    | Устройство                   | registrator                   | TCP/IP 102             | 168.1.90-8000                       | DS-7608NILE1               | 08201606164ARP4      | 513916768WCVU                    | Weak                                           | (a)        | Nerresh       |                  |
|                                                                                                    | InDoor Device                | 182.168.1.80                  | TCP/IP 192.            | 168.1.80:8000                       | DS-KH6310012               | 20170309WR72987      | 70703CLU                         | Weak                                           | 0          | 0             |                  |
|                                                                                                    | OutDoor De                   | 192.168.1.81                  | TCP/IP 192.            | 168.1.81:8000                       | DS-KV8102-IP               | 0120170311WR730      | 0539410CLU                       | Weak                                           | 0          | 0             |                  |
|                                                                                                    |                              |                               |                        |                                     |                            |                      |                                  |                                                |            |               |                  |
|                                                                                                    | Online device (              | 3)                            |                        |                                     |                            |                      |                                  |                                                |            | 0.8-6         | resh Every 4     |
|                                                                                                    | + Add to clie                | nt 🕂 Add all 🛛                | 3 Modify netinfo       | Comeback                            | Activate                   |                      |                                  |                                                | Фильт      | ровать        | Son Every C      |
|                                                                                                    | IP *                         | Device Type                   | Firmware               | Version                             | Safe Status                | Server Port          | Device Serial No.                | Start time                                     | Be Add     | led           |                  |
| Hikvision Device: Encoding Device/Door                                                                      | 192.168.1.80                 | DS-KH6310                     | V1.4.11bu              | 14 161226                           |                            |                      | DE KU62100120                    | 2017-05-05 16:11:11                            | Ves        |               |                  |
| Station/Decoder/Storage Server/Indoor                                                                       |                              |                               |                        | 10 101220                           | Active                     | 8000                 | D3-KH03100120                    |                                                |            |               |                  |
| Station/Master Station/Security Control                                                                     | 192.168.1.81                 | DS-KV8102-IP                  | V1.4.11bu              | ld 161226                           | Active                     | 8000<br>8000         | DS-KV8102-IP01                   | . 2017-05-05 16:11:59                          | Yes        |               |                  |
| Station/Master Station/Security Control<br>Panel/Access Controller                                          | 192.168.1.81<br>192.168.1.90 | DS-KV8102-IP<br>DS-7608NI-E1  | V1.4.11bu<br>V3.4.62bu | ld 161226<br>ld 161226<br>ld 160503 | Active<br>Active<br>Active | 8000<br>8000<br>8000 | DS-KV8102-IP01<br>DS-7608NI-E108 | . 2017-05-05 16:11:59<br>. 2017-05-05 10:22:36 | Yes        |               |                  |

#### Для настройки необходимо войти в удалённую конфигурацию устройства

| йл Система Вид Инструме                                                 | нты Помощь          |                 |                      |               | iVMS-4200      |                |                   |                     | sasha 🚯    | 🚾 🛗 11:20:49 | 9 🔒 🛛      |
|-------------------------------------------------------------------------|---------------------|-----------------|----------------------|---------------|----------------|----------------|-------------------|---------------------|------------|--------------|------------|
| 📲 Панель управления                                                     | 👧 Основной ракурс   | 📑 Упра          | звление устройством  |               |                |                |                   |                     |            |              |            |
|                                                                         |                     |                 |                      |               |                |                |                   |                     |            |              |            |
| Организация                                                             | Management de       | evice (3)       |                      |               |                |                |                   |                     |            |              | O Re       |
| and Hile Desire                                                         | + Add 12 N          | lodify 🗙 Remove | Chafia 🐺 Q           | RCode 🔍 A     | clivate        |                |                   |                     | Фильтро    | вать         |            |
| <ul> <li>Добавить новый тип устро</li> </ul>                            | ойств Device Type   | lick Name       | Connection Conn      | ection Parame | Serial No.     |                |                   | Security            | Net Status | Refresh      |            |
|                                                                         | Устройство ге       | egistrator      | TCP/IP 192.16        | 68.1.90:8000  | DS-7608NI-E108 | 320160616AARR6 | 13916768WCVU      | Weak                | 0          | 0            |            |
|                                                                         | InDoor Device 1     | 92.168.1.80     | TCP/IP 192.16        | 68.1.80:8000  | DS-KH63100120  | 170309WR729870 | 0703CLU           | Weak                | 0          | 0            |            |
|                                                                         | OutDoor De 1        | 92.168.1.81     | TCP/IP 192.16        | 68.1.81:8000  | DS-KV8102-IP01 | 120170311WR730 | 539410CLU         | Weak                | 0          | 0            |            |
|                                                                         |                     |                 |                      |               |                |                |                   |                     |            |              |            |
|                                                                         | Online device (3    | ))              |                      |               |                |                |                   |                     |            | O Refre      | sh Every 6 |
|                                                                         | + Add to clier      | nt 🕂 Add all [  | 🗄 Modify netinfo 🛛 🔶 | 9 Comeback    | P Activate     |                |                   |                     | Фильтро    | вать         |            |
|                                                                         | IP *                | Device Type     | Firmware V           | ersion        | Safe Status    | Server Port    | Device Serial No. | Start time          | Be Added   |              |            |
| Hikvision Device: Encoding Device                                       | e/Door 192.168.1.80 | DS-KH6310       | V1.4.11build         | d 161226      | Active         | 8000           | DS-KH63100120     | 2017-05-05 16:11:11 | Yes        |              |            |
| Station/Decoder/Storage Server/In<br>Station/Master Station/Security Co | introl 192.168.1.81 | DS-KV8102-IP    | V1.4.11build         | d 161226      | Active         | 8000           | DS-KV8102-IP01    | 2017-05-05 16:11:59 | Yes        |              |            |
| FalleiAccess Collabiler                                                 | 192.168.1.90        | DS-7608NI-E1    | V3.4.62build         | d 160503      | Active         | 8000           | DS-7608NI-E108    | 2017-05-05 10:22:36 | Yes        |              |            |
| 🔰 🤱 🗺 🐽 Немсправност                                                    | ь сигнализации      |                 |                      | улапен        | ная настроика  |                |                   |                     | ×          | la sia       | 1          |
| йл Система Вид Инструм                                                  |                     |                 |                      | Jaanen        | nus nucrponicu |                | _                 | _                   |            | 11:20:49     | ) 🔒 🕒      |
| Панель управления                                                       | - 🕲 Система         |                 | Показать инфо        | ормацию о     | б устройстве   |                |                   |                     |            |              |            |
| Device 🖬 Группа                                                         | Основнов            | бустройстве     | Осн.информация       |               |                |                |                   |                     |            |              |            |
| Организация                                                             | Время               |                 | Тип устро            | ойства: DS-К  | H6310          |                |                   |                     |            |              | O Re       |
| Hit Device                                                              | 🔮 Обслуж. систем    | ы               | Серийный номер у     | стро DS-К     | H631001201703  | 09WR72987070   | 3CLU              |                     |            | BTh          |            |
| <ul> <li>Добавить новый тип уст</li> </ul>                              | 💮 Пользователь      |                 | инфо.вкусии          |               |                |                |                   |                     |            | Refresh      |            |
|                                                                         | @ RS485             |                 | Bancura              | ерсия: V1.4.1 | 1 build 161226 |                |                   |                     |            | 0            |            |
|                                                                         | 🕐 🚳 Интерком        |                 | Берсия               | платы. 0/1303 |                |                |                   |                     |            | 0            |            |
|                                                                         | 🖭 🚳 Сеть            |                 |                      |               |                |                |                   |                     |            | 0            |            |
|                                                                         | 🛓 🌀 Экран           |                 |                      |               |                |                |                   |                     |            |              |            |
|                                                                         |                     |                 |                      |               |                |                |                   |                     | • Refre    | sh Every 60  |            |
|                                                                         |                     |                 |                      |               |                |                |                   |                     |            | ать          |            |
|                                                                         |                     |                 |                      |               |                |                |                   |                     |            |              |            |
| Hikvision Device: Encoding Device                                       |                     |                 |                      |               |                |                |                   |                     |            |              |            |
| Station/Master Station/Security C                                       |                     |                 |                      |               |                |                |                   |                     |            |              |            |
| - diremactess controller                                                |                     |                 |                      |               |                |                |                   |                     |            | -            |            |
| 🔪 🧥 ன 🍁 Неисправнос                                                     |                     |                 |                      |               |                |                |                   |                     |            |              | *          |

Введённые после активации сетевые параметры в SADP можно изменить здесь:

|                                                                                                    | удалённ                                                                                                    | ая настройка                                                       | × |
|----------------------------------------------------------------------------------------------------|----------------------------------------------------------------------------------------------------|--------------------------------------------------------------------|---|
| <ul> <li>Система</li> <li>Система</li> <li>Интерком</li> <li>Конфигурация идентификатора</li> <li>Параметры времени</li> <li>Разрешающий пароль</li> <li>Сигнал тревоги</li> <li>Сведения об IP-камере</li> <li>Входной/выходной объем</li> <li>Импорт звонка</li> <li>Молорт звонка</li> <li>Сеть</li> <li>Настройка локальной сети</li> <li>Конфигурация связанной сети</li> </ul> | Настройка локальной сети<br>Настройка локальный IP-адрес:<br>Локальный IP-адреса:<br>Маска подсети IP-адреса:<br>Шлюз:<br>Порт: | 192.168.1.160<br>255.255.255.0<br>192.168.1.1<br>8000<br>Сохранить |   |

Указываем и сохраняем локальные сетевые параметры Indoor Station.

Эти данные также можно внести через экран самого домофона.

Однако, если предполагается использовать для домофона Wi-Fi подключение, настройку сети необходимо выполнять только с него. Включение DHCP не рекомендуется.

|    | Настройки                                  | сети             | Â             |
|----|--------------------------------------------|------------------|---------------|
|    | рнср о                                     | тправка Email 🖉  | 🕑 Локал. инф. |
|    | Введите IP-адрес вручную.<br>192.168.1.160 | 0                | Сеть (        |
|    | Сеть подключена.<br>Активировать Wi-Fi     | 0                | Время синхр.  |
| (; | Включите функцию Wi-Fi для под             | (КЛЮЧЕНИЯ К СЕТИ | Восстан-ть    |
|    |                                            |                  |               |

Активация Wi-Fi отключает использование Ethernet подключения. Локальные сетевые параметры в этом случае в iVMS будут относиться к сети Wi-Fi.

С целью русификации - надо прошить каждое устройство. Ссылки на многоязычную прошивку для IP домофонии можно получить по запросу в техподдержку. Выбираете из iVMS-4200 Access Control полученную прошивку на диске своего компьютера и нажимаете обновить. Не путайте прошивки для вызывной панели и домофона, они, как правило, имеют одинаковую версию и отличаются только кодом в названии архива:

VIS\_\*\*\_А - для всех домофонов, мастер станций и вызывных панелей 8-й серии (DS-KD8002-VM и DS-KD8102-V)

VIS\_\*\*\_Е - для вызывных панелей KV серии (DS-KV8102-IP(VP), DS-KV8X02-IM)

#### VIS\_\*\*\_C - для DS-KD6002-VM и DS-KD3002-VM

Не забывайте разархивировать прошивку перед обновлением. Разархивированные прошивки имеют одинаковые имена ко всем устройствам Hikvision.

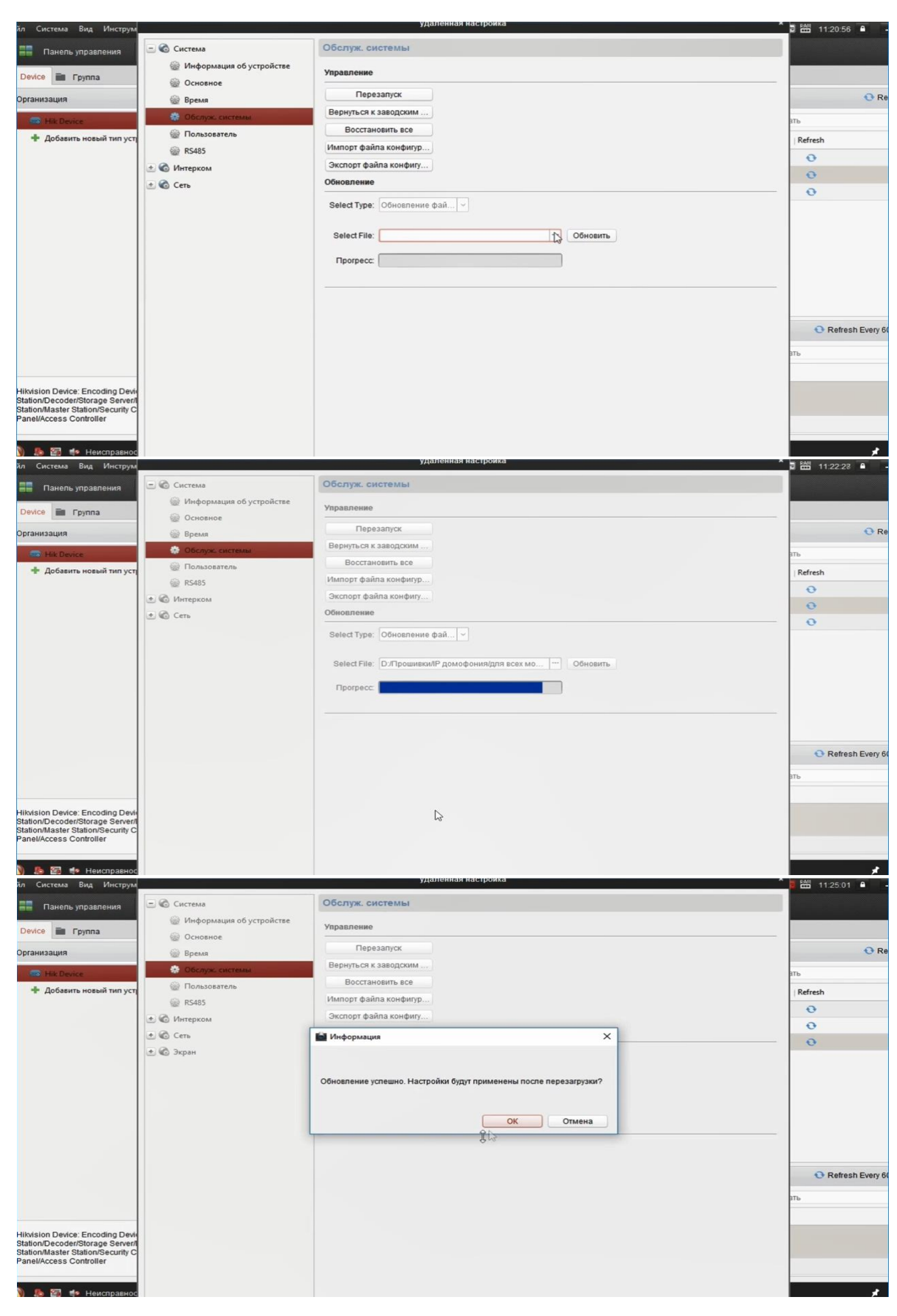

Тоже самое делаем для вызывной панели

| йл Система Вид Инструм                                                                                                    |                                                                      | удалённая настройка                                                                                       | × 🛤 11:31:59 🔒 -   |
|----------------------------------------------------------------------------------------------------|----------------------------------------------------------------------|----------------------------------------------------------------------------------------------------|--------------------|
| 📰 Панель управления                                                                                                    | 🖃 🚳 Система                                                          | Показать информацию об устройстве                                                                         |                    |
|                                                                                                    | 😵 Информация об устройстве                                           | Оснинформация                                                                                             |                    |
| Device Группа<br>Организация                                                                                                    | <ul> <li>Основное</li> <li>Время</li> <li>Обслуж. системы</li> </ul> | Тип устройства: DS-KV8102-IP<br>Серийный номер устро DS-KV8102-IP0120170311WR730539410CLU<br>Инфо.ве(;;ни | C Re               |
| 🕂 Добавить новый тип уст                                                                                                    | Пользователь                                                         | Версия: V1.3.0 build 160426                                                                               | Refresh            |
|                                                                                                    |                                                                      | Версия платы: 0х/100                                                                                      | 0                  |
|                                                                                                    | <ul> <li>Сеть</li> </ul>                                             |                                                                                                    | 0                  |
|                                                                                                    | 🖭 🔞 Экран                                                            |                                                                                                    | ø                  |
|                                                                                                    |                                                                      |                                                                                                    |                    |
|                                                                                                    |                                                                      |                                                                                                    |                    |
|                                                                                                    |                                                                      |                                                                                                    | • Refresh Every 60 |
|                                                                                                    |                                                                      |                                                                                                    | ать                |
| Hikvision Device: Encoding Devir<br>Station/Decoder/Storage Servern<br>Station/Master Station/Security C<br>Panel/Access Controller |                                                                      |                                                                                                    |                    |

Но кроме замены прошивки вызывную панель нужно перевести в режим «Дверной коммутатор» (Doorphone) для однокнопочной панели.

| йл Система Вид Инструм                                                                                                    |                                                                                                    | удаленная настрои                                                                                                    | ka    | ▲ 11:33:30                       |
|----------------------------------------------------------------------------------------------------|----------------------------------------------------------------------------------------------------|----------------------------------------------------------------------------------------------------|-------|----------------------------------|
| 📰 Панель управления                                                                                                    | <ul> <li>Система</li> <li>Система</li> </ul>                                                                                                    | Настройка номеров комнат<br>Настройка номера устройства                                                                                      |       |                                  |
| Организация<br>Организация<br>→ Нік Device<br>→ Добавить новый тип уст                                                             | <ul> <li>Конфигурация идентификатора</li> <li>Параметры времени</li> <li>Управление входом и лифтом</li> <li>Исходящий интерфейс устройс</li> <li>Входной/выходной объем</li> <li>Address List</li> <li>Сеть</li> <li>Хран</li> </ul> | Тип устройства:<br>Номер проекта:<br>Номер жилого массива:<br>Номер дома:<br>Номер дома:<br>Номер дома:<br>1<br>Этаж:<br>Номер:<br>Сохранить | катор | © Re<br>ITb<br>Refresh<br>O<br>O |
| Hikvision Device: Encoding Devi<br>Station/Decoder/Storage Servert<br>Station/Master Station/Security C<br>Panel/Access Controller |                                                                                                    |                                                                                                    |       | € Refresh Every 6                |

После сохранения изменения типа панели она также перезагрузится

| 🚮 Настройка ір домофона Hik                                                                     | rvision.mp4                   |                                      | - 0          | ×          |
|-------------------------------------------------------------------------------------------------|-------------------------------|--------------------------------------|--------------|------------|
| Файл Вид Воспроизведение                                                                        | Навигация Закладки Помощь     |                                      |              |            |
| йл Система Вид Инструм                                                                          |                               | удаленная настроика                  | 11:33:34     | <b>A</b> - |
| 🔚 Панель управления                                                                             | 🖭 🌀 Система                   | Настройка номеров комнат             |              |            |
|                                                                                                 | 🖃 🚳 Интерком                  | Настройка номера устройства          |              |            |
| Device Tpynna                                                                                   | 🛞 Конфигурация идентификатора | Тип устройства: Дверной коммуникатор | _            |            |
| Организация                                                                                     | 🎡 Параметры времени           | Сохранить                            |              | • Re       |
| to Hik Device                                                                                   | 🎡 Управление входом и лифтом  | Condition                            | ать          |            |
| 💠 Добавить новый тип уст                                                                        | 🎡 Исходящий интерфейс устройс |                                      | Refresh      |            |
|                                                                                                 | Входной/выходной объем        |                                      | 0            |            |
|                                                                                                 | Address List                  |                                      | 0            |            |
|                                                                                                 | 🖈 🕼 Сеть 📑                    | Перезапуск                           | 0            |            |
| Hikvision Device: Encoding Devi                                                                 | L                             | ОК Отмена                            | • Refrest    | 1 Every 6( |
| Station/Decoder/Storage Server/<br>Station/Master Station/Security C<br>Panel/Access Controller |                               |                                      |              | ,          |
| у 🥁 🔛 🧛 Ошнока кода                                                                             |                               | u u                                  |              |            |
|                                                                                                 |                               |                                      | <b>e</b> ) - | J          |
| 🗃 Пауза [H/W]                                                                                   |                               |                                      | 02:43 / 04:1 | 6 346      |

После перезагрузки нужно снова зайти в удалённую конфигурацию вызывной панели и продолжить настройку, указывая адрес домофона

| 🛍 Настройка ір домофона Hil                                        | rvision.mp4                 |                                                     | - 0             | ×        |
|--------------------------------------------------------------------|-----------------------------|-----------------------------------------------------|-----------------|----------|
| Файл Вид Воспроизведение                                           | Навигация Закладки Помощь   | บกลุกอันเหล่า และชาวนับว่อ                          |                 |          |
| йл Система Вид Инструм                                             |                             | удаленная настроика                                 | 11:49:06        | A -      |
| 🚟 Панель управления                                                | 🖃 🌀 Система                 | Настройка параметров сети и SIP                     |                 |          |
|                                                                    | Информация об устройстве    | Конфигурация связанной сети                         |                 |          |
|                                                                    | 💮 Основное                  | Тип устройства: Дверной коммуникатор \vee           |                 | O Re     |
| Организация                                                        | Время                       | IP-адрес основной станции в помещении: 192.168.1.80 |                 | 0 110    |
| To Hik Device                                                      | Пользователь                | Сохранить                                           | ать             |          |
| Добавить новый тип уст                                             | 🛃 🚳 Интерком                |                                                     | Refresh         |          |
|                                                                    | - 🕜 Сеть                    |                                                     | 0               |          |
|                                                                    | 🎡 Настройка локальной сети  |                                                     | 0               |          |
|                                                                    | Конфигурация связанной сети |                                                     | -               |          |
|                                                                    | 速 🚳 Экран                   |                                                     |                 |          |
|                                                                    |                             |                                                     |                 |          |
|                                                                    |                             |                                                     |                 |          |
|                                                                    |                             |                                                     |                 |          |
|                                                                    |                             |                                                     |                 |          |
|                                                                    |                             |                                                     | 2.5.1           |          |
|                                                                    |                             |                                                     | Refresh         | Every 60 |
|                                                                    |                             |                                                     | ать             |          |
|                                                                    |                             |                                                     |                 |          |
| Hikvision Device: Encoding Devi<br>Station/Decoder/Storage Server/ |                             |                                                     |                 |          |
| Station/Master Station/Security C<br>Panel/Access Controller       |                             |                                                     |                 | _        |
|                                                                    |                             |                                                     |                 |          |
| 🔰 🤱 🚰 🍁 Ошибка кода                                                |                             |                                                     |                 | *        |
|                                                                    |                             |                                                     | 21              | 1        |
|                                                                    |                             |                                                     | <u>ال</u> الا - | J~       |

Затем продолжить настройку домофона, зайдя в его удалённую конфигурацию

| йл Система Вид Инструм                                                                                                    |                                                                                                    | удаленная настро                                                                                                    | 1Ka                                                                            | × ∎ 🖽 12:01:29 🔒                                                                                                    |
|----------------------------------------------------------------------------------------------------|----------------------------------------------------------------------------------------------------|----------------------------------------------------------------------------------------------------|--------------------------------------------------------------------------------|----------------------------------------------------------------------------------------------------|
| Панель управления                                                                                                    | 🖃 🚳 Система                                                                                                    | Настройка параметров сети и SIP                                                                                                    |                                                                                |                                                                                                    |
|                                                                                                    | 🎡 Информация об устройстве                                                                                                    | Конфигурация связанной сети                                                                                                    |                                                                                |                                                                                                    |
| Device Trynna<br>Организация<br>Hk Device<br>Aoбавить новый тип уст<br>Aoбавить новый тип уст<br>Hikvision Device: Encoding Devi<br>Station/Decoder/Storage Servent<br>Station/Decoder/Storage Servent<br>Station/Jacter Station/Security C<br>Panel/Access Controller | <ul> <li>☺ Основное</li> <li>☺ Время</li> <li>☺ Обслуж. системы</li> <li>☺ Пользователь</li> <li>☺ R5485</li> <li>♥ <li>♥ Мнтерком</li> <li>ⓒ C сть</li> <li>☺ Hacтройка локальной сети</li> <li></li> <li></li></li></ul> | Тип устройства:<br>IP-адрес основной станции:<br>IP-адрес (основного) домофона:<br>IP-адрес SIP-сервера:<br>IP-адрес панели управления безопасностью:<br>Порт панели управления безопасностью:<br>Тип основного домофона:<br>Режим подключения: | Внутренняя станция<br>0.0.0 192.168.1.81 0.0.0 0 0.0.0 0 0 0 0 0 0 0 0 0 0 0 0 | Refresh  Refresh  Re |
| 🔰 🥼 ன 🍁 Неисправнос                                                                                                    |                                                                                                    |                                                                                                    |                                                                                | Сотранено                                                                                                    |

Здесь нужно указать адрес вызывной панели и её тип

| IP-адрес SIP-сервера:                    | 0.0.0.0                                        |
|------------------------------------------|------------------------------------------------|
| Р-адрес панели управления безопасностью: | 0.0.0.0                                        |
| Порт панели управления безопасностью:    | 0                                              |
| Тип основного домофона:                  | Основной домофон ( 🗸                           |
| Режим подключения:                       | Основной домофон (тип<br>Основной домофон (тип |
|                                          | Сохранить Основной домофон (тип V)             |
|                                          |                                                |

Также, это можно сделать, используя экран домофона в разделе устройств. Там же можно добавить дополнительные однокнопочные вызывные панели. Их не может быть больше 8.

Как уже говорилось ранее, к домофону можно подключать сторонние камеры и даже регистраторы целиком в этом же разделе для просмотра камер по желанию.

В разделе устройств также добавляются все остальные центры оповещения и устройства текущей сети

|                                 | Управление устройствами                                                           | Â                                                                |
|---------------------------------|-----------------------------------------------------------------------------------|------------------------------------------------------------------|
| <b>Н</b><br>Добавить устройство | <ul> <li>Плавный домофон<br/>(серия D)</li> <li>Выбрать тип устройства</li> </ul> | <ul> <li>Покациниф.</li> <li>Сеть</li> <li>Устройство</li> </ul> |
| 3<br>Центр<br>Тип:Центр         | с<br>See See See<br>IP-камера DVR/DVS/N Дверной ком                               | <ul> <li>Время синхр.</li> <li>Восстан-ть</li> </ul>             |
|                                 |                                                                                   |                                                                  |

Настройка домофонов в режиме «Вилла» на этом заканчивается, но в многоквартирном режиме, что будет рассмотрено ниже настроек значительно больше.

#### Подключение дополнительного домофона

При желании можно подключить дополнительные домофоны. Всего добавить можно 5 шт., выбрав конфигурацию вызывной панели «Добавочный номер станции» в удалённой конфигурации домофона.

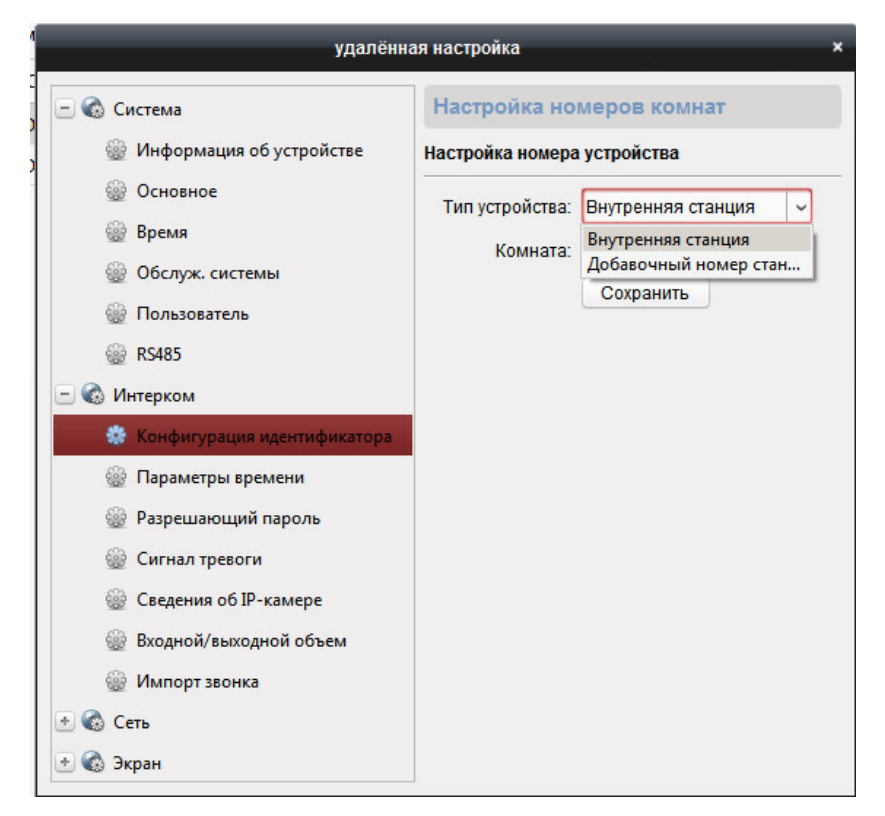

После перезагрузки в этом же пункте меню указать номер дополнительного домофона (1-5).

| 1                             | удалённая настройка ×              |
|-------------------------------|------------------------------------|
| 🖃 🚳 Система                   | Настройка номеров комнат           |
| 🎡 Информация об устройстве    | Настройка номера устройства        |
| 🛞 Основное                    | Тип устройства: Побавошный номер с |
| 🎡 Время                       |                                    |
| 🎡 Обслуж. системы             |                                    |
| 🎡 Пользователь                | Сохранить                          |
| @ RS485                       |                                    |
| 🖃 🚳 Интерком                  |                                    |
| 🎲 Конфигурация идентификатора |                                    |
| 🎡 Параметры времени           |                                    |
| 🞡 Разрешающий пароль          |                                    |
| 🎡 Сигнал тревоги              |                                    |
| 🎡 Входной/выходной объем      |                                    |
| 🎡 Импорт звонка               |                                    |
| 🖃 🚳 Сеть                      |                                    |
| 🎡 Настройка локальной сети    |                                    |
| 🎡 Конфигурация связанной сети |                                    |
|                               |                                    |

А также в связной сети указать - адрес основного

|                               | удалённая настрой                     | <b>і</b> ка   |
|-------------------------------|---------------------------------------|---------------|
| 🚳 Система                     | Настройка параметров сети и SIP       |               |
| 🎡 Информация об устройстве    | Конфигурация связанной сети           |               |
| 🎡 Основное                    | Тип устройства:                       |               |
| 🎡 Время                       |                                       | 100 160 1 154 |
| 🎡 Обслуж. системы             | п-адрес основной станции в помещении. | 192.106.1.194 |
| 🎡 Пользователь                | Режим подключения:                    | Эта же сеть   |
| 🎡 RS485                       |                                       | Сохранить     |
| 🚳 Интерком                    |                                       |               |
| 🎡 Конфигурация идентификатора |                                       |               |
| 🎡 Параметры времени           |                                       |               |
| 🎡 Разрешающий пароль          |                                       |               |
| 🎡 Сигнал тревоги              |                                       |               |
| 🎡 Входной/выходной объем      |                                       |               |
| 🎡 Импорт звонка               |                                       |               |
| 🛛 🚳 Сеть                      |                                       |               |
| 🎡 Настройка локальной сети    |                                       |               |
| 😤 Конфирирации свозанной сели |                                       |               |

Аналогично можно на самом домофоне, используя touch screen:

|    | Тип домофона                   | Номер комнаты.        | 0        | Локал инф.   |
|----|--------------------------------|-----------------------|----------|--------------|
| ۵≡ | Домофон >                      | 0                     | •        | Сеть         |
|    | Домофон 🗸                      |                       | -        | Verenieren   |
|    | Расш. домофон                  |                       | 1994     | Устроиство   |
| -  | Стандарт видео                 |                       |          | Время синхр. |
| 9  | * Перезагрузитесь после измен  | ения стандарта видео. | <b>F</b> | Восстан-ть   |
|    | PAL                            | >                     |          |              |
|    | Продолжительность на           | блюдения              |          |              |
| 0  | * Можно установить макс. длите | альность наблюдения.  |          |              |

#### Настройка языка меню и сообщений

Начиная с прошивки 4.1.70 домофоны поддерживают многоязычность.

Изначально все меню на английском, но можно выбрать русский.

Выбор языка интерфейса предусматривает и смену языка голосовых сообщений

|                    |               | Обслуживание сист                                                                                        | емы                   | ñ                       |
|--------------------|---------------|----------------------------------------------------------------------------------------------------|-----------------------|-------------------------|
|                    |               | Карта ТF<br>Условия обслуживания: 7 МБ/3811 МБ                                                           | English               | Пароль                  |
|                    | SU            | Очистить экран<br>*Удерживайте кнопку блокировки для выкл. режи                                          | Italiano<br>Русский 🗸 | Не беспокоить           |
|                    | 5             | Вер: V1.4.70 build 170222         Пароль: VNTYUE           Модель: DS-КН8301-WT         Номер: 666745443 | Deutsch<br>Nederlands | Ф. Охрана               |
| Sales and          |               | Язык системы                                                                                             | Русский >             | Настр-ки зон Обслужив-е |
|                    | $\overline{}$ | Настройки режима/зоны тревоги                                                                            |                       | Конфигурация            |
| Contraction of the | 11            | Управление лифтом                                                                                        |                       | • Информация            |

#### Программирование карт доступа IP ДОМОФОНА HIKVISIONрежим «Вилла»

IP домофоны Hikvision поддерживают стандарт карт Mifare-1.

В домофонах в режиме «Вилла» для выпуска карт необходимо сначала приложить к считывателю мастер-карту (в комплекте поставки). Затем программируем нужное количество карт для абонентов просто поочередно прикладывая карты к считывателю, завершаем выпуск карт повторно приложив мастер карту к считывателю. В последних прошивках ни каких сообщений по этому поводу не выводится, прикладывание мастер-карты и прописываемых карт сопровождается одиночным звуком «пик». Общее количество карт, поддерживаемое вызывной панелью – 254. В таком режиме программирования можно прописать одну карту все 254 раза, не оставив место для других, если её «пропикать» 254 раза между двумя прикладываниями мастер-карты. Также в этом режиме невозможно управлять картами. Для удаления карты необходимо сбрасывать на заводские настройки вызывную панель, настраивать её наново и поновой прописывать актуальные карты.

#### Подключение электрозамка к ір домофону Hikvision

Для подключения к ір домофону Hikvision электромеханического замка необходимо плюс питания соединить с электро-механическим замком и синим кабелем вызывной панели, для электромагнитного – с розовым, а минус соединить с зеленым кабелем вызывной панели в любом из случаев.

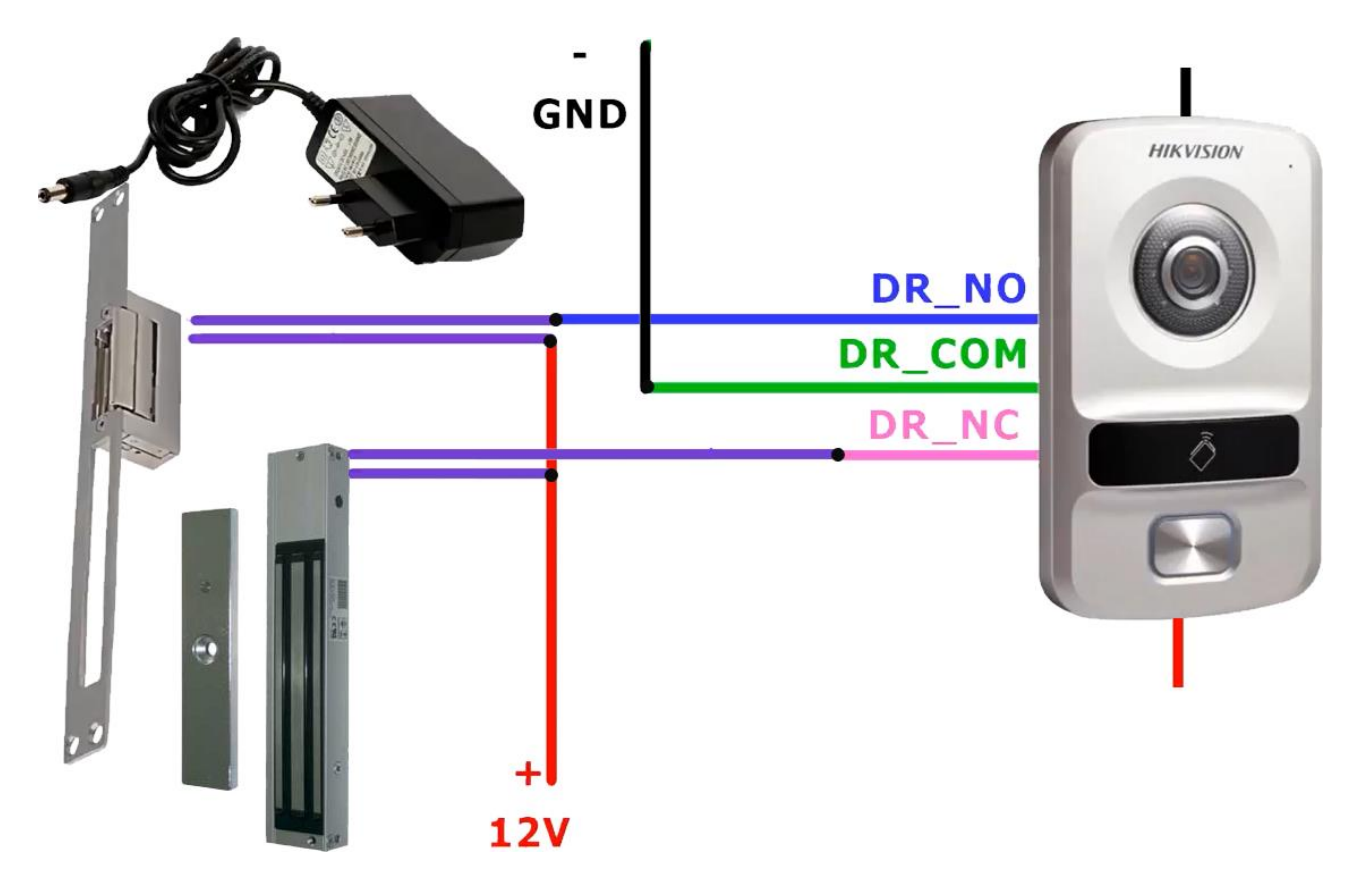

#### Подключение дополнительных IP камер

Помимо выполнения стандартных функций, IP видеодомофония может интегрироваться с системами видеонаблюдения Hikvision. В настройках IP видеодомофона Hikvision можно добавить до 16 IP-камер или каналов с DVR. Это позволит с монитора домофона смотреть что показывают ваши камеры.

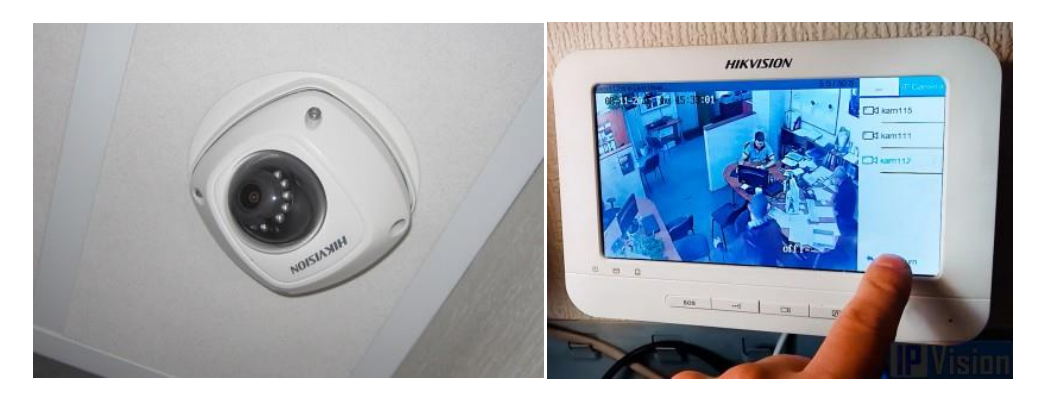

| A<br>                                                              | удалённая настройка                                             | ×                                     |
|--------------------------------------------------------------------|-----------------------------------------------------------------|---------------------------------------|
| С Система                                                          | Сведения об IP-камере                                           |                                       |
| у 🤬 Информация об устройстве                                       | Сведения об IP-камере                                           |                                       |
| Основное                                                           | Добав Изменить Удалить Экспорт И                                | 1мпорт                                |
| 🔮 обслуж. системы                                                  | Индекс   Имя устройства   Режим получе   URL                    | Протокол изготовителя   Поль   Пароль |
| аранананананананананананананананананана                            | 1 192.168.1.158 Прямой                                          | Протокол HIK admin *****              |
| @ RS485                                                            | 2 DopCam2 Прямой                                                | Протокол HIK admin *****              |
| <ul> <li>Шемперком</li> <li>Конфигурация идентификатора</li> </ul> | Тип устройства: Сетевая IP-камера                               |                                       |
| <ul> <li>Параметры времени</li> <li>Разрешающий пародь</li> </ul>  | Режим получения потока: Сетевая IP-камера<br>DVR_NVR_DVS Device |                                       |
| © Сигнал тревоги                                                   | имя устроиства: Дверной коммуникатор<br>IP адрес:               |                                       |
| 🔅 Сведения об IP-камере                                            | Порт.                                                           |                                       |
| ) 🥁 входнои/выходнои ооъем<br>Шипорт звонка                        | Пользователь:                                                   |                                       |
| 🕐 🏟 Сеть                                                           | Протокол изготовителя: Протокол НІК 🗸                           |                                       |
|                                                                    | ОК Отмена                                                       |                                       |
|                                                                    | •                                                               | ,                                     |
|                                                                    |                                                                 |                                       |

|             | 0   | Add Device                   | × | 2 | ۲ | Local Info |
|-------------|-----|------------------------------|---|---|---|------------|
| Add device  | 2   | Please enter device name.    |   |   |   | Network    |
| 8           | Ty; | Please enter the IP address. |   | _ |   | Device (   |
| Center      | ° 📮 | 554                          |   |   |   | Sync Time  |
| Type:Center | Ту  | admin                        |   |   | ĥ | Restore    |
|             |     | Please enter the password.   |   |   |   |            |
|             |     | 1:Bind 0:Cancel.             |   |   |   |            |

При добавлении камеры, например, отображающей вход с другой стороны, изображение с которой Вы бы хотели видеть во время звонка с вызывной панели, нужно выбрать «Bind»/«Связывание», тогда её кнопка будет доступна для переключения отображения в период звонка и соединения только на домофоне DS-KH8301-WT.

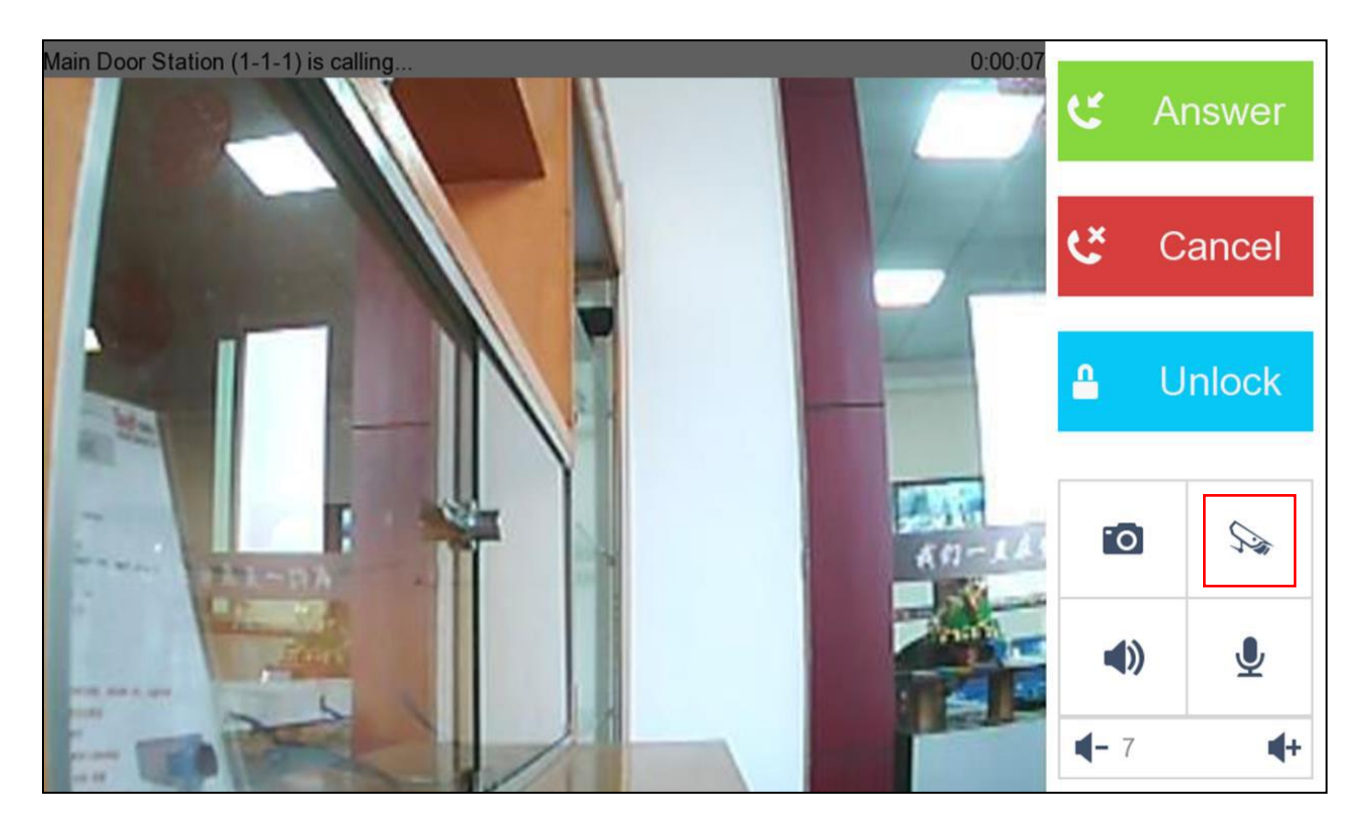

#### Возможность объединения с ІР системой видеонаблюдения

Данная возможность позволяет вести запись с камеры вызывной панели на существующий в вашей локальной сети цифровой видеорегистратор. Вызывная панель подключается на регистратор как IP-камера пользовательским добавлением.

#### Подключение тревожных датчиков

К IP домофонам Hikvision (мониторам) можно подключить до 8 тревожных датчиков (например, таких как: газовый, задымления, движения, затопления, разбитие окон, двери, геркон и т.д.), что позволит спать спокойно во время длительного отъезда. Сигнал от них передаются на IP домофон, в центр управления на компьютер специалисту по безопасности, а также на мобильное устройство в случае 'W'-моделей домофонов, если подключен Hik-connect на устройстве. Данные функции на мой взгляд - крутые плюшки в данной системе, потому что именно эти функции, позволяют IP домофону выйти за рамки домофонных систем и частично заменить дорогостоящую систему умный дом. Датчики необходимо подключать на соответствующие контакты шлейфа, входящего в комплект домофона.

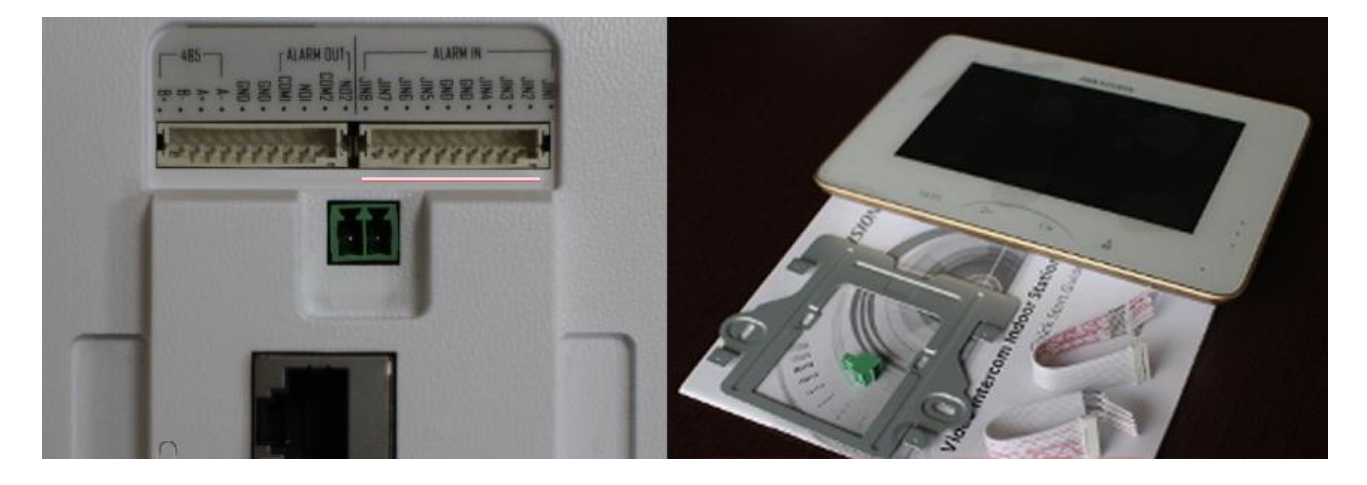

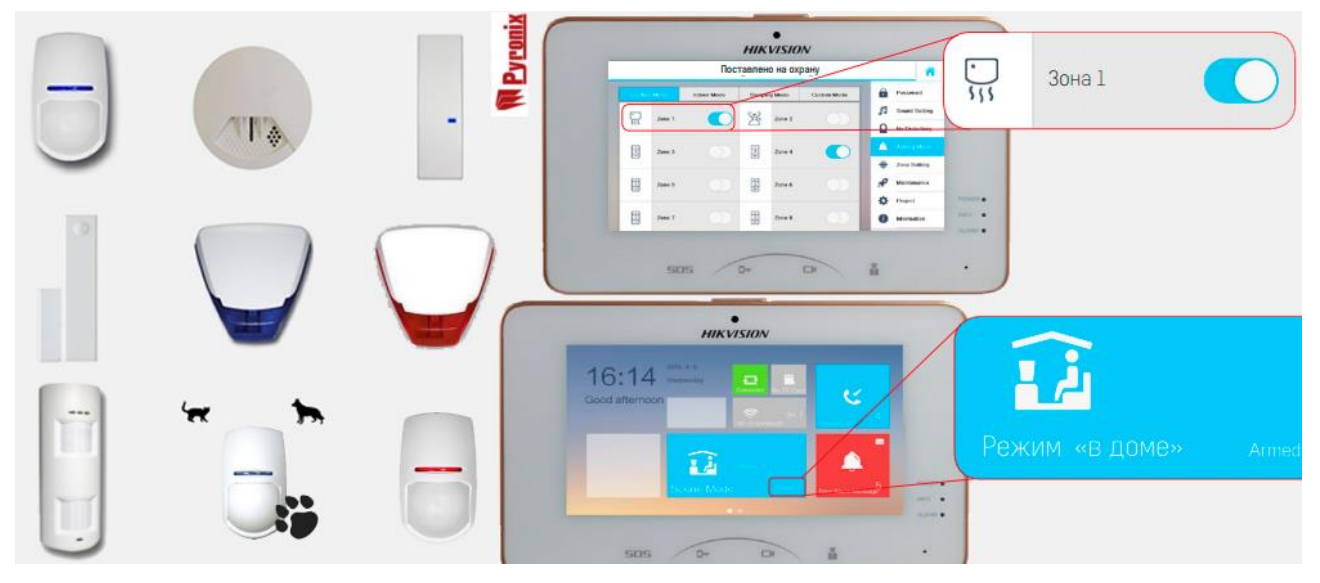

|   | and the second second second second second second second second second second second second second second secon | and the second second se | the life state |             |          |   |              |
|---|----------------------------------------------------------------------------------------------------|----------------------------------------------------------------------------------------------------|----------------|-------------|----------|---|--------------|
|   | No sone                                                                                                    | Тип зоны                                                                                                    | NO/NC          | Тип тревоги | Задержка | Ô | Пароль       |
|   | Зона 1                                                                                                    | Датчик дыма                                                                                                    | NO             | 24/7        | Os/Os    | F | Звук         |
| ¥ | Зона 2                                                                                                    | Датчик газа                                                                                                    | NO             | 24/7        | 0s/0s    | • | Не беспокоит |
| ٤ | Зона З                                                                                                    | Активный ИК                                                                                                    | NO             | Отложенная  | 30s/30s  |   | Охрана       |
|   | Зона 4                                                                                                    | Активный ИК                                                                                                    | NO             | Отложенная  | 30s/30s  | • | Настр-ки зон |
|   | Зона 5                                                                                                    | Активный ИК                                                                                                    | NO             | Отложенная  | 30s/30s  | ø | Обслужив-е   |
|   | Зона б                                                                                                    | Активный ИК                                                                                                    | NO             | Отложенная  | 30s/30s  | * | Kouturnauur  |
|   | Зона 7                                                                                                    | Активный ИК                                                                                                    | NO             | Отложенная  | 30s/30s  | × | конфигурация |
|   | Зона 8                                                                                                    | Активный ИК                                                                                                    | NO             | Отложенная  | 30s/30s  | U | Информация   |

Домофон может выполнять функцию охранной централи с подключенными датчиками и используя видеонаблюдение.

Реакции на события настраиваются с экрана домофона.

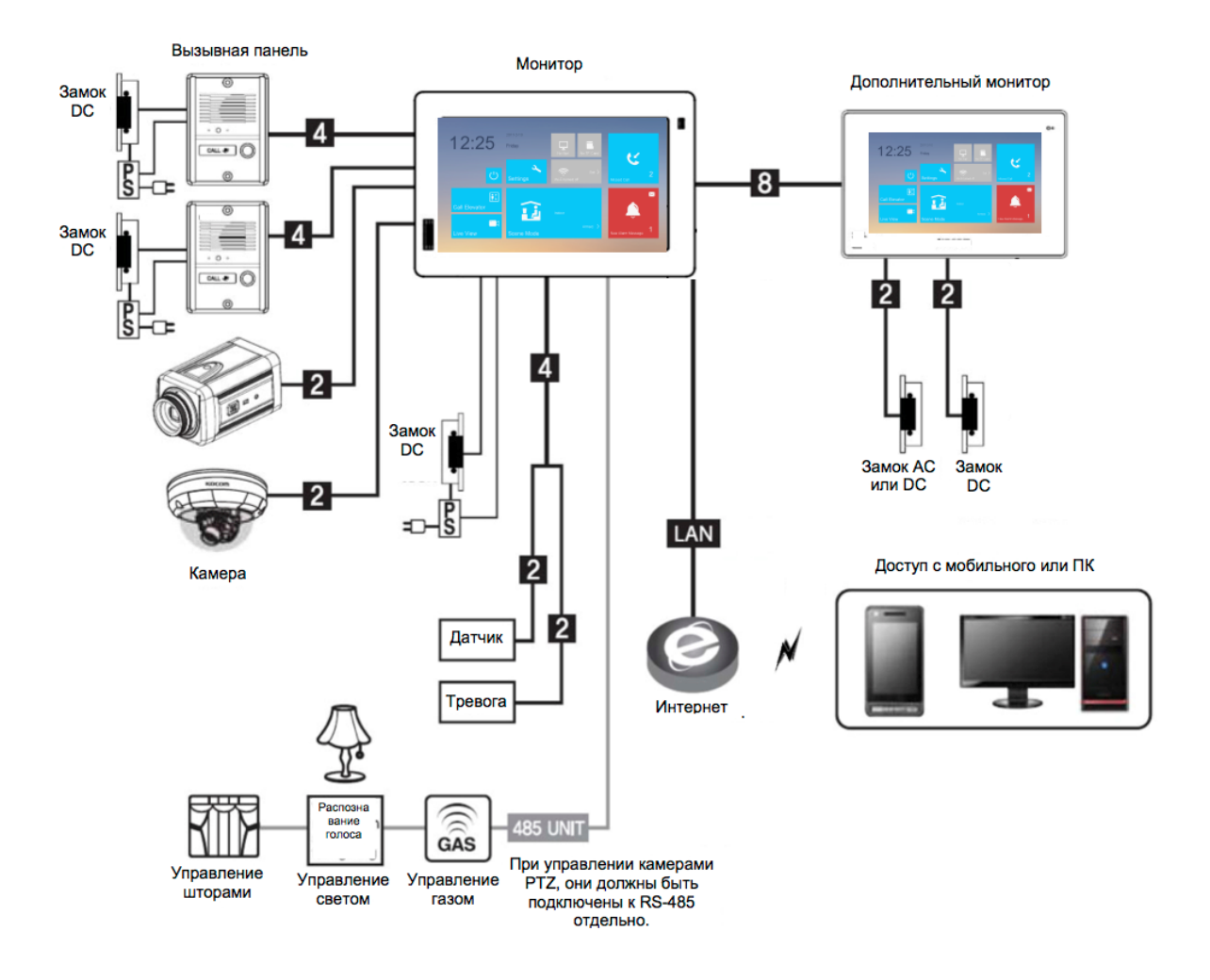

При наличии карточки памяти домофон ведёт журнал тревог и сохраняет скриншоты по событиям.

|                             |                | CALCULATION OF THE |                    |
|-----------------------------|----------------|--------------------|--------------------|
| Тип зоны                    | Время          | Выгружено          | Оповещени          |
| Антивандальная сигнализация | вчера 12:49:40 | Да                 | <b>А</b> Сообщение |
| Антивандальная сигнализация | 03-22 15:00:54 | Да                 | 🔔 Тревоги          |
| Антивандальная сигнализация | 03-06 11:01:22 | Да                 | Снимки             |
| Антивандальная сигнализация | 03-01 12:30:06 | Да                 |                    |

#### Мобильное приложение Hik-Connect

Специально разработанное мобильное приложение для смартфона позволяет отвечать на звонки с вызывной панели, открыть замок, принимать push-уведомления при активации тревожных датчиков, а также смотреть онлайн со всех IP камер в системе. Управление системой с помощью мобильного приложения позволяет пользователям вести удаленное наблюдение за объектом, отвечать на звонки и дистанционно открывать двери в помещении

Hik-Connect это облачный сервис доступа, представленный компанией Hikvision, который объединяет в себе сервис динамических доменных имён и сервис тревожных уведомлений. Для устройств Hikvision, таких как IP камера, Turbo DVR или NVR Hik-Connect предоставляет простой способ подключения к интернету без необходимости иметь выделенный IP адрес, а для домофонии кроме просмотра вызывной панели и подключенных к домофону дополнительных камер ещё и возможность открытия дверей каждой вызывной панели.

#### Отправка уведомлений на мобильное устройство

При наличии активного интернет соединения IP Домофон Hikvision способен отправлять push-уведомления на мобильный телефон или планшет если вам звонят с вызывной панели, а вас к примеру нет дома. В таком случае вы можете ответить на звонок с любой точки мира и при желании открыть дверь.

Push-уведомления так же очень полезны при срабатывании тревожных датчиков.

Для работы Hik-Connect не требуется активировать UPnP функцию в роутере и в настраиваемом устройстве или настраивать проброс портов в роутере вручную.

Модель и версия прошивки устройства должна поддерживать Hik-Connect, Устройство должно быть активировано, а в его базовых сетевых настройках должны быть прописаны IP адрес, маска подсети, шлюз и DNS.

#### Настройка доступа к домофону через сайт Hik-Connect

Введите адрес www.hik-connect.comв адресную строку веб-браузера.

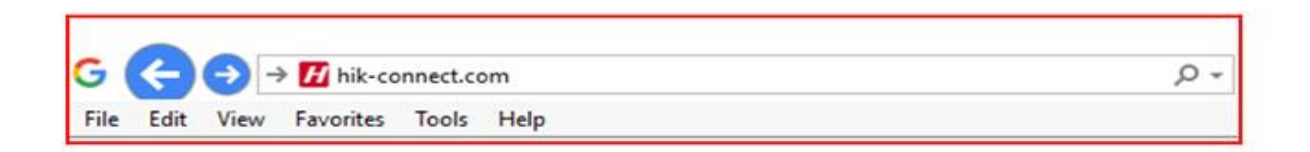

Введите логин и пароль к заранее созданному аккаунту. Если у вас нет аккаунта – зарегистрируйте аккаунт.

| account/en | nail                 |
|------------|----------------------|
| password   |                      |
|            | Forgot the Password  |
|            | Login                |
| No account | t? Register one now. |
|            | Register             |

Перейдите к управлению устройствами и кликните «Add» (добавить)

| र्दुः             | Device Managen | nent [    | Device Serial I | No. 🗸 🤤 | Search by De | wice Serial No. Q | 0          | Add     |
|-------------------|----------------|-----------|-----------------|---------|--------------|-------------------|------------|---------|
| Device Management | Device Domain  | Device Se | rial No.        | IP/F    | Port No.     | Device Status     | Device Ope | eration |
| 0                 |                |           |                 | No      | device.      |                   |            |         |

Введите серийный номер устройства и нажмите «Search» (поиск)

| dd Device          |           |        |      |
|--------------------|-----------|--------|------|
| Device Serial No.: | 657836790 | Search |      |
|                    |           | G      | ncel |

Когда соединение установлено (устройство должно быть запитано и подключено к Интернет) в всплывающем окне появляется модель устройства и подтверждённый серийный номер. Если это ваше устройство – кликните «+» для продолжения.

Примечание: Для домофона DS-KH6310-W необходимо подключение только по Wi-Fi чтобы работал и активировался Hik-Connect.

Введите верификационный код и нажмите добавить для завершения.

| ad Device          |           |            |
|--------------------|-----------|------------|
| Device Serial No.: | 657836790 | Search     |
| Verification Code: | •••••     |            |
|                    |           | Cancel Add |

Всплывающее окно подтверждает доступ. Теперь устройство появляется на странице управления устройствами.

| SCS .           | Device Managen | Device Ser        | rial No. 🗸 Search by Devi | ce Serial No. 🔍 | O Add            |
|-----------------|----------------|-------------------|---------------------------|-----------------|------------------|
| vice Management | Device Domain  | Device Serial No. | IP/Port No.               | Device Status   | Device Operation |
| 2               | 497553057      | 497553057         | 68.129.421.132/80         | Online          |                  |
| My Account      |                |                   |                           |                 |                  |
|                 |                |                   |                           |                 |                  |
|                 |                |                   |                           |                 |                  |

Двойной клик по IP адресу устройству откроет новое окно с логином и паролем устройства.

Приложение представляет собой сервис, куда автоматически заносятся все добавленные в ваш профиль устройства. Устройства, добавленные через приложение, добавляются также на сайт.

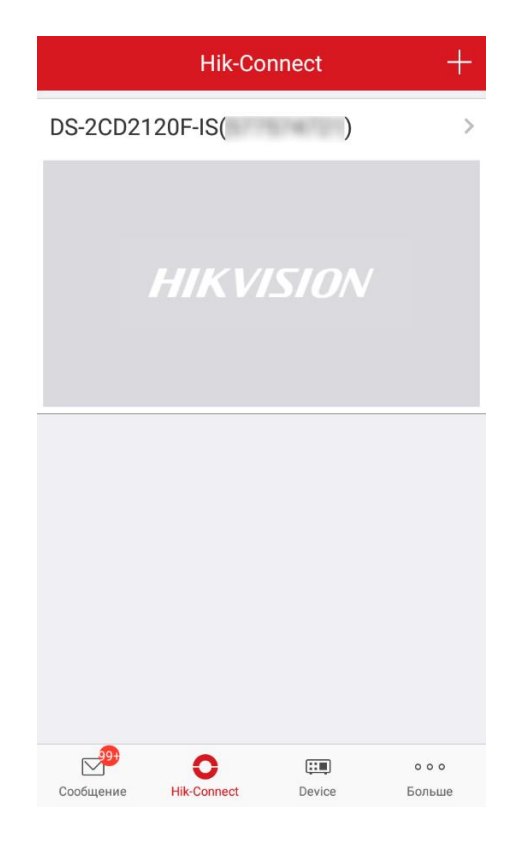

Важно! Если устройство было добавлено через сайт, то в приложении потребуется повторное введение верификационного кода.

Кроме того, в приложении имеется весь основной функционал iVMS-4500 - добавление устройств вручную и по QR-коду, удаленный просмотр онлайн (с

изменением качества, звуком и т.д.) и воспроизведение записей, запись видео и изображений в ручном режиме, и получение уведомлений.

|           |                   |                 |                                                                                              |                               |   |                                                                                      |                                                  |   | A 🖬 🖻 | 12417                                                                  | 🏻 🚛 💼 15:48 |
|-----------|-------------------|-----------------|----------------------------------------------------------------------------------------------|-------------------------------|---|--------------------------------------------------------------------------------------|--------------------------------------------------|---|-------|------------------------------------------------------------------------|-------------|
| ê D       | Device            | (+)             | < но                                                                                         | овое устройство               | P | K Hoi                                                                                | зое устройство                                   | Ø | <     | Результаты                                                             |             |
|           | Device            |                 | < Но<br>Имя<br>Режим<br>регистрации<br>Домен<br>устройства<br>Имя пользо<br>вателя<br>Пароль | Demo 01<br>Hik-Connect Domain |   | Имя<br>Режим<br>регистрации<br>Домен<br>устройства<br>Имя пользо<br>вателя<br>Пароль | pemo 01<br>Hik-Connect Domain                    | ♥ |       | Сезультаты<br>()<br>()<br>()<br>()<br>()<br>()<br>()<br>()<br>()<br>() |             |
| Сообщение | IN-CONNECT Device | о о о<br>Больше | Камеры                                                                                       | 0                             |   | номер<br>камеры<br>Тиг<br>Hik-Conne<br>IP/Domai                                      | о<br>прегистрации<br>ect Domain<br>п<br>Отменить | 0 |       |                                                                        |             |

Для подключения домофона к мобильным устройствам необходимо на них установить мобильное приложение Hik-connect, в котором в одноимённой закладке, нажав «+», просканировать QR-code домофона, и получив данные об устройстве, добавить его, введя Verification code с этикетки или из вкладки обслуживания в настройках:

| 20          | ra<br>∎  ≪ ≵'¶                                                                                                    | <b>1</b> 5:47 |             |                        |   | 🖕 Сохранение снимка экрана                 | 2.60    | 1 IN 1                      | 15:48 |
|-------------|----------------------------------------------------------------------------------------------------|---------------|-------------|------------------------|---|--------------------------------------------|---------|-----------------------------|-------|
| <           | Сканирование QR-кода                                                                                                    | L             | < _         | Сканирование QR-кода   | Ĺ | < Результаты                               | <       | Добавление выполнено        |       |
| ľ           |                                                                                                    | 11            |             |                        |   | Введите код верификации<br>устройства.<br> |         | Добавлено.                  |       |
|             | and the second second s | 100           |             |                        |   | VIS(666745443)                             |         | Добавить другое устроиство  |       |
| i           |                                                                                                    |               |             |                        |   | admin 💙                                    |         | Информация об<br>устройстве |       |
|             |                                                                                                    | 2             |             |                        |   | йцукенгшщзхъ                               | 666745  | 443                         |       |
|             |                                                                                                    |               |             |                        |   | фывапролджэ                                | Режим о | тображения порта            |       |
|             |                                                                                                    |               |             |                        |   | 🕇 я Скопировано в буфер обмена ё 💌         | ABTOM   | этич.<br>• • Ф нерт         |       |
| <b>4</b> 86 | кл. QR-код устройства                                                                                                    |               | <b>4</b> Вы | кл.) QR-код устройства |   | Sym 🔆 👎 Русский 🕨 🔅 🗗                      | служер  | ьи порт                     |       |

Если всё прошло удачно, то появится сообщение о добавленности и предложение добавить ещё.

Вернувшись в исходный пункт, можно увидеть добавленное устройство, нажав на которое, можно увидеть отображение подключенных к домофону камер и камеры вызывной панели. Камеры и регистраторы должны быть уже подключены к домофону на момент подключения к Hik-connect домофона

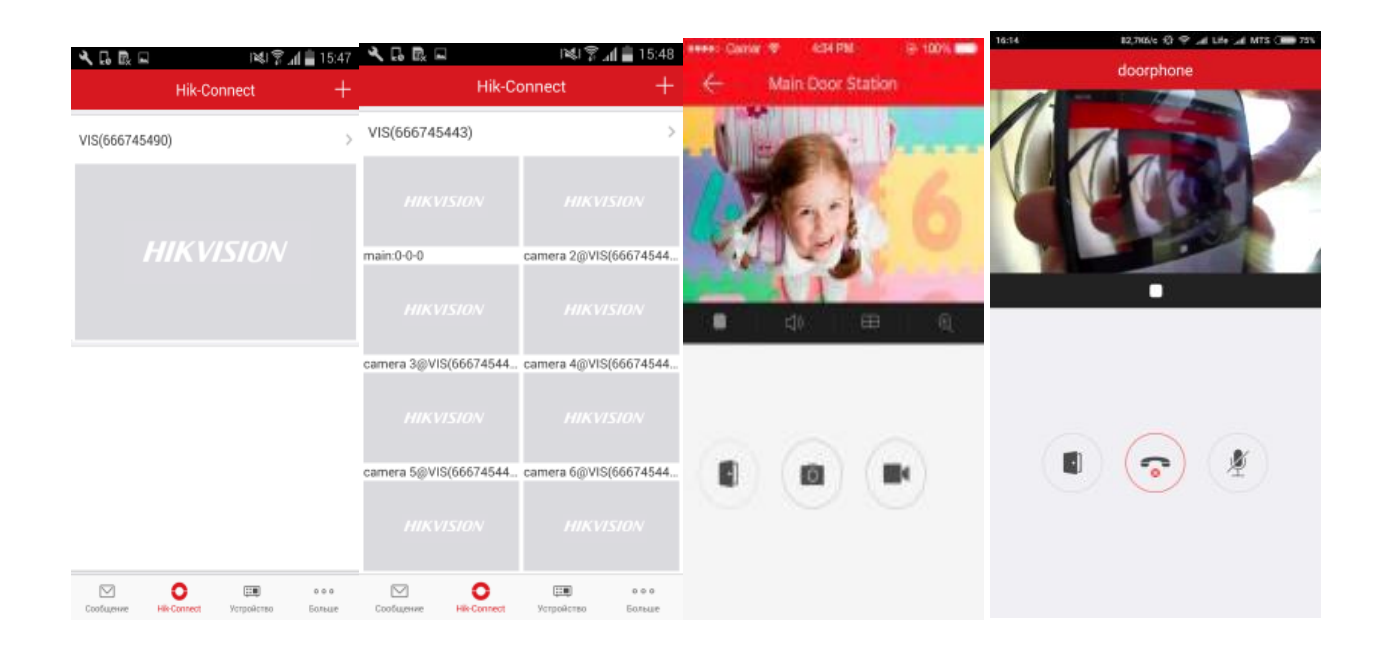

При поступлении звонка с вызывной панели сигнал будет получен как на домофоне, так и через посредничество p2p cloud на активное мобильное приложение Hikconnect. При ответе на одном из устройстве вызов на других прекращается.

Сворачивание приложения в трей (статусную строку оповещения) и метод оповещения о звонке настраивается на мобильном устройстве пользователем самостоятельно в соответствии с рекомендациями его производителя и требованиями операционной системы (iOS, Android).

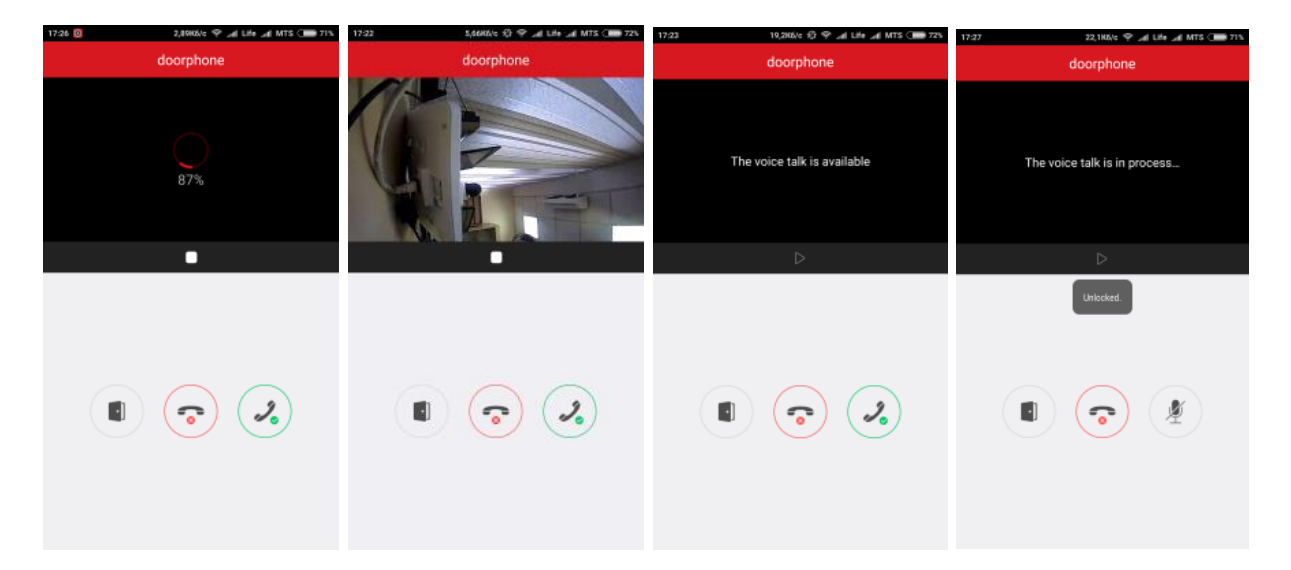

При ответе на оповещение о звонке разворачивается окно взаимодействия и начинается отображение камеры вызывной панели и включается звук. Если связь плохая, то видео можно отключить, нажав на белый квадратик. Дверь открывается по нажатию соответствующего значка с выдачей подтверждения в виде пузырька – Unlocked.

#### Многоквартирная домофония

Подобно другим системам видеодомофонов, Hikvision разработала платформу управления зданием для управления всей системой видеодомофонов в сообществе(комплекс многоквартирных зданий).

Master Station Hikvision DS-KM8301 (Главная Станция) – служит центром управления многоквартирной домофонной IP системы Hikvision.

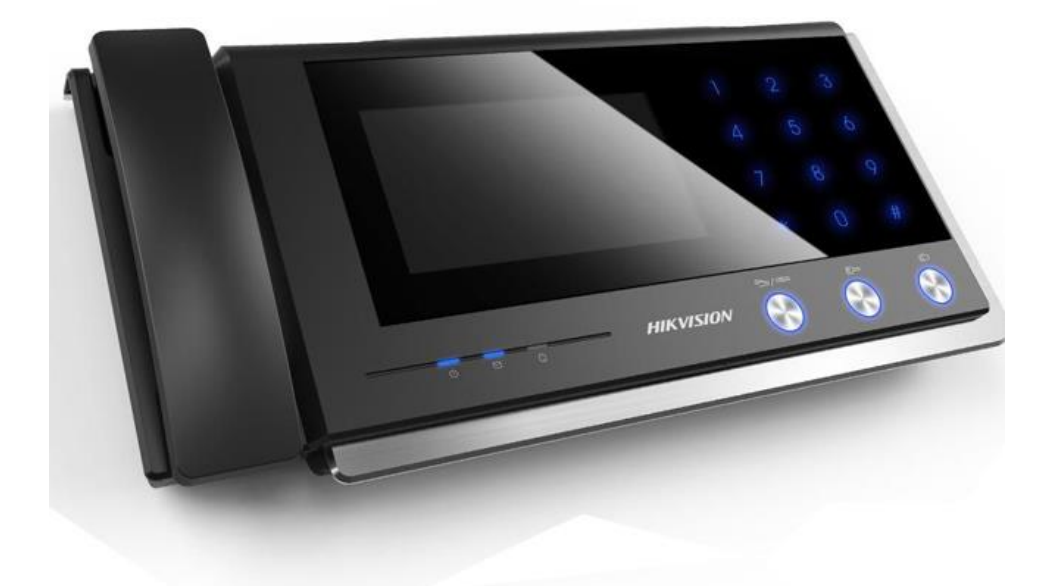

Устройство обеспечивает прием/отправку видео и аудио вызовов на IP вызывные панели, IP-мониторы (домофоны) системы, поддерживаются открытие двери, а самое главное – хранит информацию о соответствии физических и IP адресов всех компонент домофонии, являясь SIP (Station Interchange Protocol) сервером для всех станций (аппаратных устройств) многоквартирной домофонии. Впрочем, по ошибке восприятия и перевода в период, когда доступно было только описание, Главную станцию назвали – «Панелью консьержа», но это не отражает её сути.

Все станции системы идентифицируются в многоквартирной системе «Апартаменты» не по IP адресам, а по номерам комнат, этажам, номерам домов и микрорайонов. А где в сети находится такая станция и хранит SIP сервер домофонии Hikvision.

В качестве основной вызывной панели в режиме «Апартаменты» может выступать практически любая вызывная панель, включая, как не странно, даже однокнопочные, но они должны быть в конфигурации Door Station (Домофон тип V), а не Doorphone (Дверной коммуникатор)

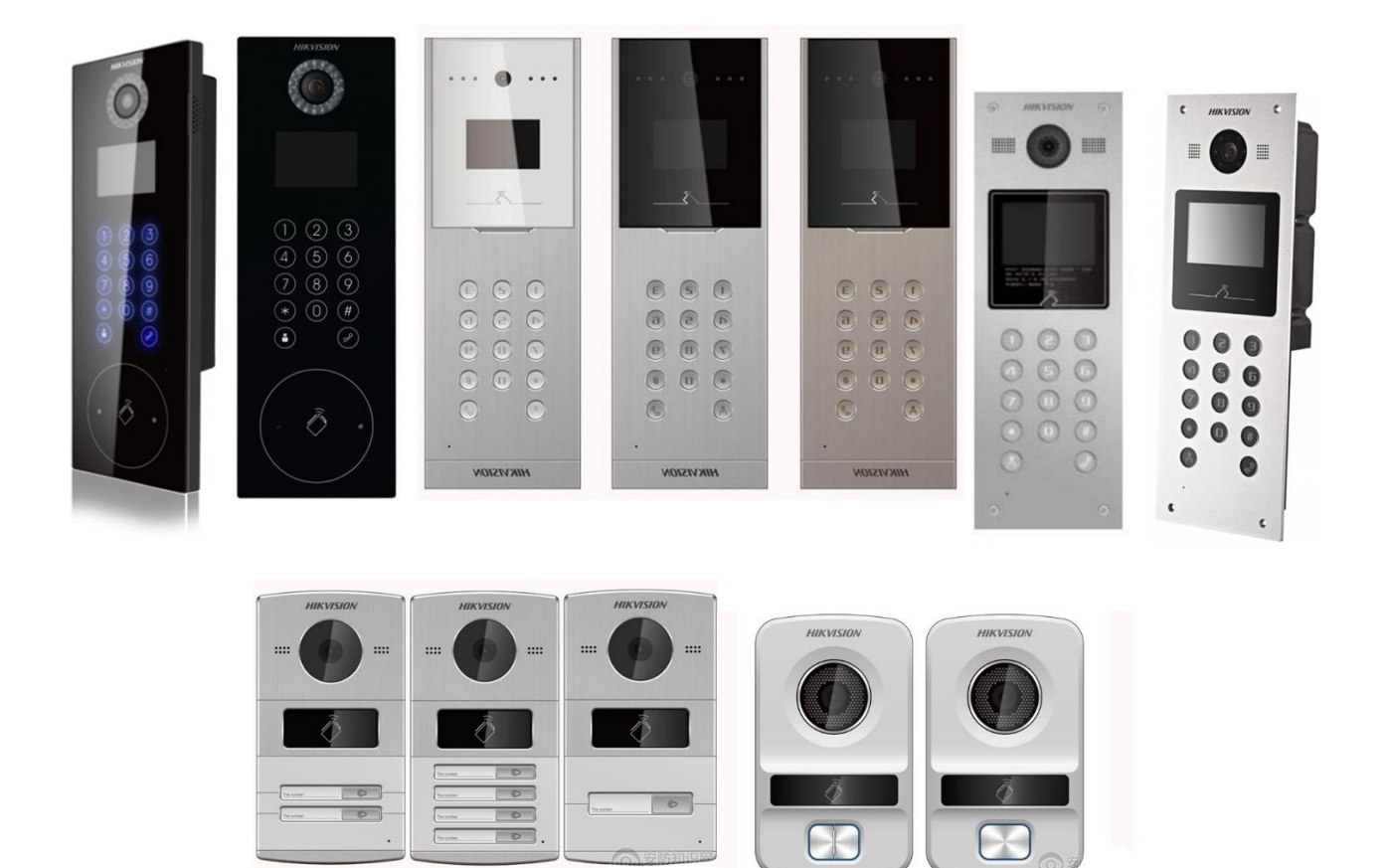

Но главное нужно помнить, что она только одна! Впрочем, к любому домофону можно добавить еще 8 однокнопочных вызывных панелей в режиме Doorphone (Дверной коммуникатор). От них домофон также будет получать вызовы. Однако так можно подключить и другие многоабонентские панели, но они не будут осуществлять вызов на этот домофон.

**Примечание:** Вызывная панель DS-KB8112 не может выступать в качестве основной панели в режиме «Апартаменты», т.к. в конфигурации Door Station (Домофон тип V) она работает в режиме дверного звонка, телефонного клиента стандартной SIP (Session Initiation Protocol) телефонии или клиента iVMS. Также, она не имеет встроенного считывателя карт доступа. В «Апартаментах» может применяться только как дополнительная панель.

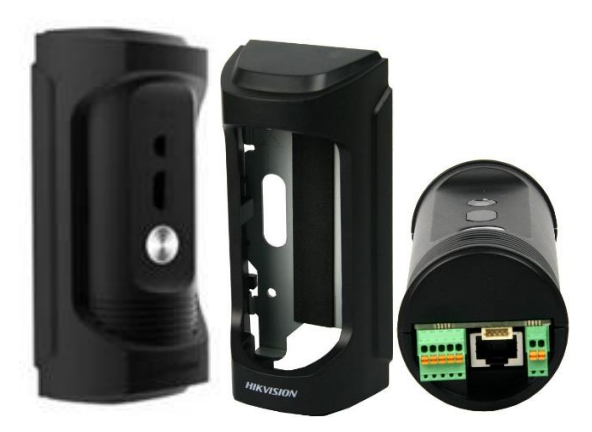

Подключение вызывных панелей в варианте «Апартаменты»

При подключении одно-, двух- и четырёх-абонентских вызывных панелей в автономной системе Master Station Hikvision DS-KM8301 (Главную Станцию) можно

не использовать. Если в результате длительного отключения или перепрокладки локальной сети слетят настройки соответствия физических адресов IP, то их легко восстановить. Но при создании системы многоквартирной домофонии в современных многоэтажках использование Главной станции обязательно!

|                                    | удалённая настройка         | вызывной панели в "    | Апартаментах" | × |  |  |  |  |
|------------------------------------|-----------------------------|------------------------|---------------|---|--|--|--|--|
| 🖃 🗞 Система                        | Настройка парам             | метров сети и SIP      |               |   |  |  |  |  |
| 🎡 Информация об устройстве         | Конфигурация связанной сети |                        |               |   |  |  |  |  |
| Основное                           |                             | Тип устройства:        | Домофон       | ~ |  |  |  |  |
| Время                              | IP-                         | дрес основной станции: | 192.168.1.194 |   |  |  |  |  |
| Обслуж. системы Адрес Пользователь | Главной станции             | IP-адрес SIP-сервера:  | 192.168.1.194 |   |  |  |  |  |
|                                    | IP-адрес панели упра        | вления безопасностью:  | 0.0.0.0       |   |  |  |  |  |
| 🙀 RS485                            | Порт панели упра            | вления безопасностью:  | 0             |   |  |  |  |  |
| 🖭 🚳 Интерком                       |                             |                        | Сохранить     |   |  |  |  |  |
| 🖃 🚳 Сеть                           |                             |                        |               |   |  |  |  |  |
| 🎡 Настройка локальной сети         |                             |                        |               |   |  |  |  |  |
| 🌐 🔅 Конфигурация связанной сети    |                             |                        |               |   |  |  |  |  |
| 🎡 FTP                              |                             |                        |               |   |  |  |  |  |
| 💽 🚳 Экран                          |                             |                        |               |   |  |  |  |  |
|                                    |                             |                        |               |   |  |  |  |  |

| A<br>                        | удалённая настройка домофона в "Апарта     | аментах" ×           |
|------------------------------|--------------------------------------------|----------------------|
| с                            | Настройка параметров сети и SIP            |                      |
| Информация об устройстве     | Конфигурация связанной сети                |                      |
| Основное                     | Тип устройства:                            | Внутренняя станция   |
| Э Время Адрес ГЛ             | авной станции IP-адрес основной станции:   | 192.168.1.194        |
| ОСЛУЖ. СИСТЕМЫ Адрес вызы    | вной панели IP-адрес (основного) домофона: | 192.168.1.65         |
|                              | ес Главной станции IP-адрес SIP-сервера:   | 192.168.1.194        |
|                              | IP-адрес панели управления безопасностью:  | 0.0.0.0              |
| ) — 🚱 Сеть                   | Порт панели управления безопасностью:      | 0                    |
| ) 🥮 Настройка локальной сети | Тип основного домофона:                    | Основной домофон ( 🗸 |
| Э Парадия связанной сети     | Режим подключения:                         | Эта же сеть 🗸        |
|                              |                                            | Сохранить            |

Настройка двух-абонентской вызывной панели ір домофона Hikvision

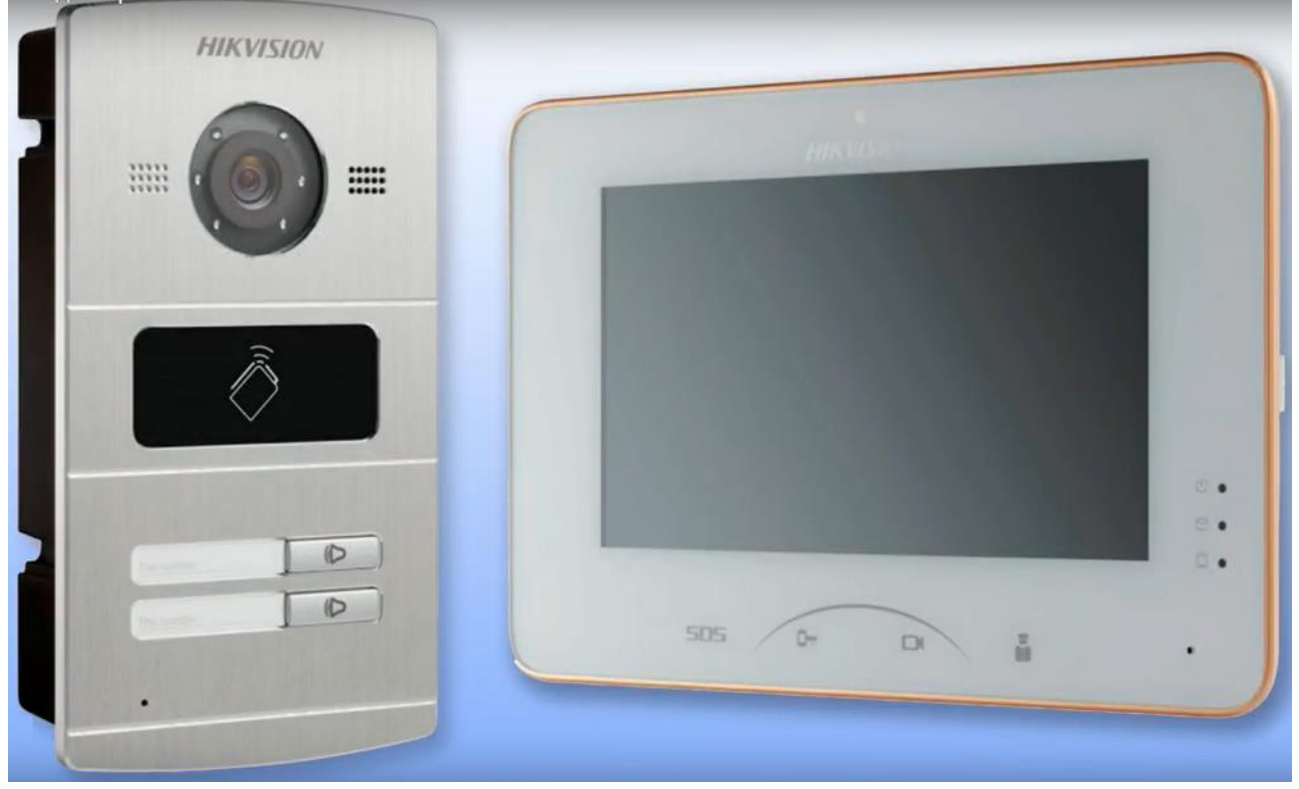

Для подключения и настройки двух абонентской вызывной панели к IP видеодомофонам Hikvision заходим на вызывную панель в меню **интерком - набор номера**, указываем **этаж** и **комнату** для кнопки «Номер: 1».

| vitch System Файл Система Вид Ин                                                                                                    | струменты Помоь                           | њ.                                                   |                                                                                                    | <u>.</u>                    | IVMS-4200   |                                  |          |              |              |         | admin 🕊       | 20.07:12       | 2          |
|----------------------------------------------------------------------------------------------------|-------------------------------------------|------------------------------------------------------|----------------------------------------------------------------------------------------------------|-----------------------------|-------------|----------------------------------|----------|--------------|--------------|---------|---------------|----------------|------------|
| Панель управления 🛄                                                                                                    | Video Intercom                            | 🚔 Управл                                             | пение устройством                                                                                                    |                             |             |                                  |          |              |              |         |               |                |            |
| cepeep 🖶 Fpynna 🛛 🖊 🚺                                                                                                    |                                           |                                                      | 3                                                                                                    |                             |             |                                  |          |              |              |         |               |                |            |
| Организация                                                                                                    | Устройство для уг                         | правления (3)                                        |                                                                                                    | ~                           |             |                                  |          |              |              |         |               |                |            |
| 🔤 Устройство воднрования/Door                                                                                                    | 🕂 Добавить уст                            | ройство 🗹 Из                                         | мен 🗙 Удаление                                                                                                    | 🕸 Удал. к                   | онфиг 📧 ОБ  | -код 🌻 Акт                       | ивно 💄   | Онлайн-пол   | ьзователь    | О Обнов | ить все       | Φωτ            | ьтровать   |
| Indoor Station/Master Station                                                                                                    | Псевдоним                                 | IP                                                   | Серийный номер                                                                                                    |                             |             | 6esonaci                         | ность    | Статус польз | ов) Статус І | HDD     | Статус записи | Статус сигнала | Статус про |
| 🖪 Сервер хранения данных                                                                                                    | ipc_nomera                                | 192.168.0.65                                         | DS-2CD4A26FWD-IZH                                                                                                    | 4S20170628CC                | WR781861958 |                                  |          | 3            | 0            |         | 0             | 0              | 0          |
| <ul> <li>Добавить новый тип устройств</li> </ul>                                                                                                    | regAvant                                  | 192.168.0.200                                        | DS-7616NI-E21620170                                                                                                    | 228AARR7245                 | 584844WCVU  |                                  |          | Ø            | 0            |         | •             | •              | 0          |
|                                                                                                    | vizov-Zabon                               | 192.168.0.112                                        | DS-KV8202-IM0120170                                                                                                    | 0309WR72987                 | 0686CLU     | Слабый                           |          | 0            | 0            |         | 0             | 0              | 0          |
| 2                                                                                                    | Устройства Онлай<br>Ф.Добавить в ко<br>IP | iii Ke<br>iiii Chi<br>iiiiiiiiiiiiiiiiiiiiiiiiiiiiii | инфигурация идентифи<br>араметры времени<br>правление входом и ли<br>сходящий интерфейс у<br>одной/выходной объе<br>абор номеря | икатора<br>іфтом<br>устройс |             | Номер: 1<br>Этаж 1<br>Комната: 1 | Сохранит | b -          | 6            |         |               |                |            |
| Encoding device/Outdoor Device: DVR/<br>DVSNVRIPC/IPD/IVIIS-4200 PCNVR/<br>VIIS-4200 EncodeCard server/Door<br>Station/Outer Door Station/Door Station (V<br>Series) | 192.168.0.112                             | D 🔮 🚳 Экра                                           | 5                                                                                                    |                             |             |                                  |          |              |              |         |               |                |            |

Затем присваиваем так же и второй кнопке «Номер: 2» в этом же разделе меню - номер комнаты 2. Этаж не меняем (если не нужно), жмем сохранить.

| witch System Файл Система Вид Ин                                                                                                    | струменты Помощ                               | ь                                                                                                    | 10                                                       | VMS-4200                       |                                     |             |                | admin f         | 20:10:0        | 2 🖬 🗕 🗗     |  |  |
|----------------------------------------------------------------------------------------------------|-----------------------------------------------|----------------------------------------------------------------------------------------------------|----------------------------------------------------------|--------------------------------|-------------------------------------|-------------|----------------|-----------------|----------------|-------------|--|--|
| 📑 Панель управления 🛄                                                                                                    | Video Intercom                                | 🛃 Управление устройство                                                                                                    |                                                          |                                |                                     |             |                |                 |                |             |  |  |
| cepsep 📾 Fpynna                                                                                                    |                                               |                                                                                                    |                                                          |                                |                                     |             | -              |                 |                |             |  |  |
| Организация                                                                                                    | Устройство для упр                            | авления (3)                                                                                                    |                                                          |                                |                                     |             |                |                 |                |             |  |  |
| С Устройство кодирования/Доог                                                                                                    | 🕂 Добавить устр                               | ойство 🗹 Измен 💥 Удале                                                                                                    | ние 🌣 Удал. ко                                           | нфияг 🎬 QR-код                 | Активно                             | 🚨 Онлайн-по | ользователь 🤇  | Обновить все    | Øitt           | пытроваты   |  |  |
| Indoor Station/Master Station                                                                                                    | Псевдоним                                     | Серийный ном                                                                                                    | ep                                                       | P                              | безопасность                        | Статус пол  | ьзов Статус HD | D Статус записи | Статус сигнала | Статус прои |  |  |
| 🖪 Сервер хранения данных                                                                                                    | ipc_nomera 1                                  | 92.168.0.65 DS-2CD4A26FW                                                                                                    | D-IZHS20170628CCV                                        | /R781861958                    |                                     | 3           | 0              | 0               | 0              | 0           |  |  |
| 💠 Добавить новый тип устройств                                                                                                    | regAvant 1                                    | 92.168.0.200 DS-7616NI-E216                                                                                                    | 20170228AARR72458                                        | 4844WCVU                       |                                     | 3           | 0              | 0               | 0              | ۲           |  |  |
|                                                                                                    | vizov-2abon 1                                 | 92.168.0.112 DS-KV8202-IM0                                                                                                    | 120170309WR729870                                        | 586CLU                         | Слабый                              | 0           | 0              | 0               | 0              | 0           |  |  |
|                                                                                                    |                                               | удалённая настройка х                                                                                                    |                                                          |                                |                                     |             |                |                 |                |             |  |  |
|                                                                                                    |                                               | 土 🌀 Система                                                                                                    | H                                                        | астройка кнопи                 | и вызова                            |             |                |                 |                |             |  |  |
|                                                                                                    | Устройства Онлайи<br>Ф добавить в кли<br>IP Т | Очтерком     Конфигурация иде     Очтерком     Конфигурация иде     Оправление входол     Управление входол     Исходящий интерф     Входной/выкодной     Набор номера     Cers | На<br>нтификатора<br>и и лифтом<br>нейс устройс<br>объем | бор иомера<br>Ног<br>Э<br>Комн | мер: 2<br>гаж: 1<br>ата: 2<br>Сохра | внить       | 2              |                 |                |             |  |  |
| Encoding device/Outdoor Device: DVR/<br>DVSNVR/IPCIPD/INI8-4200 PCNVR/<br>IVINS-4200 PcoNVR/<br>IVINS-4200 EncodeCard seven/Door<br>Station/Outer Door Station/Door Station (V<br>Series) | 192,168.0.112 D                               | 🛓 🗟 Экран                                                                                                    |                                                          |                                |                                     |             |                |                 |                |             |  |  |

При настройке первого домофона в разделе интерком - конфигурация идентификатора присваиваем комнате номер 101, жмем сохранить. Затем переходим в сетевые настройки домофона в под.раздел конфигурация связанной сети и в строке «IP адрес основного домофона» прописываем IP адрес нашей вызывной панели, в нашем случае это 192.168.0.112, жмем сохранить.

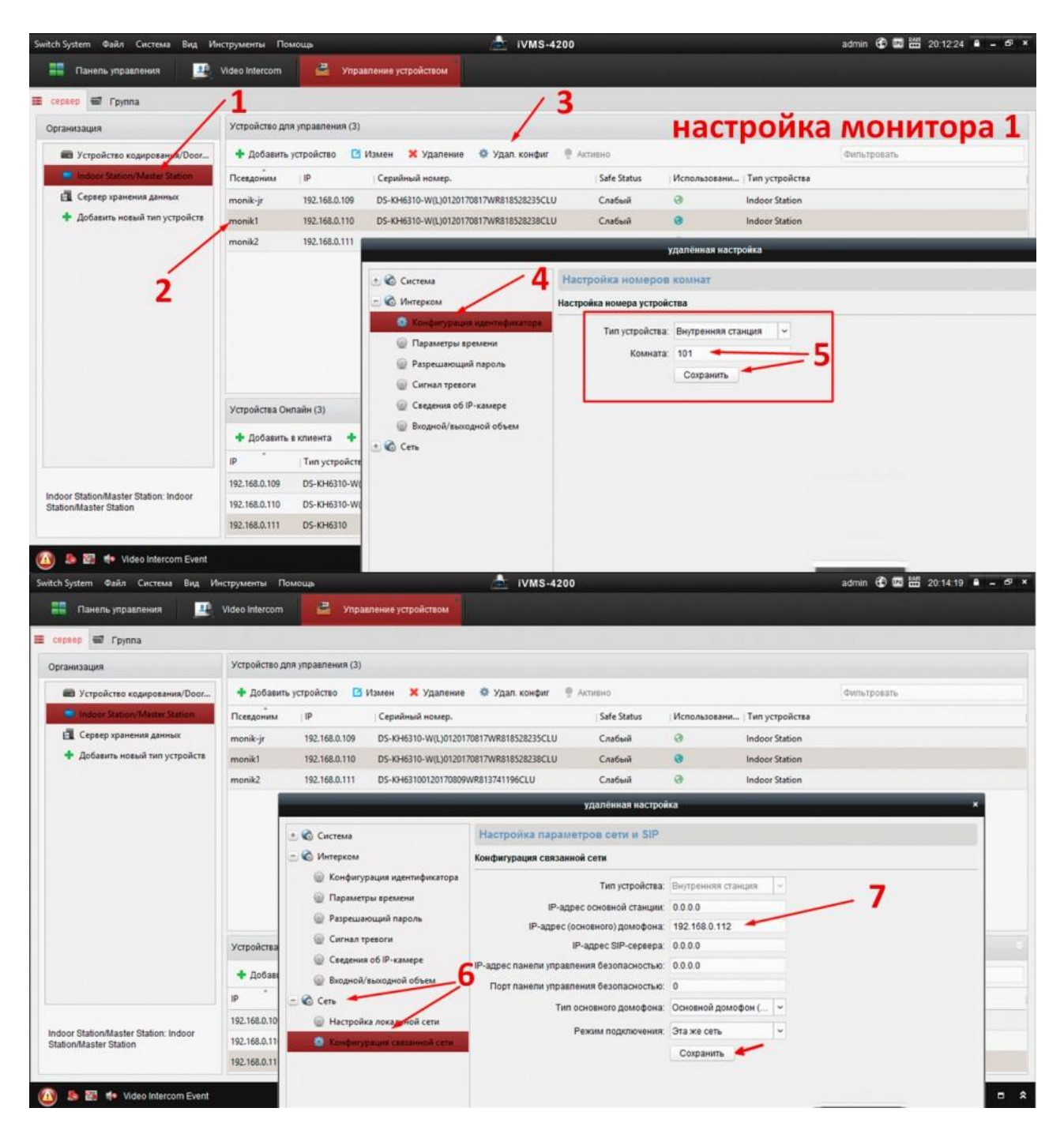

Настройка второго домофона осуществляется аналогично первому, однако в меню настройки номера комнаты - указываем № 102. В сетевых настройках домофона в под.разделе конфигурация связанной сети в строке «IP адрес основного домофона» так же прописываем IP адрес нашей вызывной панели, в нашем случае это 192.168.0.112, жмем сохранить.

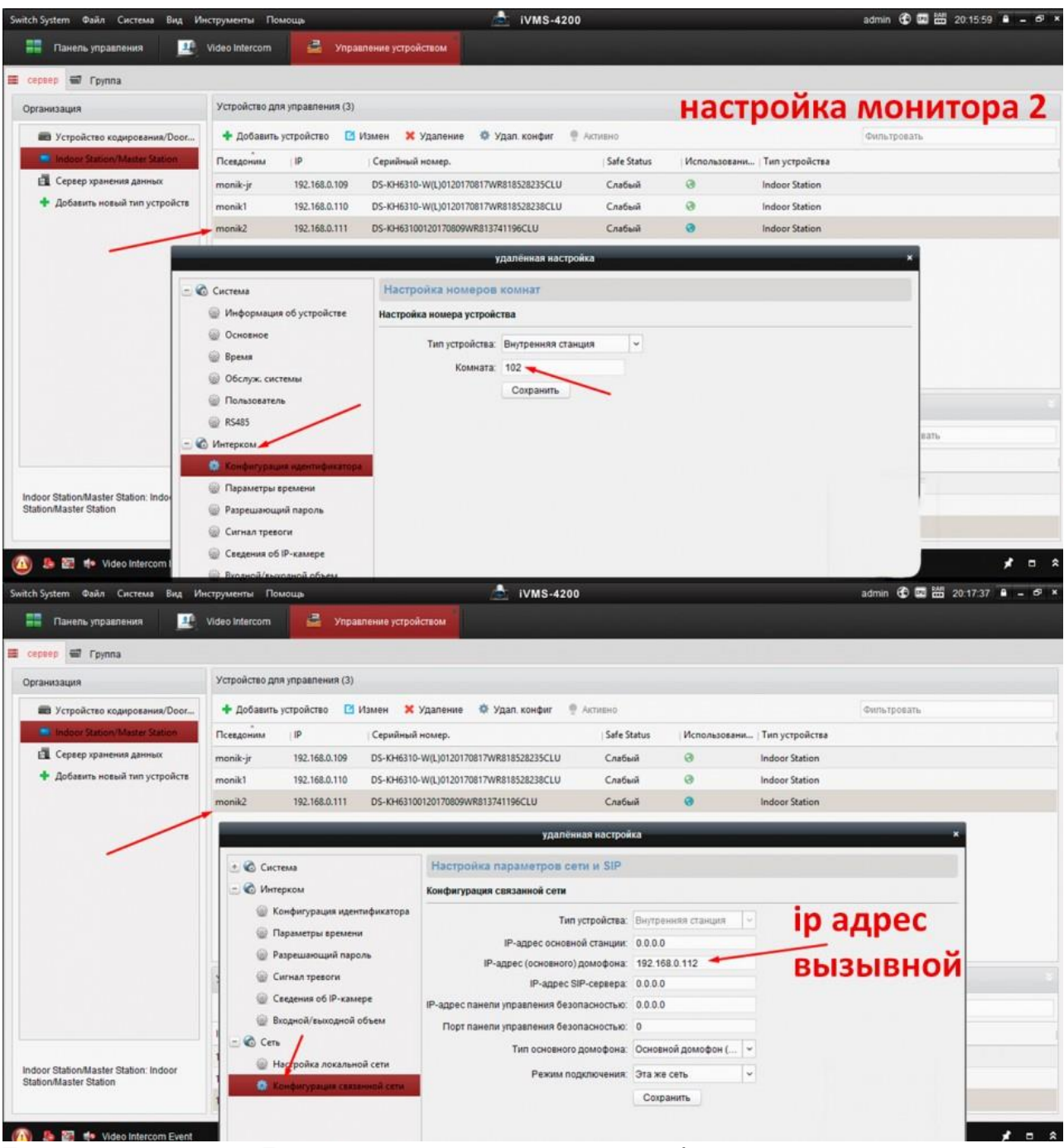

Если в системе есть Главная станция то во всех домофонах и вызывных панелях в под.разделе **конфигурация связанной сети** в строках «IP адрес основной станции» и «IP адрес SIP-сервера» указываем её адрес.

Показанная здесь настройка домофонов аналогична при использовании любых вызывных панелей в «Апартаментах».

Аналогично двух-абонентской вызывной панели настраивается четырёх-абонентская панель, присваивая кнопкам «Номер: 3» и «Номер: 4» соответствующие значения.

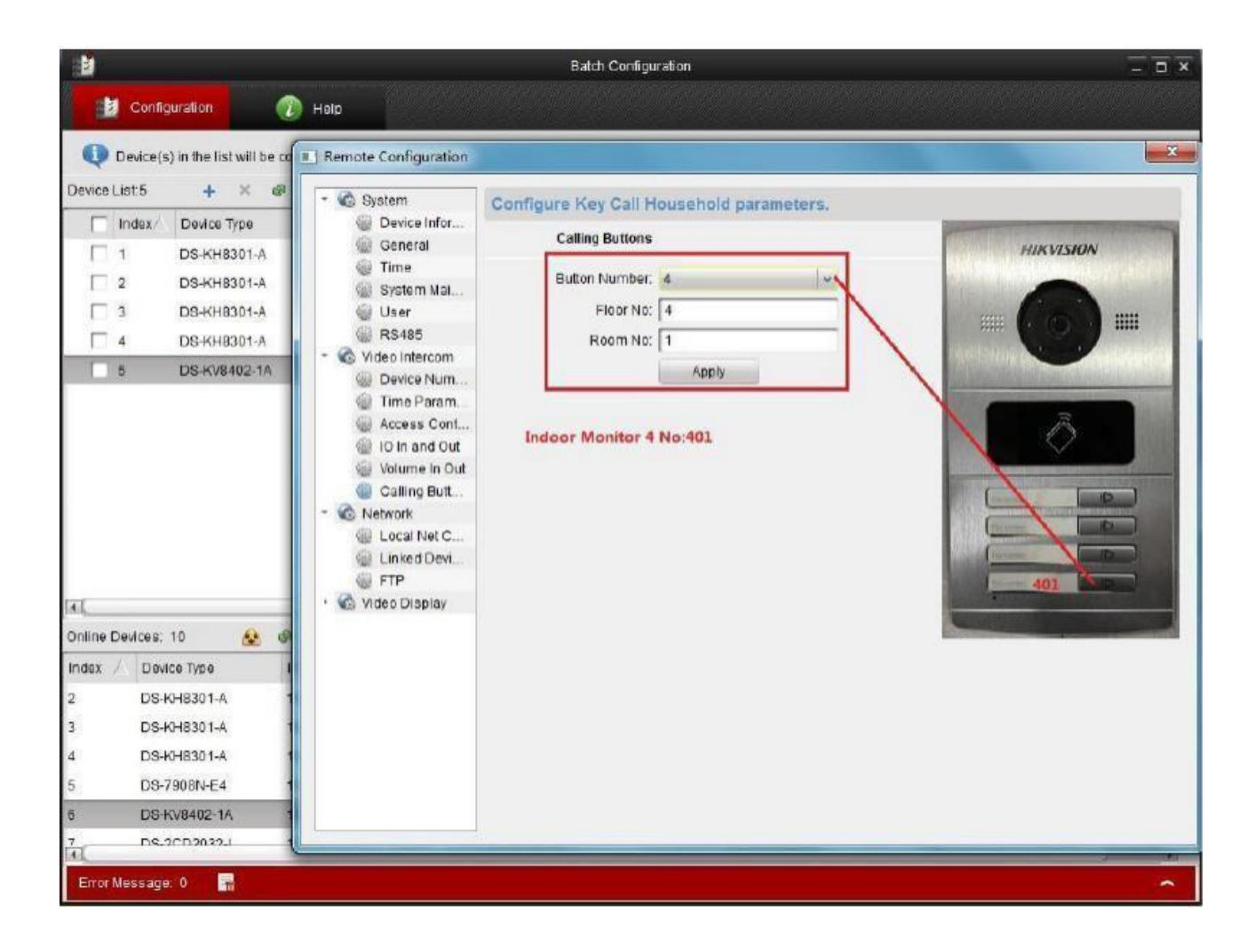

#### Контроль доступа в «Апартаментах»

Встроенный модуль для считывания карт стандарта MiFare-1, позволит открыть электро-замок и войти в помещение с использованием зарегистрированной в iVMS-4200 Access Control карты, приложив её к вызывной панели IP видеодомофона. Максимальное число карт для одного объекта составляет 2500. Информация с карты при считывании сохраняется в базе данных устройства.

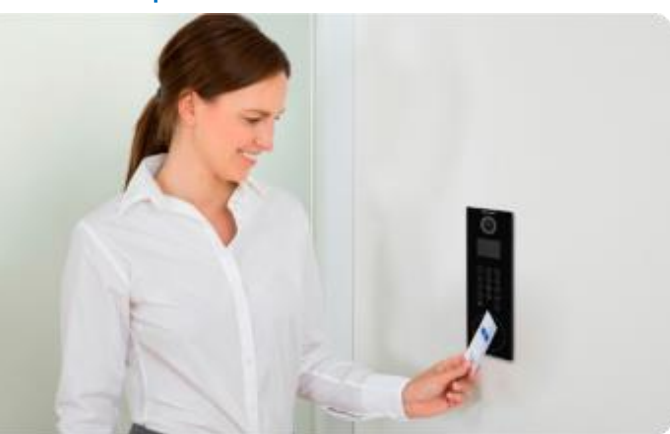

#### Настройка системы контроля доступа в «Апартаментах»

Для начала, убедитесь, что все устройства вашей домофонной системы подключены в iVMS-4200 Access Control в модуле Access Control / Device Management:

| File | System View T     | ool Help       |               |                   |                        |                         |                   | 📩 iVMS-42  | 00         | admin 🏵 🖾 🖽 12:50:41 😐 🗕 🗗 🗙 |
|------|-------------------|----------------|---------------|-------------------|------------------------|-------------------------|-------------------|------------|------------|------------------------------|
| =    | Control Panel     | 🔝 🛛 Main Vi    | ew 📳          | Access Control    | 🧱 Video W              | all 🚰 Device            | Management        | 💰 Heat Map | Cour       | inting                       |
|      | Device for Manage | ement (17)     |               |                   |                        |                         |                   |            |            | O Refresh All                |
| 몲    | + Add 🖸 Mod       | ify 🛪 Delete   | Remote Co     | onfiguration 🚟 🤇  | QR Code 🛛 🤋 Activ      | ate                     |                   |            |            | Filter                       |
|      | Device Type       | Nickname       | Connecti      | Network Param.    | Device Serial No.      |                         | Security          | Net Status | Refresh    | h                            |
| 5    | Door Station      | -192.168.1.138 | TCP/IP        | 192.168.1.138:8   | . DS-KD8102-V012       | 0160409WR59083502       | 2CLU Weak         | 0          | 0          |                              |
|      | Indoor Station    | -192.168.1.139 | TCP/IP        | 192.168.1.139:8   | . DS-KH6310-W012       | 0170825WR8235990        | 59C Weak          | 0          | 0          |                              |
| 8    | Master Station    | -192.168.1.194 | TCP/IP        | 192.168.1.194:8   | DS-KM830101201         | 70628WR788959548        | CLU Weak          | 0          | 0          |                              |
|      | Door Station      | -192.168.1.65  | TCP/IP        | 192.168.1.65:80   | DS-KB8112-IM012        | 0161123WR6841044        | 37C Weak          | 0          | 0          |                              |
| 0°   | Door Station      | -192.168.1.68  | TCP/IP        | 192.168.1.68:80   | . DS-KD6002-VM01       | 20161024WR666745        | 333 Weak          | 0          | 0          |                              |
|      | Indoor Station    | -192.168.1.70  | TCP/IP        | 192.168.1.70:80   | . DS-KH8300-T012       | 0161024WR66674541       | 2CLU Weak         | 0          | 0          |                              |
|      | Door Station      | 192.168.1.150  | TCP/IP        | 192.168.1.150:8   | DS-KD6002-VM01         | 20170410WR745717        | 587 Weak          | 0          | 0          |                              |
| 29   | Door Station      | 192.168.1.151  | TCP/IP        | 192.168.1.151:8   | . DS-KD6002-VM01       | 20170410WR745717        | 586 Weak          | 0          | 0          |                              |
| _    | Indoor Station    | 192.168.1.152  | TCP/IP        | 192.168.1.152:8   | . DS-KH6310-W012       | 0170825WR8235990        | 54C Weak          | 0          | 0          |                              |
| 5    | Indoor Station    | 192.168.1.153  | TCP/IP        | 192.168.1.153:8   | . DS-KH6310-W012       | 0161119WR6822058        | 03C Weak          | 0          | 0          |                              |
|      | Indoor Station    | 192.168.1.154  | TCP/IP        | 192.168.1.154:8   | DS-KH6310-W012         | 0170825WR8235990        | 59C Weak          | 0          | 0          |                              |
| ==0  | Indoor Station    | 192.168.1.155  | TCP/IP        | 192.168.1.155:8   | . DS-KH6310-W012       | 0170825WR8235990        | 52C Weak          | 0          | 0          |                              |
|      | Master Station    | 192.168.1.156  | TCP/IP        | 192.168.1.156:8   | . DS-KM830101201       | 70720WR802864701        | CLU Weak          | 0          | 0          |                              |
|      | Door Station      | 192.168.1.158  | TCP/IP        | 192.168.1.158:8   | . DS-KV8102-IM01       | 0170823WR8224007        | 36C Weak          | 0          | 0          |                              |
|      | Door Station      | 192.168.1.159  | TCP/IP        | 192.168.1.159:8   | DS-KV8102-IM01         | 0170823WR8224007        | 20C Weak          | 0          | 0          |                              |
|      | Door Station      | 192.168.1.160  | TCP/IP        | 192.168.1.160:8   | . DS-KV8102-IM012      | 0170823WR8224007        | 30C Weak          | 0          | 0          |                              |
|      | Indoor Station    | 192.168.1.161  | TCP/IP        | 192.168.1.161:8   | . DS-KH631001201       | 70823WR8224006700       | CLU Weak          | 0          | 0          |                              |
|      |                   |                |               |                   |                        |                         |                   |            |            |                              |
|      | Online Device (17 | )              |               |                   |                        |                         |                   |            |            | Refresh Every 60s            |
|      | + Add to Client   | + Add All      | Modify Netion | o 🗢 Reset Par     | ssword @ Activa        | te                      |                   |            |            | Filter                       |
|      | IP De             | vice Type      | Firmware V    | ersion Securi     | ty Server              | Port   Device Serial Ne | o.   Start Time   | Added      | Support Hi | Hik-Connect Status           |
|      | 192.168.1.151 DS  | -KD6002-VM     | V1.4.70build  | d 161221 Active   | 8000                   | DS-KD6002-VM            | 2017-11-23 16:03: | 17 Yes     | N/A N/     | V/A                          |
|      | 192,168,1,152 DS  | -KH6310-W      | V1.4.70build  | d 161221 Active   | 8000                   | DS-KH6310-W0            | 2017-11-30 22:18  | 01 Yes     | N/A N/     | N/A                          |
|      | 192.168.1.153 DS  | -KH6310-W      | V1.4.70build  | d 161221 Active   | 8000                   | DS-KH6310-W0            | 2017-11-30 11:18  | 45 Yes     | N/A N/     | //A                          |
|      | 192.168.1.154 DS  | -KH6310-W      | V1.4.70build  | d 161221 Active   | 8000                   | DS-KH6310-W0            | 2017-11-30 22:18  | 38 Yes     | N/A N/     | 1/A                          |
|      | 192.168.1.155 DS  | -KH6310-W      | V1.4.70build  | d 161221 Active   | 8000                   | DS-KH6310-W0            | 2017-11-30 22:20: | 02 Yes     | N/A N/     | V/A                          |
|      | 192.168.1.156 DS  | -KM8301        | V1.4.70build  | d 161221 Active   | 8000                   | DS-KM8301012            | 2017-11-23 16:07: | 34 Yes     | N/A N/     | I/A                          |
|      | 192.168.1.158 DS  | -KV8102-IM     | V1.4.70build  | d 161221 Active   | 8000                   | DS-KV8102-IM0           | 2017-11-30 11:19: | 21 Yes     | N/A N/     | I/A                          |
|      | s 🚳 🍁 Error       | Code OpenSDK   | 310002].(Acce | ssToken exception | n or is expired.Log in | to the Hik-Connect a    | ccount again.)    |            |            | × ۵ الا                      |

Если всё есть, то переходите на вкладку «Person and Card».

| File System View Tool Help     |                                                                      | 📩 IVMS-4200                                                        | admin 🛈 🖾 🛗 12.52.43 🔹 🗕 🛷 🗙        |
|--------------------------------|----------------------------------------------------------------------|--------------------------------------------------------------------|-------------------------------------|
| 📰 Control Panel 🔚 Main View    | 📑 Access Control 🗰 Video Wall 🚔 Devi                                 | ce Management 🧭 Heat Map 🕎 Counting                                |                                     |
| Search 9                       | + Add 🖾 Modify 🚿 Delete 🖙 Change Organization                        | 🕼 Import Person 🔹 Export Person 🎿 Get Person 💷 Add Person in Batch | Issue Card in Batch                 |
| 🙃 + Add 🖾 Modify 🗙 Delete      |                                                                      |                                                                    | Read   Input the name or ca. Search |
| 8                              | Person No. Person Name Organization Gender                           | Card Quantity Card No. Fingerprint Qua Face Quantity               | Operation                           |
| 0                              |                                                                      |                                                                    |                                     |
| °°                             |                                                                      |                                                                    |                                     |
| Sa                             |                                                                      |                                                                    |                                     |
| E.                             |                                                                      |                                                                    |                                     |
| ===                            |                                                                      |                                                                    |                                     |
|                                | Total: 5 Page: 1/1 Item per Page: Self-ada ×                         |                                                                    | Id d F F Page Go                    |
| 🙆 💄 🗑 🏘 Error Code OpenSDK[310 | 0002) (AccessToken exception or is expired Log in to the Hik-Connect | account again.)                                                    | <b>#</b> = *                        |

Нажав левый «+Add» введите название организации или жилого комплекса

| Add Organization |          |        |  |  |  |  |  |  |
|------------------|----------|--------|--|--|--|--|--|--|
| Organization:    | DOMOdemo |        |  |  |  |  |  |  |
| l                | ОК       | Cancel |  |  |  |  |  |  |

Затем нажимая правый «+Add» заведите пользователей системы

|                 | Add Person               | ×                         |                 | Edit Person ×                            |
|-----------------|--------------------------|---------------------------|-----------------|------------------------------------------|
| Person No.:     | 6 *                      |                           | Person No.:     | 1 *                                      |
| Person Name:    | *                        |                           | Person Name:    | Pers1 *                                  |
| Gender:         | Male                     |                           | Gender:         | Male     Female     *                    |
| Phone No.:      |                          |                           | Phone No.:      |                                          |
| Date of Birth:  | 2017-12-01               |                           | Date of Birth:  | 2017-10-27                               |
| Place of Birth: |                          |                           | Place of Birth: |                                          |
| Email:          |                          | pload Picture Take Photo  | Email:          |                                          |
|                 | U,                       | pload Ficture Take Filoto |                 | Upload Picture Take Photo                |
| 😳 Details 💄 I   | Permi 🗵 Card 💄 Face Pi 🧔 | Finger 🖿 Attendance       | 😂 Details 🔈     | Permi 🖾 Card 💄 Face P 🧔 Fing 🖹 Attendanc |
| ID Type:        | ID  Country:             |                           | ID Type:        | ID  Country:                             |
| ID No.:         | City:                    |                           | ID No.:         | City:                                    |
| Job Title:      | Degree:                  | Junior High Sch 👻         | Job Title:      | Degree: Junior High Sc >                 |
| On Board Date:  | 2017-12-01 Employment Du | rati 10 📫                 | On Board Date:  | e: 2017-10-27 🕅 Employment Dura 10       |
| Linked Device:  |                          | ~                         | Linked Device:  | ·                                        |
| Room No.:       |                          |                           | Room No.:       | 101                                      |
| Address:        |                          |                           | Address:        |                                          |
|                 |                          |                           |                 |                                          |
|                 |                          |                           |                 |                                          |
| Remark:         |                          |                           | Remark:         |                                          |
|                 |                          |                           |                 |                                          |
|                 |                          |                           |                 |                                          |
|                 |                          | OK Cancel                 |                 | OK Cancel                                |

Заполнив основные данные переходите к заполнению вкладок. В Details для правильной работы служб необходимо выбрать Linked Device – домофон, который записывается на данную персону:

| 9 |
|---|
|   |
|   |
|   |
|   |
|   |
|   |
|   |
|   |
|   |
|   |

Во вкладке Card нужно прописать пользователю карточку для входа, нажав «+Add»

|                 | E             | dit Person | ×                         |                |                |                |                     |
|-----------------|---------------|------------|---------------------------|----------------|----------------|----------------|---------------------|
| Person No.:     | 1             | *          |                           |                |                |                |                     |
| Person Name:    | Pers1         | *          |                           |                |                |                |                     |
| Gender:         | ● Male ○ F    | emale *    |                           |                |                |                |                     |
| Phone No.:      |               |            |                           |                |                |                |                     |
| Date of Birth:  | 2017-10-27    | <u>.</u>   |                           |                |                |                |                     |
| Place of Birth: |               |            |                           |                | Ade            | d Card         | ×                   |
| Email:          |               |            |                           | Card Type:     | Normal Card    |                | Add Card            |
|                 |               | Ľ          | Jpload Picture Take Photo | Card Passw     | Password       |                | Q                   |
| Details         | Permi 🖾 Card  | 1 Face P   | 🧔 Fing 🔚 Attendanc        | Effective Peri | From 2017-12-0 | 01 📆 🛛 To      | 2027-12-01 📆        |
| + Add           | Modify × Dele | te 🚳 Link  | 謎 QR 🤱 Link               |                | Access C       |                | ×                   |
| Index           | Card No       | Card Type  | e Card Effective          | Card Reader    | O Card Enr     | Set Card Enrol | Ilment Station Read |
| 1               | 1873974334    | Normal C   | Card 2017-10-27 00:0      |                | O Manually I   |                | Enter               |
|                 |               |            |                           |                |                |                |                     |
|                 |               |            |                           | Index          | Card No.       | Card Type      | e Card Effectiv     |
|                 |               |            |                           |                |                |                |                     |
|                 |               |            |                           |                |                |                |                     |
|                 |               |            |                           |                |                |                |                     |
|                 |               |            |                           |                |                |                |                     |
| •               |               | )          | )                         | •              |                |                | <b>&gt;</b>         |
|                 |               |            | OK Cancel                 |                |                |                | OK Cancel           |

Карточку можно добавить из контроллера СКУД или считать при помощи специального считывателя, например DS-K1F100-D8E, подключаемого через USB к компьютеру с этим iVMS-4200 Access Control.

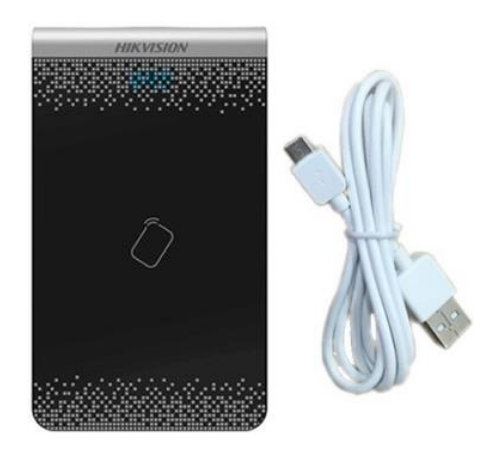

Конкретная модель выбирается в интерфейсе

|                | Add Card ×                                    | × Card Enrollment Station ×          |
|----------------|-----------------------------------------------|--------------------------------------|
| Card Type:     | Normal Card                                   | Type: DS-K1F100-D8E                  |
| Card Passw     | Password 🔞                                    | Connection Mode: USB                 |
| Effective Peri | From 2017-12-01 ື To 2027-12-01 📆             | Timeout after: 500 ms                |
|                | • Access C                                    | Buzzing:      Yes      No            |
| Card Reader    | Card Enr Set Card Enrollment Station     Read | Card No. Type: Normal V              |
|                | O Manually I Enter                            | M1 Card Encryption:  Enable          |
|                |                                               | Select Sector: Selected 0 / 0 Modify |
| Index          | Card No. Card Type Card Effectiv              | tiv All                              |
|                |                                               |                                      |
|                |                                               |                                      |
|                |                                               |                                      |
|                |                                               |                                      |
| •              | ) →                                           | •                                    |
| Sele           | t a card reader. OK Cancel                    | Restore Default Value Save           |

Когда считыватель определён, по нажатию кнопки Read начинается считывание карты и продолжается до нажатия «Stop Read»

|                                                  | Edit Person ×                                        |
|--------------------------------------------------|------------------------------------------------------|
|                                                  | Person No.: 1 *                                      |
|                                                  | Person Name: Pers1 *                                 |
|                                                  | Gender:                                              |
|                                                  | Phone No.:                                           |
| Add Card X                                       | Date of Birth: 2017-10-27                            |
|                                                  | Place of Birth:                                      |
| Card Type: Normal Card ~                         | Email:                                               |
| Card Pass Password                               | Upload Picture Take Photo                            |
| Effective P From 2017-12-01 🛅 To 2027-12-01 🛅    | 😳 Details 🚵 Permi 🖾 Card 👤 Face P 🧶 Fing 🖹 Attendanc |
| ○ Acces ♥                                        | + Add ⊠ Modify X Delete @ Link ﷺ OR ↓ Link           |
| Card Read  © Card E Set Card Enrollment St       |                                                      |
| Manual Enter                                     | 1 1972074224 Normal Card 2017 10 27 000              |
|                                                  | 2 0010250522 Normal Card 2017-10-27 00.0             |
| Index Card No. Card Type Card Effectiv           | 2 0010230355 Normal Card 2017-12-01 00.0             |
| 1 0010250533 Normal Card 2017-12-01 (            |                                                      |
|                                                  |                                                      |
|                                                  |                                                      |
|                                                  |                                                      |
|                                                  |                                                      |
|                                                  |                                                      |
| The card has been issued to other pers OK Cancel | OK Cancel                                            |

На вкладке Face Picture можно подключиться к системе распознавания лиц, а на – Fingerprint задать отпечатки пальцев, но это пока в домофонах отсутствует и также требует наличия специального считывателя отпечатков пальцев, подключаемого через USB к компьютеру с этим iVMS-4200 Access Control.

|                                   | Edit Person ×             |  |  |  |  |  |  |  |  |  |  |
|-----------------------------------|---------------------------|--|--|--|--|--|--|--|--|--|--|
| Person No.:                       | 1 *                       |  |  |  |  |  |  |  |  |  |  |
| Person Name:                      | Pers1 *                   |  |  |  |  |  |  |  |  |  |  |
| Gender:                           | Male O Female *           |  |  |  |  |  |  |  |  |  |  |
| Phone No.:                        |                           |  |  |  |  |  |  |  |  |  |  |
| Date of Birth:                    | 2017-10-27                |  |  |  |  |  |  |  |  |  |  |
| Place of Birth:                   |                           |  |  |  |  |  |  |  |  |  |  |
| Email:                            | Upload Picture Take Photo |  |  |  |  |  |  |  |  |  |  |
| ③ Details A Permi I Card L Face P |                           |  |  |  |  |  |  |  |  |  |  |
| Collection Mod<br>Set Fingerprin  | de:                       |  |  |  |  |  |  |  |  |  |  |
|                                   | OK Cancel                 |  |  |  |  |  |  |  |  |  |  |

После ввода всех персон разлел «Person and Card» приобретёт такой вид:

| File | System View Tool Help   |          | 📩 IVM5-4200            |              |              |                     |               |                    |                    |              | admin 🕲 🖾 🛗 12:52:43 🖷 |        |  |
|------|-------------------------|----------|------------------------|--------------|--------------|---------------------|---------------|--------------------|--------------------|--------------|------------------------|--------|--|
| =    | Control Panel 💀 Ma      | in View  | Access Control         | Video Wall   | 🚔 Devi       | ce Management       | Heat Map      | Counting           |                    |              |                        |        |  |
| 8    | Search                  | P + Add  | ⊠ Modify X Delete      | Change Or    | panization   | 📲 Import Person 🔹 E | Export Person | 💄 Get Person 🛛 🤱 A | dd Person in Batch | IT Issu      | e Card in Batch        | Count  |  |
|      | Add Moderna  DOMOderna  | Person N | o. Person Name         | Organization | Gender       | Card Quantity       | Card No.      | Fingerprint Qua.   | . Face Quantity    | Operatio     | on                     | Search |  |
| 8    |                         | 1        | Pers1                  | DOMOdemo     | Male         | 1                   | 1873974334    | 0                  | 0                  | 8 Q          | D                      |        |  |
|      |                         | 2        | Pers2                  | DOMOdemo     | Male         | 1                   | 2757683505    | 0                  | 0                  | <b>B</b> (0) | n n                    |        |  |
| 0    |                         | 3        | Pers1-1                | DOMOdemo     | Male         | 1                   | 1873852862    | 0                  | 0                  | 田島           | B                      |        |  |
|      |                         | 4        | Pers2-1                | DOMOdemo     | Male         | 1                   | 2757684310    | 0                  | 0                  | <b>B</b> (0. | B.                     |        |  |
| 0°   |                         | 5        | Admin                  | DOMOdemo     | Male         | 1                   | 2757776484    | 0                  | 0                  | <b>B</b> (2) | B                      |        |  |
| \$   |                         |          |                        |              |              |                     |               |                    |                    |              |                        |        |  |
| R    |                         |          |                        |              |              |                     |               |                    |                    |              |                        |        |  |
| =    |                         | Teld     |                        | D. H. etc.   |              |                     |               |                    |                    | 14 4 4       | Deep                   |        |  |
|      | S S AN Error Code Daved | 10020 5  | Page 1/1 item per Page | Ser-ada •    | Hite Corners |                     |               |                    |                    | 14           | Page                   | 00     |  |

Когда все пользователи заведены, нужно создать шаблоны расписания доступа, что делается в разделе «Schedule and Template»:

| File 1 | iystem View Tool Help |               |           |          |        |         | 📩 IVMS-4200                  |                                                                                                    |        |        |        |       |              |         |       | admin 🤁 📼 🚟 13:04:43 🛎 👘 🖉 |          |    |              |  |
|--------|-----------------------|---------------|-----------|----------|--------|---------|------------------------------|----------------------------------------------------------------------------------------------------|--------|--------|--------|-------|--------------|---------|-------|----------------------------|----------|----|--------------|--|
| ==     | Control Panel         | Main Vie      | N [       | <b>A</b> | ccess) | Control |                              | i vi                                                                                                    | deo Wa | 98 ( ) | 4      | Dev   | ice Ma       | inagerr | ent   | 1                          | Heat Map | Co | unting       |  |
| 2      | Week Schedule         | E Holiday Gr  | oup 🖪     | Tem      | plate  |         |                              |                                                                                                    |        |        |        |       |              |         |       |                            |          |    |              |  |
| 30     | Add Week              | Delete W      | Property  |          |        |         |                              |                                                                                                    |        |        |        |       |              |         |       |                            |          |    | <b>∐</b> Sav |  |
| 78     | Whole Wee             | k Schedule    | W         | eek S    | chedu. |         | Whole                        | Week                                                                                                    | Sched  | ule    |        |       |              |         |       |                            |          |    |              |  |
| Ø      | Blank Template        |               |           |          | Remari | c       | In Who<br>in each<br>deleted | In Whole Week Schedule, the card swiping is valid<br>in each day of the week. It cannot be edited or<br>deleted. |        |        |        |       |              |         |       |                            |          |    |              |  |
| ٥°     |                       |               |           |          |        |         |                              |                                                                                                    |        | IB C   | opy to |       | ₩ De         | slete D | Ĵ.    | 宜 Clea                     | ar III   |    |              |  |
|        |                       |               | Mon       | 0        | 7      | 4       | ę.,                          | ÷                                                                                                    | 10     | , 17   | . 1    |       | 3 <u>6</u> , | 18      | 20    | , <i>n</i>                 | 24       |    |              |  |
| в      |                       |               | Tue       | 0        | 3      | 4       | . ę .                        | ŧ                                                                                                    | . 10   | 17     | . R    | 4. J. | 16 ,         | 18      | 20    | , 27                       | 24       |    |              |  |
|        |                       |               | Wed       | 2        | . 1    | 4       | . ę .                        | 4                                                                                                    | 10     | , 17   | . 3    | • .   | 1¢ ,         | 18 .    | 20    | , <i>ŋ</i>                 | 24       |    |              |  |
|        |                       |               | Thu       | 0        | . 1    | . 1     | · • ·                        | 4                                                                                                    | 10     | . 17   | . 3    | •     | 16 .         | 18      | 20    | , 22                       | 24       |    |              |  |
|        |                       |               | Fri       | Ê        | . ?    | 4       | . <u>f</u>                   | 4                                                                                                    | 30     | . 17   | . 2    | ¢.,   | 16           | 18      | 20    | . 27                       |          |    |              |  |
|        |                       |               | Sat       | ĉ        | 1      | 4       | . f                          | 4                                                                                                    | 10     | , 4    | . 4    | 4     | 1 <u>6</u> , | 18      | 20    | , 27                       | 24       |    |              |  |
|        |                       |               | Sun       | Ê        | . ?    | . 1     | . ę .                        | 1                                                                                                    | 10     | , 17   | . 2    | •     | 16 ,         | 18      | 20    | , <i>i</i> į               | 24       |    |              |  |
|        |                       |               |           |          |        |         |                              |                                                                                                    |        |        |        |       |              |         |       |                            |          |    |              |  |
|        | B B de Error C        | ode OpenSDK13 | 00021 /6/ | cate     | Token  | wearth  | on or in a                   | whited                                                                                                    | Login  | to the | HR C   |       |              |         | ( pig |                            |          |    |              |  |

Далее переходим к связыванию людей с карточками и вызывными панелями, замки которых предполагается открывать в разделе Permission.

| File | System View Tool Help            |                                | 📩 IVMS-4200                          | admin                    | 🔁 🖾 🛗 13:05:25 🔹 😑 💌 🗶 |
|------|----------------------------------|--------------------------------|--------------------------------------|--------------------------|------------------------|
| =    | Control Panel 🛛 🔚 Main View      | Access Control                 | 🧱 Video Wall 🛛 🚨 De                  | wice Management 🥃 Heat M | ap 🕎 Counting          |
| 몼    | + Add ⊠ Modify × Delete          | Apply All 💮 Apply Chang        | jės                                  |                          |                        |
|      | Permission Name   Template       | Person Door                    | Details Status                       |                          |                        |
| 6    |                                  |                                |                                      |                          |                        |
| 0    |                                  |                                |                                      |                          |                        |
| ¢°   |                                  |                                |                                      |                          |                        |
| \$   |                                  |                                |                                      |                          |                        |
| R    |                                  |                                |                                      |                          |                        |
| =    |                                  |                                |                                      |                          |                        |
|      | I III 🔹 🔹 Error Code OpenSDK[310 | 0002].(AccessToken exception o | r is expired.Log in to the Hik-Conne | ect account again.)      | <b>≠</b> □ \$          |

Нажав «+Add», переходим в карточку добавления прав в и прописывания в контроллер

|                    | A                   | dd P | ermi | ssion ×                              |
|--------------------|---------------------|------|------|--------------------------------------|
| Permission Name:   |                     |      |      |                                      |
| Template:          | Whole Week Template |      | ~    | Add Template                         |
| Person             |                     |      |      | Selected Person                      |
| Search             |                     | 9    |      | Search P                             |
| 🖃 🗆 🏠 DOMOd        | emo                 | Â    |      | Person Name Organization             |
| 🗆 🚨 Pers           | I                   |      |      |                                      |
| 🗆 🚨 Persá          | 2                   |      | >    |                                      |
| 🗆 🚨 Persi          | 1-1                 |      | <    |                                      |
| 🗆 🚨 Pers2          | 2-1                 | U    |      |                                      |
| 🗆 🚨 Adm            | in                  | -    |      |                                      |
| Access Control Poi | nt/Device           |      |      | Selected Access Control Point/Device |
| Search             |                     | 9    |      | Search P                             |
| 🗆 📾 192.168.       | 1.160               | *    |      | Access Control   Door Group          |
| 🗆 📾 192.168.       | 1.151               |      |      |                                      |
| 🗆 📾 192.168.       | 1.158               |      | >    |                                      |
| 🗆 📾 192.168.       | 1.159               |      | <    |                                      |
| 🗆 📾 -192.168       | 3.1.68              | U    |      |                                      |
| 🗆 📾 -192.168       | 8.1.138             | -    |      |                                      |
|                    |                     |      |      | OK Cancel                            |

Выбрав нужное множество персон и нужное множество контроллеров-вызывных панелей (дверей), их нужно перенести в правую часть и нажать кнопку «ОК».

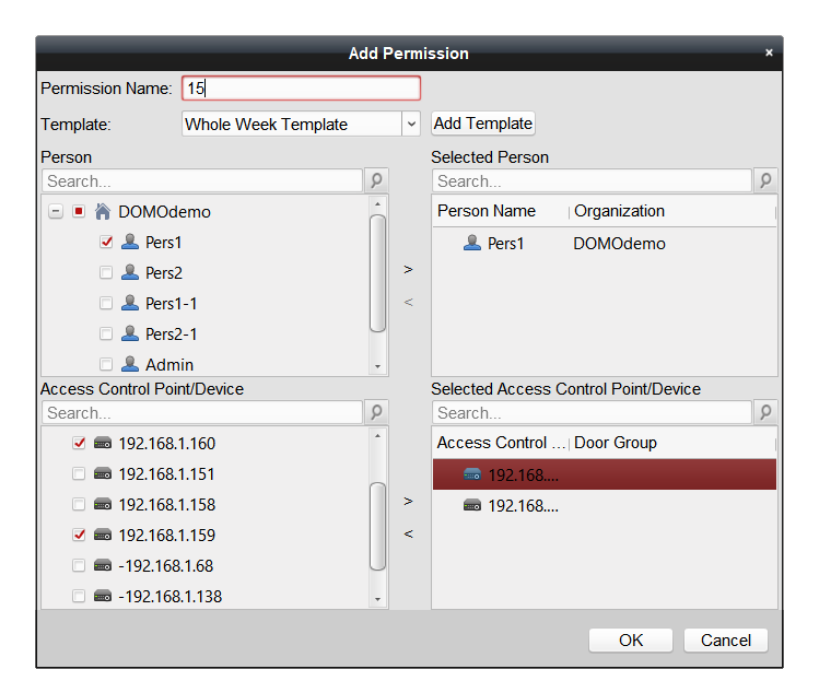

После чего будет предложено внести изменение в контроллер

| File | System View Too | Help           |                     |                                     | 1VMS-420                           | 0                             | admin 🔁 🖾 🚟 | 13:10:13 B = 6 × |
|------|-----------------|----------------|---------------------|-------------------------------------|------------------------------------|-------------------------------|-------------|------------------|
| -    | Control Panel   | 😥 Main View    | 🛃 Access (          | Control                             | Video Wall                         | 🙆 Device Management           | 🧭 Heat Map  | Counting         |
| 르    | + Add 🗹 Mode    | y × Delete     | 🔒 Apply All 🔒 A     | pply Changes                        |                                    |                               |             |                  |
|      | Permission Name | Template       | Person              | Door                                | Details                            | Status                        |             |                  |
| 鳯    | 00              | Whole Week Te  | Admin               |                                     | Details                            | Applied                       |             |                  |
| -    | 13              | Whole Week Te  | Pers1-1             |                                     | Details                            | Applied                       |             |                  |
|      | 14              | Whole Week Te  | Pers1               |                                     | Details                            | Applied                       |             |                  |
| v    | 15              | Whole Week Te  | Pers1               | 192.168.1.160,1                     | Details                            | Modify                        |             |                  |
|      | 16              | Whole Week Te  | Pers2               | Dat                                 | ta Synchronizat                    | ion ×                         |             |                  |
| ¢°   | 17              | Whole Week Te  | Pers2               | Data is change                      | d Click Apply No                   | w to apply the                |             |                  |
|      | 18              | Whole Week Te  | Pers2-1             | updated data to<br>to devices later | the devices.Or<br>in Permission in | you can apply it<br>nterface. |             |                  |
| 23   |                 |                |                     | Apply No                            | w A                                | pply Later                    |             |                  |
| B    |                 |                |                     |                                     |                                    |                               |             |                  |
| =    |                 |                |                     |                                     |                                    |                               |             |                  |
|      | 🥵 🔯 🔹 Error Co  | de OpenSDK[310 | 002] (AccessToken e | exception or is exp                 | ired Log in to the                 | Hk-Connect account again.)    |             | <b>≠</b> □ ☆     |

Если автоматически предложено не будет, то можно нажать « Аpply Changes» самому. Внесение изменений будет сопровождаться окном с «термометром»

| Applic                                 | •               |         |                          | Application Result × |         |                 |       |         |                       |           |         |                 |       |
|----------------------------------------|-----------------|---------|--------------------------|----------------------|---------|-----------------|-------|---------|-----------------------|-----------|---------|-----------------|-------|
| Applying Permission Settings Progress: | Applying (100%) | Applyin | ng Permission Settings F | Progress:            |         | Applying (100%) |       | Applyin | g Permission Settings | Progress: |         | Applying (100%) |       |
|                                        | 100%            |         |                          |                      |         |                 | 100%  |         |                       |           |         |                 | 100%  |
| Filter                                 |                 | Filter  |                          |                      |         |                 |       | Filter  |                       |           |         |                 |       |
| Name Progress                          | Result Remark   | Name    | 2                        | Progress             | Result  | Remark          |       | Name    |                       | Progress  | Result  | Remark          |       |
| = 00                                   |                 | - 18    | 3                        |                      |         |                 |       | E 15    |                       |           |         |                 |       |
| 192.168.1.160 100%                     | Applied         |         | 192.168.1.159            | 100%                 | Applied |                 |       |         | 192.168.1.160         | 100%      | Applied |                 |       |
| 192.168.1.151 100%                     | Applied         |         |                          |                      |         |                 |       |         | 192.168.1.151         | 100%      | Applied |                 |       |
| 192.168.1.158 100%                     | Applied         |         |                          |                      |         |                 |       |         |                       |           |         |                 |       |
| 192.168.1.159 100%                     | Applied         |         |                          |                      |         |                 |       |         |                       |           |         |                 |       |
|                                        |                 |         |                          |                      |         |                 |       |         |                       |           |         |                 |       |
|                                        |                 |         |                          |                      |         |                 |       |         |                       |           |         |                 |       |
|                                        |                 |         |                          |                      |         |                 |       |         |                       |           |         |                 |       |
|                                        |                 |         |                          |                      |         |                 |       |         |                       |           |         |                 |       |
|                                        |                 |         |                          |                      |         |                 |       |         |                       |           |         |                 |       |
|                                        |                 |         |                          |                      |         |                 |       |         |                       |           |         |                 |       |
|                                        |                 |         |                          |                      |         |                 |       |         |                       |           |         |                 |       |
|                                        | Close           |         |                          |                      |         |                 | Close |         |                       |           |         |                 | Close |

Если синхронизация не прошла - Applying failed, то в первую очередь проверьте, не выключилась ли соответствующая вызывная панель, а затем локальную сеть.

| File | System View Too | l Help          |             |                            | 📥 IVMS-420            | 0                       | admin 🏵 🖾 🛗       | 14.24.23 🛎 😑 🖉 🗙 |
|------|-----------------|-----------------|-------------|----------------------------|-----------------------|-------------------------|-------------------|------------------|
| =    | Control Panel   | Main View       |             | Access Control             | Status Monitor        | Video Wall              | Device Management | 🧭 Heat Map       |
| A    | + Add 🔀 Modi    | fy × Delete     | Apply Al    | Apply Changes              |                       |                         |                   |                  |
|      | Permission Name | Template        | Person      | Door                       | Details               | Status                  |                   |                  |
| E.   | 00              | Whole Week Te   | Admin       | 192.168.1.160,1            | Details               | Applied                 |                   |                  |
| -0   | 13              | Whole Week Te   | Pers1-1     | 192.168.1.158              | Details               | Applied                 |                   |                  |
| ~    | 14              | Whole Week Te   | Pers1       | 192.168.1.151              | Details               | Applied                 |                   |                  |
| V    | 15              | Whole Week Te   | Pers1       | 192.168.1.160,1            | Details               | Applied                 |                   |                  |
|      | 16              | Whole Week Te   | Pers2       | 192.168.1.150              | Details               | Applied                 |                   |                  |
| °    | 17              | Whole Week Te   | Pers2       | -192.168.1.65              | Details               | Applying failed         |                   |                  |
|      | 18              | Whole Week Te   | Pers2-1     | 192.168.1.159              | Details               | Applied                 |                   |                  |
| \$   |                 |                 |             |                            |                       |                         |                   |                  |
| R    |                 |                 |             |                            |                       |                         |                   |                  |
| =    |                 |                 |             |                            |                       |                         |                   |                  |
| ۷    | 🥵 🗃 🍁 Error Ci  | ode OpenSDK[310 | 002] (Acces | sToken exception or is exp | pired Log in to the I | lik-Connect account aga | in)               | <b>#</b> = *     |

Для считывания карточек указанных выше настроек вполне достаточно, если статус Applied. Во все эти записи можно вносить изменения, меняя людей и контроллеры, нажав Details.

# Дополнительные сервисы iVMS-4200 Access Control многоквартирной домофонии

В разделе Video Intercom модуля Access Control администратору многоквартирной домофонии (управляющему) предоставляется 2 полезных сервиса:

1) Звонки на домофоны зарегистрированных персон, и

2) Отправка текстовых сообщений с вложением изображения, если требуется.

| File | System View Tool Help       |                                | 🚖 ivms                         | -4200                  | admin 🏵 🖬 🛗       | 14:18:51 B = 🕫 × |
|------|-----------------------------|--------------------------------|--------------------------------|------------------------|-------------------|------------------|
| =    | Control Panel 🕢 Main Vi     | ew 🛛 🔹 Access Control          | 🛃 Status Monitor               | Video Wall             | Device Management | σ Heat Map       |
|      | 🛃 Video Intercom 📓 Call Log | th Release Notice              |                                |                        |                   |                  |
|      | Organization                | Filter                         |                                |                        |                   |                  |
| -    | Search . P                  | Resident Name                  | Device Name                    | IP                     | Call Resident     |                  |
| 50   | DOMOdemo                    | DOMOdemo-Admin                 |                                |                        | 0                 |                  |
| -    |                             | DOMOdemo-Pers1                 | 192.168.1.161                  | 192.168.1.161          | 0                 |                  |
| 0    |                             | DOMOdemo-Pers1-1               | 192.168.1.153                  | 192.168.1.153          | 0                 |                  |
|      |                             | DOMOdemo-Pers2                 | 192.168.1.155                  | 192.168.1.155          | 0                 |                  |
| °    |                             | DOMOdemo-Pers2-1               | 192.168.1.154                  | 192.168.1.154          | 0                 |                  |
|      |                             |                                |                                |                        |                   |                  |
| 2    |                             |                                |                                |                        |                   |                  |
|      |                             |                                |                                |                        |                   |                  |
| B    |                             |                                |                                |                        |                   |                  |
|      |                             |                                |                                |                        |                   |                  |
| -    |                             |                                |                                |                        |                   |                  |
|      |                             |                                |                                |                        |                   |                  |
| -    | S S + Error Code OpenSDKI   | 3100021 (AccessToken exception | on or is expired Log in to the | Hk-Connect account and | in)               | <b>1</b> 0 8     |

#### Звонки на домофоны

Список будет содержать всех людей, которые получили карточки и у них в карточке выбран связанный с ними домофон. Если нажать на зелёную трубку, то будет сделана попытка дозвониться этому человеку:

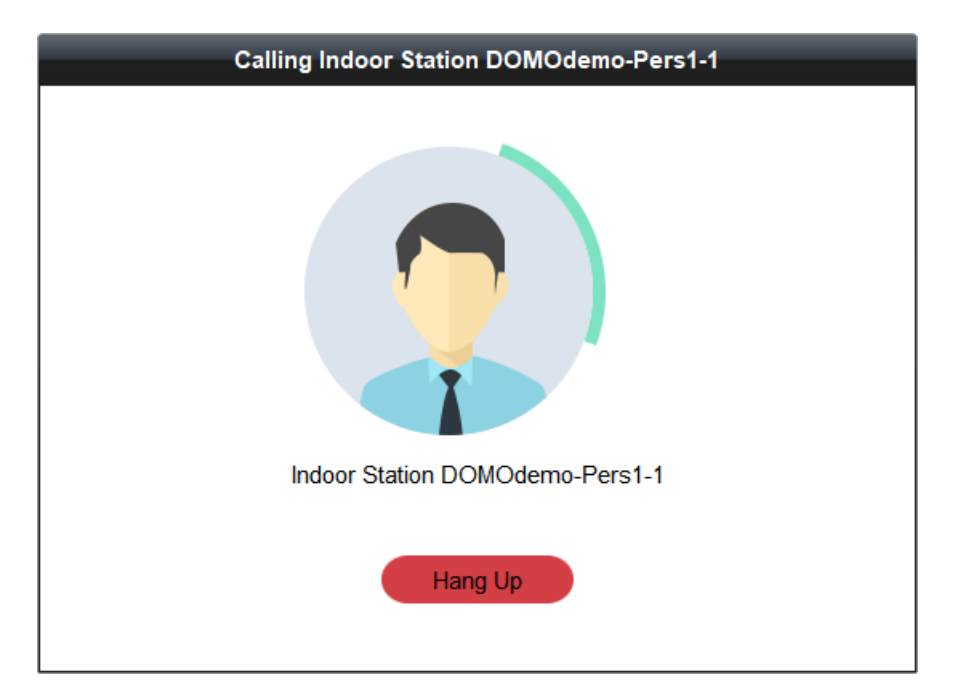

А, если он ответит, то можно вести разговор. Для домофонов DS-KH8301-WT возможно, включив камеру, поставлять изображение.

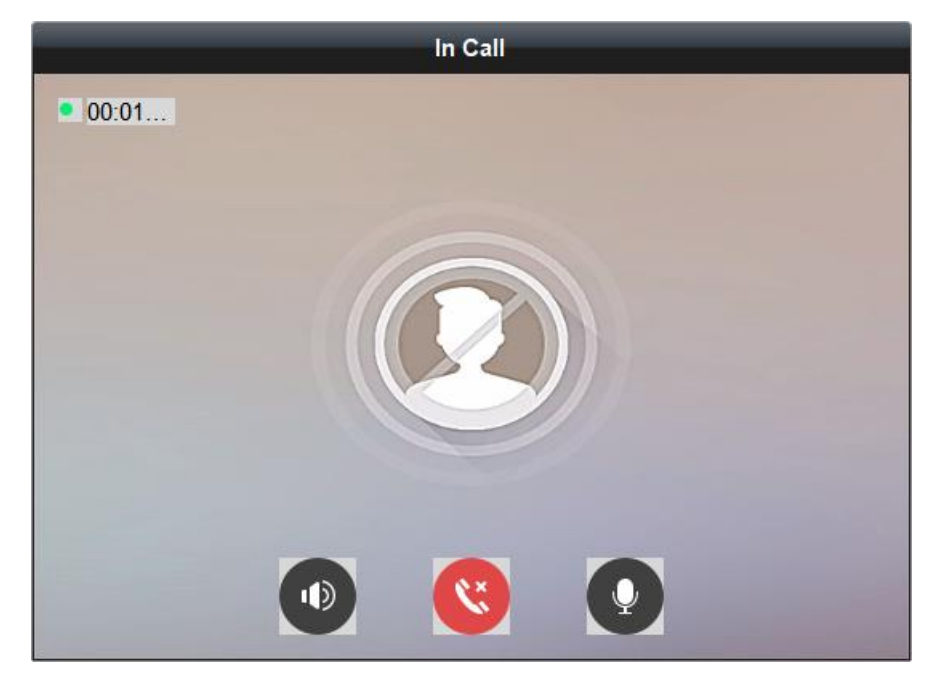

Если все настройки домофонов, карточек и персон сделаны правильно, то возможно увидеть логи по этим внутренним звонкам.

| File System View                                                                                                    | r Tool Help                                                                                                    |                                                                                                    |                             | 📩 IVMS-4209                                                                                                    | adman 🔁 🖬 🖽 13.13.00 🔹 🚽 🕫 🔹                                                         |
|----------------------------------------------------------------------------------------------------|----------------------------------------------------------------------------------------------------|----------------------------------------------------------------------------------------------------|-----------------------------|----------------------------------------------------------------------------------------------------|--------------------------------------------------------------------------------------|
| Control Pan                                                                                                    | el 🔚 Main View                                                                                                    | Access Control                                                                                                    | Video Wall                  | 🚢 Device Management 🥑 Heat Map 🕎 Counting                                                                                                    |                                                                                      |
| T Video Inter                                                                                                    | rcom 🖬 Callog da                                                                                                    | Release Notice                                                                                                    |                             |                                                                                                    |                                                                                      |
| Call Log                                                                                                    |                                                                                                    |                                                                                                    |                             |                                                                                                    | X Clear                                                                              |
| Call Status                                                                                                    | s Start Time                                                                                                    | Organization                                                                                                    | Device Name                 | In Call                                                                                                    |                                                                                      |
| л                                                                                                    | 2017-10-31 16:28:03                                                                                                    | DOMOdemo-Pers2-1                                                                                                    |                             | . 00.00                                                                                                    |                                                                                      |
| 0 7                                                                                                    | 2017-10-31 16:27:46                                                                                                    | DOMOdemo-Admin                                                                                                    |                             |                                                                                                    |                                                                                      |
| 7                                                                                                    | 2017-10-31 16:27:36                                                                                                    | DOMOdemo-Pers1                                                                                                    |                             |                                                                                                    |                                                                                      |
| o° 7                                                                                                    | 2017-10-31 16:27:18                                                                                                    | DOMOdemo-Pers1-1                                                                                                    |                             |                                                                                                    |                                                                                      |
|                                                                                                    | 2017-10-31 16/27:13                                                                                                    | DOMOdemo-Pers2-1                                                                                                    |                             |                                                                                                    |                                                                                      |
| 3. 7                                                                                                    | 2017-10-31 16:26:46                                                                                                    | DOMOdemo-Pers2-1                                                                                                    |                             |                                                                                                    |                                                                                      |
| 7                                                                                                    | 2017-10-31 16:19:45                                                                                                    | DOMOdemo-Admin                                                                                                    |                             |                                                                                                    |                                                                                      |
| 図 ス                                                                                                    | 2017-10-31 16:18:19                                                                                                    | DOMOdemo-Pers2-1                                                                                                    |                             |                                                                                                    |                                                                                      |
| 7                                                                                                    | 2017-10-27 17:46:54                                                                                                    | DOMOdemo-Pers1-1                                                                                                    |                             |                                                                                                    |                                                                                      |
| EE 71                                                                                                    | 2017-10-27 17:46:19                                                                                                    | DOMOdemo-Pers1                                                                                                    |                             |                                                                                                    |                                                                                      |
|                                                                                                    |                                                                                                    |                                                                                                    |                             |                                                                                                    |                                                                                      |
|                                                                                                    |                                                                                                    |                                                                                                    |                             |                                                                                                    |                                                                                      |
|                                                                                                    |                                                                                                    |                                                                                                    |                             |                                                                                                    |                                                                                      |
|                                                                                                    |                                                                                                    |                                                                                                    |                             |                                                                                                    |                                                                                      |
|                                                                                                    |                                                                                                    |                                                                                                    |                             |                                                                                                    |                                                                                      |
|                                                                                                    |                                                                                                    |                                                                                                    |                             |                                                                                                    |                                                                                      |
|                                                                                                    |                                                                                                    |                                                                                                    |                             |                                                                                                    |                                                                                      |
|                                                                                                    |                                                                                                    |                                                                                                    |                             |                                                                                                    |                                                                                      |
|                                                                                                    |                                                                                                    |                                                                                                    |                             |                                                                                                    |                                                                                      |
|                                                                                                    |                                                                                                    |                                                                                                    |                             |                                                                                                    |                                                                                      |
|                                                                                                    |                                                                                                    |                                                                                                    |                             |                                                                                                    |                                                                                      |
|                                                                                                    |                                                                                                    |                                                                                                    |                             |                                                                                                    |                                                                                      |
|                                                                                                    |                                                                                                    |                                                                                                    |                             |                                                                                                    |                                                                                      |
|                                                                                                    |                                                                                                    |                                                                                                    |                             |                                                                                                    |                                                                                      |
| Total 11                                                                                                    | Page: 1/1 Item per Page                                                                                                    | e Self-ada                                                                                                    |                             |                                                                                                    | H 4 H Pase Go                                                                        |
|                                                                                                    |                                                                                                    |                                                                                                    |                             |                                                                                                    |                                                                                      |
| File System View                                                                                                    | Tool Help                                                                                                    |                                                                                                    |                             | IVMS-4200                                                                                                    |                                                                                      |
| The System View                                                                                                    |                                                                                                    |                                                                                                    |                             |                                                                                                    | admin 🐨 🛥 🖽 13,13,00 🖷 🖿 🕬                                                           |
| Control Panel                                                                                                    | I 👧 Main View                                                                                                    | 🖺 Access Control                                                                                                    | I Video Wall                | 🚔 Device Management 🧭 Heat Map 🕎 Counting                                                                                                    |                                                                                      |
| Control Panel                                                                                                    | i 💽 Main View                                                                                                    | Access Control                                                                                                    | Video Wall                  | 🚔 Device Management 🧭 Heat Map 🕎 Counting                                                                                                    | aunini 🗣 ee 🧰 13,1300 • 1 - 5 - 5                                                    |
| Control Panel                                                                                                    | I 🚰 Main View                                                                                                    | Access Control                                                                                                    | 🇱 Video Wall                | 🚔 Device Management 🥑 Heat Map 📴 Counting                                                                                                    | aunin (4 4 6 13 13 00                                                                |
| Control Panel                                                                                                    | I Start Time                                                                                                    | Access Control Release Notice                                                                                                    | Video Wall                  | Device Management     Peat Map     Counting                                                                                                    | adunin (Circuit 131300)                                                              |
| Control Panel Video Interce Call Log Call Status Z                                                                                                    | I Main View                                                                                                    | Access Control Release Notice                                                                                                    | Video Wall Device Name      | Device Management     Peat Map     Counting                                                                                                    | adunin (Grae tai 131300                                                              |
| Control Panel Video Interce Call Log Call Status Z                                                                                                    | I Main View<br>com Call Log ≝ F<br>Start Time<br>2017-10-31 1628:03<br>2017-10-31 162746                                                                                                    | Access Control<br>Release Notice                                                                                                    | Video Wall Device Name      | Device Management     Provide Management     Provide Management | adunin Qoʻna kasi 13 13 00 • • • • • • • • • • • • • • • • • •                       |
| Control Panel Control Panel Call Log Call Status                                                                                                    | I         Image: Main View           com         Image: Call Log         Image: Fill           Start Time         Image: Call Log         Image: Fill           2017-10-31 16:27:46         2017-10-31 16:27:36                                                                                                    | Access Control Release Notice Organization DOMOdemo-Pers2-1 DOMOdemo-Pers1 DOMOdemo-Pers1                                                                                                    | Video Wall                  | Device Management     Peak Map     Counting     Time Length     Operation     Speaking Duration:     S     S     Seking Duration:     S     S     S                                                                                                    | adunin Qoʻkar kasi 13,13,00 • • • • • • • •                                          |
| Control Panel Control Panel Call Log Call Status                                                                                                    | Start Time<br>2017-10-31 16:27:46<br>2017-10-31 16:27:46<br>2017-10-31 16:27:6                                                                                                    | Access Control     Access Control     Organization     DOMOdemo-Pers2-1     DOMOdemo-Pers1     DOMOdemo-Pers1-1                                                                                                    | Video Wall                  | Device Management     Peak Map     Counting     Time Length     Operation     Speaking Duration:     So     Speaking Duration:     So     Speaking Duration:     So     So          | adunin Quiet esi 131300 • • • • • • •                                                |
| Control Panel Control Panel Control Panel Call Log Call Status Za Za Za Za Za Za Za Za Za Za Za Za Za                                                                                                    | Start Time<br>2017-10-31 162746<br>2017-10-31 162746<br>2017-10-31 162746<br>2017-10-31 162736                                                                                                    | Access Control<br>Release Notice<br>OMOdemo-Pers2-1<br>DOMOdemo-Pers1-1<br>DOMOdemo-Pers1-1<br>DOMOdemo-Pers2-1                                                                                                    | Video Wall                  | Device Management     Pear Map     Counting     Counting     Time Length     Operation     Speaking Duration:     S     S     Seaking Duration:     S     S   | adrini (ko ka isi isi iso ko ka ka isi iso ko ka ka ka ka ka ka ka ka ka ka ka ka ka |
| Control Panel Control Panel Call Log Call Status 7 7 7 7 7 7 7 7 7 7 7 7 7 7 7 7 7 7 7                                                                                                    | Start Time         2017-10-31 162203           2017-10-31 162746         2017-10-31 162748           2017-10-31 162718         2017-10-31 162718           2017-10-31 162718         2017-10-31 162718                                                                                                    | Access Control<br>Release Notice<br>Organization<br>DOMOdemo-Pers2-1<br>DOMOdemo-Pers1-1<br>DOMOdemo-Pers1-1<br>DOMOdemo-Pers2-1<br>DOMOdemo-Pers2-1                                                                                                    | Device Name                 | Device Management     Performance     Device Management     Performance     Device Management     Performance     Device Management     Performance     Device Management     Device Management   | adrini Qraz na 131300                                                                |
| Video Interc<br>Video Interc<br>Video Interc<br>Call Log<br>Call Status<br>7<br>7                                                                                                    | Start Time<br>2017-10-31 162246<br>2017-10-31 162736<br>2017-10-31 162736<br>2017-10-31 162738<br>2017-10-31 162738<br>2017-10-31 162748                                                                                                    | Access Control  Release Notice  Organization  DOMOdemo-Pers2-1  DOMOdemo-Pers2-1  DOMOdemo-Pers2-1  DOMOdemo-Pers2-1  DOMOdemo-Pers2-1                                                                                                    | Device Name                 | Pevice Management     Peak Map     Counting     Time Length     Operation     Speaking Duration:     S     S        | admin Q a tai 131300 • • • • • •                                                     |
| Video Interce     Video Interce     Video I                                                                                                    | Start Time<br>2017-10-31 16:22:03<br>2017-10-31 16:27:03<br>2017-10-31 16:27:03<br>2017-10-31 16:27:03<br>2017-10-31 16:27:13<br>2017-10-31 16:27:13<br>2017-10-31 16:27:13<br>2017-10-31 16:26:46<br>2017-10-31 16:26:46                                                                                                    | Access Control<br>Release Notice                                                                                                    | E Video Wall                | Pevice Management     Pevice Management     Pevice Management | admin Q a tai 131300 • • • • • •                                                     |
| Control Panel  Control Panel  Contr                                                                                                    | Start Time<br>2017-10-31 16:28:03<br>2017-10-31 16:27:46<br>2017-10-31 16:27:46<br>2017-10-31 16:27:18<br>2017-10-31 16:27:13<br>2017-10-31 16:27:13<br>2017-10-31 16:28:52<br>2017-10-31 16:28:54<br>2017-10-31 16:18:45                                                                                                    | Access Control<br>Release Notice<br>Offganization<br>DOMOdemo-Pers2-1<br>DOMOdemo-Pers1-1<br>DOMOdemo-Pers2-1<br>DOMOdemo-Pers2-1<br>DOMOdemo-Pers2-1<br>DOMOdemo-Ares2-1                                                                                                    | Device Name                 | Device Management     Pearlon     Pearlon     Pea | AUTIIII (C LA LA 131300 )                                                            |
| Control Parent Control Parent Contr                                                                                                    | Start Time<br>2017-10-31 162203<br>2017-10-31 162203<br>2017-10-31 162746<br>2017-10-31 162746<br>2017-10-31 162748<br>2017-10-31 162748<br>2017-10-31 162748<br>2017-10-31 162748<br>2017-10-31 162748<br>2017-10-31 162648<br>2017-10-31 162648<br>2017-10-31 162648                                                                                                    | Access Control      Access Control      Crganization      DOMOdemo-Pers2-1      DOMOdemo-Pers1      DOMOdemo-Pers1-1      DOMOdemo-Pers2-2      DOMOdemo-Pers2-2      DOMOdemo-Pers2-1      DOMOdemo-Pers2-1       DOMOdemo-Pers2-1      DOMOdemo-Pers2-1       DOMOdemo-Pers2-1       DO | Device Name                 | Pevice Management     Period     Period | admini Quartar 131300 • • • • • •                                                    |
| Control Panel       Control Panel       Call Log       Call Status       A       A       B       B       B       B       B       B       B       B       B       B       B       B       B       B       B                                                                                                    | Start Time<br>2017-10-31 16:27:46<br>2017-10-31 16:27:46<br>2017-10-31 16:27:36<br>2017-10-31 16:27:36<br>2017-10-31 16:27:38<br>2017-10-31 16:27:38<br>2017-10-31 16:26:46<br>2017-10-31 16:18:59<br>2017-10-27 17:46:54<br>2017-10-27 17:46:19                                                                                                    | Access Control      Corganization      DOMOdemo-Pers2-1      DOMOdemo-Pers1-1      DOMOdemo-Pers2-1      DOMOdemo-Pers2-1      DOMOdemo-Pers2-1      DOMOdemo-Pers2-1      DOMOdemo-Pers2-1      DOMOdemo-Pers2-1      DOMOdemo-Pers1-1      DOMOdemo-Pers1-1       DOMOdemo-Pers1-1       DOMOdemo-Pers1-1       DOMOdemo-Pers1-1    | Device Name                 | Device Management       Image Heat Map       Counting         Time Length       Operation         Speaking Duration:       Image Seaking Duration:       Image Seaking Duration:         Speaking Duration:       Image Seaking Duration:       Image Seaking Duration:         Speaking Duration:       Image Seaking Duration:       Image Seaking Duration:         Speaking Duration:       Image Seaking Duration:       Image Seaking Duration:         Speaking Duration:       Image Seaking Duration:       Image Seaking Duration:         Speaking Duration:       Image Seaking Duration:       Image Seaking Duration:         Speaking Duration:       Image Seaking Duration:       Image Seaking Duration:         Speaking Duration:       Image Seaking Duration:       Image Seaking Duration:         Speaking Duration:       Image Seaking Duration:       Image Seaking Duration:         Speaking Duration:       Image Seaking Duration:       Image Seaking Duration:         Speaking Duration:       Image Seaking Duration:       Image Seaking Duration:         Speaking Duration:       Image Seaking Duration:       Image Seaking Duration:         Speaking Duration:       Image Seaking Duration:       Image Seaking Duration:         Speaking Duration:       Image Seaking Duration:       Image Seaking Duration:         Spea                                                                                                    | AUTINI QUE EN 131300 E E C                                                           |
| Video Interce     Video Interce     Video Interce     Video Interce     Zall Log     Zall Status     Za     Za     Z                                                                                                    | Start Time         Main View           Start Time         Image: Start Time           2017-10-31 16:22:03         Image: Start Time           2017-10-31 16:27:04         2017-10-31 16:27:08           2017-10-31 16:27:18         2017-10-31 16:27:18           2017-10-31 16:27:18         2017-10-31 16:27:18           2017-10-31 16:27:19         2017-10-31 16:26:46           2017-10-31 16:26:46         2017-10-31 16:26:46           2017-10-31 16:19:45         2017-10-27 17:46:54           2017-10-27 17:46:419         2017-10-27 17:46:419 | Access Control      Access Control      Corganization      DOMOdemo-Res1-1      DOMOdemo-Res2-1      DOMOdemo-Res2-1      DOMOdemo-Res2-1      DOMOdemo-Res2-1      DOMOdemo-Res2-1      DOMOdemo-Res2-1      DOMOdemo-Res1-1      DOMOdemo-Res1-1       DOMOdemo-Res1-1                                                                                                    | Device Name                 | Device Management       Image Heat Map       Counting         Time Length       Operation         Speaking Duration:       Image Sector         Speaking Duration:       Image Sector                                                                                                    | AUTIIII QUALAU ISTSOULUUUUUUUUUUUUUUUUUUUUUUUUUUUUUUUUUU                             |
| Video Interce     Video Interce     Video Interce     Video Interce     Zall Log     Zall Status     Za     Za     Z                                                                                                    | Start Time<br>2017-10-31 16:28:03<br>2017-10-31 16:27:46<br>2017-10-31 16:27:46<br>2017-10-31 16:27:13<br>2017-10-31 16:27:13<br>2017-10-31 16:27:13<br>2017-10-31 16:26:46<br>2017-10-31 16:19:45<br>2017-10-31 16:19:45<br>2017-10-27 17:46:19                                                                                                    | Access Control      Access Control      Access Notice      Organization      DOMOdemo-Res2-1      DOMOdemo-Res2-1      DOMOdemo-Res2-1      DOMOdemo-Res2-1      DOMOdemo-Res2-1      DOMOdemo-Res2-1      DOMOdemo-Ares2-1      DOMOdemo-Res2-1      DOMOdemo-Res2-1      DOMOdemo-Res2-1      DOMOdemo-Res1-1      DOMOdemo-Res1-1      Res1-1      Res1-1       Res1-1      Res1-1      Res | Device Name                 | Evéce Management       Image Heat Map       Counting         Image Length       Operation         Speaking Duration:       Image Sector         Speaking Duration:       Image Sector                                                                                                    |                                                                                      |
| Control Parent       Control Parent       Video Interco       Call Log       Call Status       Z       Z                                                                                                    | Start Time<br>2017-10-31 16:28:03<br>2017-10-31 16:27:66<br>2017-10-31 16:27:66<br>2017-10-31 16:27:68<br>2017-10-31 16:27:18<br>2017-10-31 16:27:58<br>2017-10-31 16:18:19<br>2017-10-31 16:18:19<br>2017-10-27 17:46:54<br>2017-10-27 17:46:19                                                                                                    | Access Control  Access Control  Corganization  DOMOdemo-Pers2-1  DOMOdemo-Pers1-1  DOMOdemo-Pers2-1  DOMOdemo-Pers2-1  DOMOdemo-Pers2-1  DOMOdemo-Pers2-1  DOMOdemo-Pers1-1  DOMOdemo-Pers1-1  POMOdemo-Pers1-1  POMOdemo-Pers1-1  POMOdemo-Pers1-1  POMOdemo-Pers1-1  POMOdemo-Pers1-1  POMOdemo-Pers1-1  POMOdemo-Pers1-1  POMOdemo-Pers1-1  POMOdemo-Pers1 | E Video Wall                | Device Management       Image Heat Map       Counting         Time Length       Operation         Speaking Duration:       Image Sealing         Speaking Duration:       Image Sealing         Sing Duration:       Image Sealing         Speaking Duration:       Image Sealing         Speaking Duration:       Imag                                                                                                    |                                                                                      |
| Control Planet       Control Planet       Control                                                                                                    | Man View<br>Com Call Log Call Cog<br>Start Time<br>2017-10-31 16:2746<br>2017-10-31 16:2746<br>2017-10-31 16:2718<br>2017-10-31 16:2718<br>2017-10-31 16:2718<br>2017-10-31 16:2646<br>2017-10-31 16:18:19<br>2017-10-21 17:46:19                                                                                                    | Access Control  Access Control  Crganization  DOMOdemo-Res2-1  DOMOdemo-Res3-1  DOMOdemo-Res3-1  DOMOdemo-Res2-1  DOMOdemo-Res2-1  DOMOdemo-Res2-1  DOMOdemo-Res2-1  DOMOdemo-Res1-1  DOMOdemo-Res1-1  Res1-1  Res1-1  Re | Device Name                 | Device Management       Image Heat Map       Counting         Time Length       Operation         Speaking Duration:       Image Sealing         Speaking Duration:       Image Sealing         Speaking Duration:                                                                                                    | AUTIIII QUALA ISTSOUL                                                                |
| Video Interce     Video Interce     Video Interce     Video Interce     Zall Lag     Zall Status     Za     Za     Z                                                                                                    | Main View<br>Com Call Log Main View<br>Start Time<br>2017-10-31 16:22403<br>2017-10-31 16:22403<br>2017-10-31 16:2736<br>2017-10-31 16:2736<br>2017-10-31 16:2738<br>2017-10-31 16:2748<br>2017-10-31 16:2646<br>2017-10-31 16:1945<br>2017-10-27 17:46:19                                                                                                    | Access Control  Access Control  Corganization  DOMOdemo-Res1-1  DOMOdemo-Res2-1  DOMOdemo-Res2-1  DOMOdemo-Res2-1  DOMOdemo-Res2-1  DOMOdemo-Res2-1  DOMOdemo-Res2-1  DOMOdemo-Res2-1  DOMOdemo-Res1-1  DOMOdemo-Res1-1  Res1-1  Res1-1  Re | Device Name                 | Evéce Management       Image       Heat Map       Counting         Image       Operation       Seating       Seating         Speaking Duration:       Image       Seating       Seating         Speaking Duration:       Image       Seating       Seating         Speaking Duration:       Image       Seating       Seating         Speaking Duration:       Image       Seating       Seating         Speaking Duration:       Image       Seating       Seating         Speaking Duration:       Image       Seating       Seating         Speaking Duration:       Imagee       Seating       Seating         Speaking Duration:       Imagee       Seating       Seating         Speaking Duration:       Imagee       Seating       Seating         Speaking Duration:       Imagee       Seating       Seating         Speaking Duration:       Imagee       Seating       Seating         Speaking Duration:       Imagee       Seating       Seating         Speaking Duration:       Imagee       Seating       Seating         Speaking Duration:       Imagee       Seating       Seating         Speaking Duration:       Imagee       Seating       Seatingee                                                                                                    |                                                                                      |
| Control Parent  Control Parent  Control Paren                                                                                                    | Start Time<br>2017-10-31 162203<br>2017-10-31 162746<br>2017-10-31 162746<br>2017-10-31 162746<br>2017-10-31 162748<br>2017-10-31 162748<br>2017-10-31 162748<br>2017-10-31 162748<br>2017-10-31 162748<br>2017-10-31 162748<br>2017-10-31 162748<br>2017-10-31 162748<br>2017-10-31 16284<br>2017-10-31 16284<br>2017-10-27 174654                                                                                                    | Access Control      Access Control      Crganization      DOMOdemo-Pers2-1      DOMOdemo-Pers2-1      DOMOdemo-Pers2-1      DOMOdemo-Pers2-1      DOMOdemo-Pers2-2      DOMOdemo-Pers2-1      DOMOdemo-Pers2-1       DOMOdemo-Pers2-1      DOMOdemo-Pers2-1      DO | Device Name                 | Device Management       Image       Heat Map       Counting         Time Length       Operation       Sealing       Sealing         Speaking Duration:       Image       Sealing       Sealing         Ring Duration:       Image       Sealing       Sealing         Ring Duration:       Image       Sealing       Sealing         Speaking Duration:       Image       Sealing       Sealing         Speaking Duration:       Image       Sealing       Sealing         Speaking Duration:       Image       Sealing       Sealing         Speaking Duration:       Image       Sealing       Sealing         Speaking Duration:       Image       Sealing       Sealing         Speaking Duration:       Image       Sealing       Sealing         Speaking Duration:       Image       Sealing       Sealing         Speaking Duration:       Image       Sealing       Sealing       Sealing         Speaking Duration:       Imagee       Sealing       Sealing       Sealing       Sealing         Speaking Duration:       Imagee       Sealing       Sealing       Sealing       Sealing       Sealing       Sealing       Sealing       Sealing       Sealing       Sealing                                                                                                    |                                                                                      |
| Control Reveal<br>Control Reveal<br>Control Revea | Start Time<br>2017-10-31 16:2803<br>2017-10-31 16:2746<br>2017-10-31 16:2746<br>2017-10-31 16:2746<br>2017-10-31 16:2748<br>2017-10-31 16:2748<br>2017-10-31 16:2466<br>2017-10-31 16:18-19<br>2017-10-27 17:46:19                                                                                                    | Access Control  Access Control  Corganization  DOMOdemo-Pers2-1  DOMOdemo-Pers1-1  DOMOdemo-Pers2-1  DOMOdemo-Pers2-1  DOMOdemo-Pers2-1  DOMOdemo-Pers2-1  DOMOdemo-Pers2-1  DOMOdemo-Pers1-1  DOMOdemo-Pers1-1  DOMOdemo-Pers1-1                                                                                                    | E Video Walt                | Device Management       Image Heat Map       Counting         Time Length       Operation         Speaking Duration:       Image Seaking Duration:       Image Seaking Duration:         Ring Duration:       Image Seaking Duration:       Image Seaking Duration:         Speaking Duration:       Image Seaking Duration:       Image Seaking Duration:         Speaking Duration:       Image Seaking Duration:       Image Seaking Duration:         Speaking Duration:       Image Seaking Duration:       Image Seaking Duration:         Speaking Duration:       Image Seaking Duration:       Image Seaking Duration:         Speaking Duration:       Image Seaking Duration:       Image Seaking Duration:         Speaking Duration:       Image Seaking Duration:       Image Seaking Duration:         Speaking Duration:       Image Seaking Duration:       Image Seaking Duration:         Speaking Duration:       Image Seaking Duration:       Image Seaking Duration:         Speaking Duration:       Image Seaking Duration:       Image Seaking Duration:         Speaking Duration:       Image Seaking Duration:       Image Seaking Duration:         Speaking Duration:       Image Seaking Duration:       Image Seaking Duration:         Speaking Duration:       Image Seaking Duration:       Image Seaking Duration:         Speaking                                                                                                    |                                                                                      |
| Image: Control of Panel       Image: Control of Panel       I                                                                                                    | Man View<br>Com Call Log Call Cog<br>Start Time<br>2017-10-31 16:2746<br>2017-10-31 16:2746<br>2017-10-31 16:2718<br>2017-10-31 16:2718<br>2017-10-31 16:2718<br>2017-10-31 16:2646<br>2017-10-31 16:1819<br>2017-10-21 16:1819<br>2017-10-21 17:46:19                                                                                                    | Access Control  Access Control  Crganization  DOMOdemo-Rers2-1  DOMOdemo-Rers1-1  DOMOdemo-Rers2-1  DOMOdemo-Rers2-1  DOMOdemo-Rers2-1  DOMOdemo-Rers2-1  DOMOdemo-Rers2-1  DOMOdemo-Rers2-1  DOMOdemo-Rers2-1  DOMOdemo-Rers2-1  DOMOdemo-Rers2-1  DOMOdemo-Rers2-1  DOMOdemo-Rers1-1  DOMOdemo-Rers1-1  Rers1-1  Rers1- | Device Name                 | Evéce Management       Image       Heat Map       Counting         Time Length       Operation       Seating         Speaking Duration:       Image       Seating         Speaking Duration:       Image       Seating         Speaking Duration:       Image       Seating         Speaking Duration:       Image       Seating         Speaking Duration:       Image       Seating         Speaking Duration:       Image       Seating         Speaking Duration:       Image       Seating         Speaking Duration:       Image       Seating         Speaking Duration:       Image       Seating         Speaking Duration:       Image       Seating         Speaking Duration:       Imagee       Seating         Speaking Duration:       Imagee       Seating         Speaking Duration:       Imagee       Seating         Speaking Duration:       Imagee       Seating         Speaking Duration:       Imagee       Seating         Speaking Duration:       Imagee       Seating         Speaking Duration:       Imagee       Seating         Speaking Duration:       Imagee       Seating         Speaking Duration:       Imagee                                                                                                    |                                                                                      |
| Control Panel     Control Panel     Control Panel     Call Lag     Call Status     A     A                                                                                                    | Start Time<br>2017-10-31 16:28:03<br>2017-10-31 16:27:18<br>2017-10-31 16:27:36<br>2017-10-31 16:27:36<br>2017-10-31 16:27:36<br>2017-10-31 16:27:38<br>2017-10-31 16:27:38<br>2017-10-31 16:28:46<br>2017-10-31 16:19:45<br>2017-10-31 16:19:45<br>2017-10-27 17:46:19                                                                                                    | Access Control      Access Control      Access Notice      Organization      DOMOdemo-Res2-1      DOMOdemo-Res1-1      DOMOdemo-Res2-1      DOMOdemo-Res2-1      DOMOdemo-Res2-1      DOMOdemo-Admin      DOMOdemo-Admin      DOMOdemo-Res1-1      DOMOdemo-Res1-1      Res1-1      Res1-1      Res1-1      Res1-1      Res1-1      Res1-1      Res1-1      Res1-1      Res1-1      Res1-1      Res1-1      Res1-1      Res1-1      Res1-1      Res1-1      Res1-1      Res1-1      Res1-1      Res1-1      Res1-1      Res1-1       Res1-1       Res1-1       Res1-1       Res1-1       Res1-1       Res1-1       Res1-1       Res1-1       Res1-1       Res1-1       Res1-1       Res1-1       Res1-1       Res1-1       Res1-1       Res1-1       Res1-1       Res1-1       Res1-1    | Device Name                 | Device Management       Image       Heat Map       Counting         Imme Length       Operation       Seating Duration:       Seating Duration:         Speaking Duration:       S       Seating Duration:       Seating Duration:         Sing Duration:       S       S       Seating Duration:       Seating Duration:         Speaking Duration:       S       S       Seating Duration:       Seating Duration:<                                                                                                    |                                                                                      |
| Control Parent       Control Parent       Control                                                                                                    | Start Time<br>2017-10-31 16:28:03<br>2017-10-31 16:28:03<br>2017-10-31 16:27:16<br>2017-10-31 16:27:16<br>2017-10-31 16:27:18<br>2017-10-31 16:27:18<br>2017-10-31 16:27:18<br>2017-10-31 16:26:46<br>2017-10-31 16:26:46<br>2017-10-31 16:26:46<br>2017-10-31 16:26:46<br>2017-10-31 16:26:46<br>2017-10-31 16:26:46<br>2017-10-31 16:26:46<br>2017-10-32 17:46:49                                                                                                    | Access Control      Access Control      Organization      DOMOdemo-Pers2-1      DOMOdemo-Pers1-1      DOMOdemo-Pers2-1      DOMOdemo-Pers2-1      DOMOdemo-Pers2-1      DOMOdemo-Pers2-1      DOMOdemo-Pers1-1      DOMOdemo-Pers1-1       DOMOdemo-Pers1-1      DOMOdemo-Pers1-1       DOMOdemo-Pers1-1       DOMOdemo-Pers1-1       | Device Name                 | Evece Management       Image       Heat Map       Counting         Time Length       Operation       Speaking Duration:       So         Speaking Duration:       So       Speaking Duration:       So         Ring Duration:       So       Speaking Duration:       So         Ring Duration:       So       Speaking Duration:       So         Speaking Duration:       So       Speaking Duration:       So         Speaking Duration:       So       Speaking Duration:       So         Speaking Duration:       So       So       So         Speaking Duration:       So       So       So         Speaking Duration:       So       So       So         Speaking Duration:       So       So       So         Speaking Duration:       So       So       So         Speaking Duration:       So       So       So         Speaking Duration:       So       So       So         Speaking Duration:       So       So       So                                                                                                    |                                                                                      |
| Control Revel       Control Revel                                                                                                    | Start Time<br>2017-10-31 16:2803<br>2017-10-31 16:27:08<br>2017-10-31 16:27:08<br>2017-10-31 16:27:08<br>2017-10-31 16:27:18<br>2017-10-31 16:27:18<br>2017-10-31 16:2846<br>2017-10-31 16:18-19<br>2017-10-27 17:46:19                                                                                                    | Access Control  Access Control  Crganization  DOMOdemo-Pers2-1  DOMOdemo-Pers1-1  DOMOdemo-Pers2-1  DOMOdemo-Pers2-1  DOMOdemo-Pers2-1  DOMOdemo-Pers2-1  DOMOdemo-Pers2-1  DOMOdemo-Pers1-1  DOMOdemo-Pers1-1  DOMOdemo-Pers1-1                                                                                                    | E Video Walt                | Device Management       Image Heat Map       Counting         Time Length       Operation         Speaking Duration:       Image Seaking Duration:       Image Seaking Duration:         Ring Duration:       Image Seaking Duration:       Image Seaking Duration:         Speaking Duration:       Image Seaking Duration:       Image Seaking Duration:         Speaking Duration:       Image Seaking Duration:       Image Seaking Duration:         Speaking Duration:       Image Seaking Duration:       Image Seaking Duration:         Speaking Duration:       Image Seaking Duration:       Image Seaking Duration:         Speaking Duration:       Image Seaking Duration:       Image Seaking Duration:         Speaking Duration:       Image Seaking Duration:       Image Seaking Duration:         Speaking Duration:       Image Seaking Duration:       Image Seaking Duration:         Speaking Duration:       Image Seaking Duration:       Image Seaking Duration:         Speaking Duration:       Image Seaking Duration:       Image Seaking Duration:         Speaking Duration:       Image Seaking Duration:       Image Seaking Duration:         Speaking Duration:       Image Seaking Duration:       Image Seaking Duration:         Speaking Duration:       Image Seaking Duration:       Image Seaking Duration:         Speaking                                                                                                    |                                                                                      |
| Image: Control of Parallel       Image: Control of Parallel                                                                                                    | Man View<br>Com Call Log Man View<br>Start Time<br>2017-10-31 16:2746<br>2017-10-31 16:2746<br>2017-10-31 16:2746<br>2017-10-31 16:2718<br>2017-10-31 16:2718<br>2017-10-31 16:2646<br>2017-10-31 16:1819<br>2017-10-21 16:1819<br>2017-10-21 17:46:19                                                                                                    | Access Control  Access Control  Crganization  DOMOdemo-Rers2-1  DOMOdemo-Rers1-1  DOMOdemo-Rers2-1  DOMOdemo-Rers2-1  DOMOdemo-Rers2-1  DOMOdemo-Rers2-1  DOMOdemo-Rers2-1  DOMOdemo-Rers2-1  DOMOdemo-Rers2-1  DOMOdemo-Rers1-1  DOMOdemo-Rers1-1  Rers1-1  Rers1- | Device Name                 | Device Management       Image Net Map       Counting         Time Length       Operation         Speaking Duration:       Image Net Map         Speaking Duration:       Image Net Map         Speaking Duration:       I                                                                                                    |                                                                                      |
| Control Panel     Control Panel     Control                                                                                                    | Start Time<br>2017-10-31 162203<br>2017-10-31 162746<br>2017-10-31 162746<br>2017-10-31 162746<br>2017-10-31 162746<br>2017-10-31 162748<br>2017-10-31 162748<br>2017-10-31 162658<br>2017-10-31 162658<br>2017-10-31 162646<br>2017-10-31 162646<br>2017-10-31 162648<br>2017-10-31 162648<br>2017-10-31 162648                                                                                                    | Access Control      Access Control      Access Control      Organization      DOMOdemo-Pers2-1      DOMOdemo-Res1-1      DOMOdemo-Res2-1      DOMOdemo-Res2-1      DOMOdemo- | Device Name                 | Evece Management       Image       Heat Map       Counting         Time Length       Operation       Seaking Duration:       Seaking Duration:       Seaking Duration:         Speaking Duration:       S       S       Seaking Duration:       Seaking Duration:       Seaking Duration:         Speaking Duration:       S       S       Seaking Duration:       Seaking Duration: </th <th></th>                                                                                                    |                                                                                      |
| Image: Construction of the construction of the co                                                                                                    | Start Time<br>2017-10-31 16:28:03<br>2017-10-31 16:28:03<br>2017-10-31 16:27:16<br>2017-10-31 16:27:36<br>2017-10-31 16:27:36<br>2017-10-31 16:27:38<br>2017-10-31 16:27:38<br>2017-10-31 16:27:38<br>2017-10-31 16:27:48<br>2017-10-31 16:29:48<br>2017-10-31 16:29:48<br>2017-10-31 16:29:48<br>2017-10-31 16:29:48<br>2017-10-31 16:29:48<br>2017-10-31 16:29:48<br>2017-10-31 16:29:48<br>2017-10-31 16:29:48<br>2017-10-27 17:46:19                                                                                                    | Access Control      Access Control      Corganization      DOMOdemo-Pers2-1      DOMOdemo-Pers1-1      DOMOdemo-Pers2-1      DOMOdemo-Pers2-1      DOMOdemo-Pers2-1      DOMOdemo-Pers2-1      DOMOdemo-Pers1-1      DOMOdemo-Pers1-1       DOMOdemo-Pers1-1       DOMOdemo-Pers1-1       | Device Name                 | Evece Management       Image       Heat Map       Counting         Time Length       Operation       Seeking Duration:       Seeking Duration:       Seeking Duration:         Speaking Duration:       Seeking Duration:       Seeking Duration:       Seeking Duration:       Seeking Duration:         Ring Duration:       Seeking Duration:       Seeking Duration:       Seeking Duration:       Seeking Duration:         Speaking Duration:       Seeking Duration:       Seeking Duration:       Seeking Duration:       Seeking Duration:         Speaking Duration:       Seeking Duration:       Seeking Duration:       Seeking Duration:       Seeking Duration:         Speaking Duration:       Seeking Duration:       Seeking Duration:       Seeking Duration:       Seeking Duration:                                                                                                    |                                                                                      |
| Image: Control Provide Index       Image: Control Provide Index                                                                                                    | Man View Com Call Log Call Log Call Log Call Log Call Log Call Log Call Call Call Call Call Call Call Call                                                                                                    | Access Control      Access Control      Crganization      DOMOdemo-Pers2-1      DOMOdemo-Pers1-1      DOMOdemo-Pers2-1      DOMOdemo-Pers2-1      DOMOdemo-Pers2-1      DOMOdemo-Pers2-1      DOMOdemo-Pers2-1      DOMOdemo-Pers2-1      DOMOdemo-Pers1-1      DOMOdemo-Pers1-1       DOMOdemo-Pers1-1      DOMOdemo-Pers1-1       D | Device Name                 | Evece Management       Image Peak Map       Counting         Time Length       Operation         Speaking Duration:       Image Peak Peak Peak Peak Peak Peak Peak Pea                                                                                                    |                                                                                      |
| Image: Control Provide Index       Image: Control Provide Index                                                                                                    | Main View           Main View           Call Log         Main View           Start Time         Main View           2017-10-31 16:27:03         2017-10-31 16:27:03           2017-10-31 16:27:13         2017-10-31 16:27:13           2017-10-31 16:27:13         2017-10-31 16:26:46           2017-10-31 16:26:46         2017-10-31 16:26:46           2017-10-31 16:27:19         2017-10-27 17:46:19                                                                                                    | Access Control      Access Control      Corganization      DOMOdemo-Rers2-1      DOMOdemo-Rers1-1      DOMOdemo-Rers2-1      DOMOdemo-Rers2-1      Rers2-1      Rers2-1      Rers2-1      Rers2-1      Rers2-1      Rer | Video Watt      Device Name | Evece Management       Image       Heat Map       Counting         Imme Length       Operation       Sealing       Sealing         Speaking Duration:       Image       Sealing       Sealing         Sing Duration:       Image       Sealing       Sealing         Speaking Duration:       Image       Sealing       Sealing         Speaking Duration:       Image       Sealing       Sealing         Speaking Duration:       Image       Sealing       Sealing         Speaking Duration:       Image       Sealing       Sealing         Speaking Duration:       Image       Sealing       Sealing         Speaking Duration:       Image       Sealing       Sealing         Speaking Duration:       Imagee       Sealing       Sealing         Speaking Duration:       Imagee       Sealing       Sealing         Speaking Duration:       Imagee       Sealing       Sealing         Speaking Duration:       Imagee       Sealing       Sealing         Speaking Duration:       Imagee       Sealing       Sealing         Speaking Duration:       Imagee       Sealing       Sealing         Speaking Duration:       Imagee       Sealing       Sealing                                                                                                    |                                                                                      |

В некоторых версиях iVMS есть дополнительно клавиатура для вызова домофонов по полному номеру

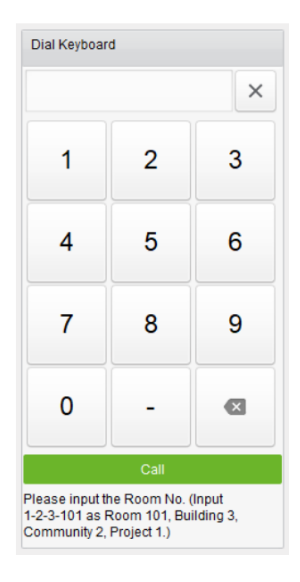

#### Отправка текстовых сообщений

Написать письмо (короткое сообщение) из iVMS также просто, как и из почтовой программы. В левой части сохраняются отправленные письма.

| System View Tool Help                  |                              |                              |                             |            |          | admin 🏵 🖾 🛗 13:13:30 📍 🗕 🕫 |
|----------------------------------------|------------------------------|------------------------------|-----------------------------|------------|----------|----------------------------|
| a Control Panel 🛛 🔂 Main View          | 🛃 Access Control             | 📰 Video Wall                 | 🚰 Device Management         | 🧭 Heat Map | Counting |                            |
| 🛓 Video Intercom 🖺 Call Log 🖄 F        | Release Notice               |                              |                             |            |          |                            |
| New Notice                             | Send to:                     |                              |                             |            |          | +                          |
| DOMOdemo-Pers2-1; 2017/11/1            | Subject:                     |                              |                             |            |          |                            |
| Weil:[Property information]            | Type: Adverti                | ing Inform 👻                 |                             |            |          |                            |
| Well![Property Information]            | Picture: Add F               | cture                        |                             |            |          |                            |
| DOMOdemo-Pers2; 2017/10/27             | Content                      |                              |                             |            |          |                            |
| daj[Alarm Information]<br>deneg        |                              |                              |                             |            |          |                            |
|                                        |                              |                              |                             |            |          |                            |
|                                        |                              |                              |                             |            |          |                            |
|                                        |                              |                              |                             |            |          |                            |
|                                        |                              |                              |                             |            |          |                            |
|                                        |                              |                              |                             |            |          |                            |
|                                        |                              |                              |                             |            |          |                            |
|                                        |                              |                              |                             |            |          |                            |
|                                        |                              |                              |                             |            |          |                            |
|                                        |                              |                              |                             |            |          |                            |
|                                        |                              |                              |                             |            |          |                            |
|                                        |                              |                              |                             |            |          |                            |
|                                        |                              |                              |                             |            |          |                            |
|                                        |                              |                              |                             |            |          |                            |
|                                        | Se                           | nd Clear                     |                             |            |          |                            |
|                                        |                              |                              |                             |            |          |                            |
| L                                      |                              |                              |                             |            |          |                            |
| I III IIII IIII IIIIIIIIIIIIIIIIIIIIII | 2].(AccessToken exception of | r is expired.Log in to the H | lik-Connect account again.) |            |          | × 0                        |

Нажав '+', откроется список зарегистрированных персон. Можно выбрать одного, нескольких или всех, расставив соответствующие галочки

| File   | System View Tool Help                                         |                   | â.                   | IVMS-4200                                                                | adr              | nin 🔁 🖬 🛗 13.13.30 🖷 | - 6 × |
|--------|---------------------------------------------------------------|-------------------|----------------------|--------------------------------------------------------------------------|------------------|----------------------|-------|
| -      | Control Panel 🛛 🔚 Main View                                   | Access C          | Control 🗱 Video Wall | 🚨 Device Management                                                      | 🧭 Heat Map 🛛 🕎 C | ounting              |       |
| R      | 🖞 Video Intercom 🖺 Call Log 🛍 R                               | elease Notice     |                      |                                                                          |                  |                      |       |
|        | New Notice                                                    | Send to:          |                      |                                                                          |                  | 1                    | +     |
| 8      | DOMOdemo-Pers2-1 ; 2017/11/1<br>Well[Property Information]    | Subject:<br>Type: | Advertising Inform ~ | Select<br>Please Select Resident:                                        | Resident         |                      |       |
| 0      | DOMOdemo-Admin ; 2017/11/1<br>Well[Property Information]      | Picture:          | Add Picture          | All     DOMOdemo-Pers1                                                   |                  |                      |       |
| °<br>* | DOMOdemo-Pers2: 2017/10/27<br>daj[Alarm Information]<br>deneg | Content           |                      | DOMOdemo-Pers2<br>DOMOdemo-Pers1-1<br>DOMOdemo-Pers2-1<br>DOMOdemo-Admin | OK Cancel        |                      |       |
|        |                                                               |                   | Send Clear           |                                                                          |                  | J                    |       |

Сообщение нужно сразу определить к предопределённой теме: Реклама,

Оповещение, Тревога, Оповещение о собственности. Вложением может быть только изображение, и писать придётся пока латинскими буквами.

| File System View Tool Help                                    |                                           | 🚖 ivi                              | MS-4200                     | admin 🌚    | 🖬 🛗 14:05:36 🔹 😑 🛎 |
|---------------------------------------------------------------|-------------------------------------------|------------------------------------|-----------------------------|------------|--------------------|
| 📰 Control Panel 🛛 Main View                                   | Access Control                            | Video Wall                         | Device Management           | 🧭 Heat Map | Counting           |
| 🔒 Video Intercom 🗎 Call Log 🛍 R                               | elease Notice                             |                                    |                             |            |                    |
| New Notice                                                    | Send to: DOMO                             | Odemo-Pers1 ;                      |                             |            | +                  |
| DOMOdemo-Pers2-1; 2017/11/1<br>Well[Property Information]     | Subject:<br>Type: Advert                  | ising Inform                       |                             |            |                    |
| ODMOdemo-Admin ; 2017/11/1<br>Well[Property Information]      | Picture: Adver<br>Prope<br>Content: Alarm | tising Informat<br>rty Information |                             |            |                    |
| ODMOdemo-Pers2; 2017/10/27<br>daj[Alarm Information]<br>deneg | Notice                                    | e Information                      |                             |            |                    |
| See                                                           |                                           |                                    |                             |            |                    |
|                                                               | S                                         | end Clear                          |                             |            |                    |
| =                                                             |                                           |                                    |                             |            |                    |
| 🙆 🐌 🗃 🐽 Error Code OpenSDK[310002                             | ].(AccessToken exception                  | or is expired. Log in to the       | Hik-Connect account again.) |            | <b>#</b> = \$      |

| File | System View Tool Help                                                                                                    |                                                                                          |                                                                   | -                          | 📩 IVMS-4200 |          | admin 🏵 📾 🛗 14:07:37 🔒 😑 💌 |
|------|----------------------------------------------------------------------------------------------------|------------------------------------------------------------------------------------------|-------------------------------------------------------------------|----------------------------|-------------|----------|----------------------------|
| _    | Control Panel Main View     Video Intercom      Call Log      Re                                                                                                    | elease Notice                                                                            | Nideo Wall                                                        | Device Management          | 🧭 Heat Map  | Counting |                            |
|      | New Notice DOMOdemo-Pers2-1: 2017/11/1 Well[Property Information] DOMOdemo-Admin : 2017/11/1 Well[Property Information] DOMOdemo-Pers2: 2017/10/27 daj[Alarm Information] dereg                                                                                                    | Send to: DOMOd<br>Subject:<br>Type: Notice Int<br>Picture: Add Pic<br>Content: Pipoury 3 | emo-Pers1;<br>formation<br>ture 01c jpg<br>аппатить за квартиру д | о ляттивцы                 |             |          |                            |
| - 20 | Image: Image: | (Access loken exception or                                                               | is expired.Log in to the H                                        | ik-Connect account again.) |             |          | <b>≠</b> ■ ≈               |

#### Что такое интерком?

Использование ір домофона в многоквартирной, многоабонентсокой системе, дает возможность совершать аудио, а в топовой версии домофона DS-KH8301-WT со встроенной камерой и видеозвонки с одного монитора на другой и главную станцию, что обеспечивает удобную коммуникацию между владельцами квартир в многоквартирном жилом доме или между сотрудниками в офисе. в DS-KH8301-WT Включение/выключение управляется камеры владельцем домофона как программно при вызове, так и при помощи рычажка в любое время.

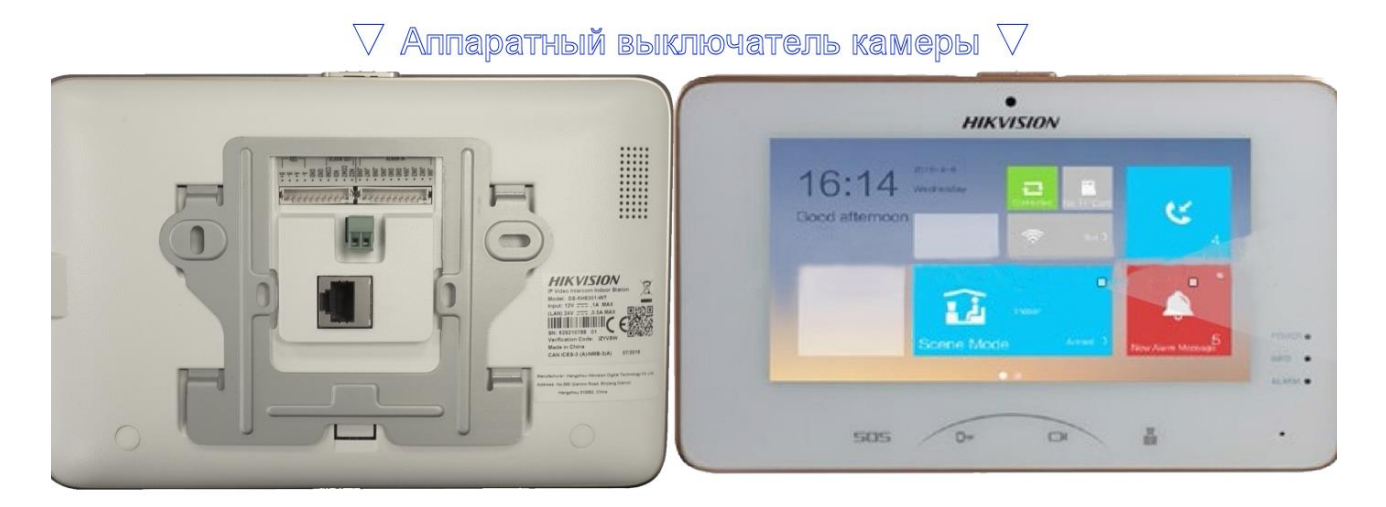

Эта камера не может быть подключена к регистртору, но может быть отображаема в Hik-Connect или ezviz также для организации интерком связи.

Остальные домофоны могут осуществлять только голосовую связь в пределах абонентов своей основной вызывной панели или иметь односторонний видео звонок с домофонами DS-KH8301-WT.

Вызов по интеркому делается с экрана домофона через меню:

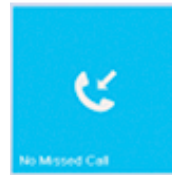

Для вызова необходимо набирать полный адрес абонента начиная с номера микрорайона.

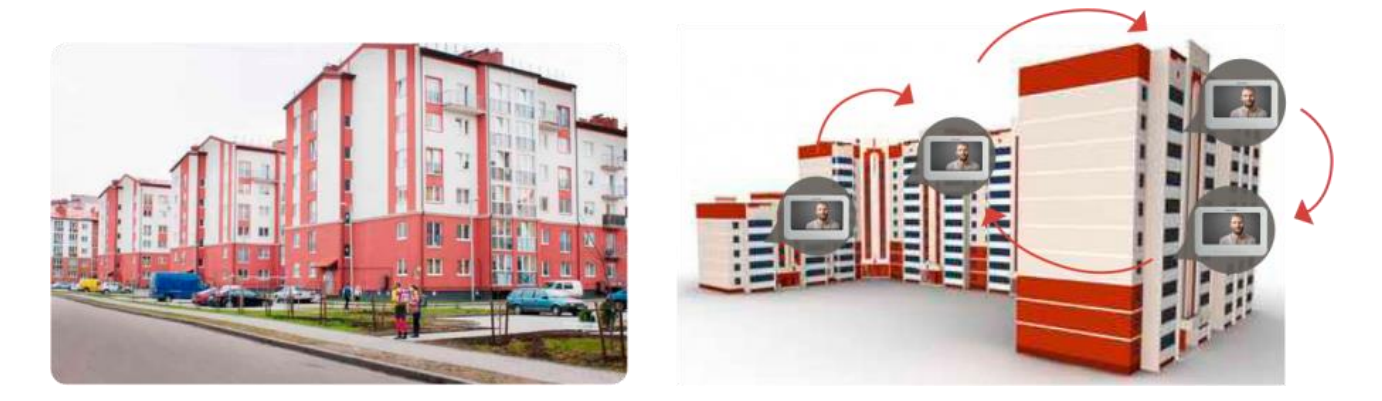

#### Заключение

Если в двух словах, то IP домофоны Hikvision это современная мощная система, объединяющая в себе классическую видеодомофонию, систему контроля доступа, просмотр видеонаблюдения и функционал умного дома с возможностью управления девайсами со смартфона через Интернет.